# Portale A.I.A.

(Regione Emilia Romagna)

# Manuale dell'utente Gestore

*Guida all'inoltro alle autorità competenti per via telematica del reporting annuale Gestore in materia IPPC* 

### REVISIONI

| N° Rev. | Data revisione | Note                                               |
|---------|----------------|----------------------------------------------------|
| 00      | 05-04-2010     | Prima emissione                                    |
| 01      | 28/02/2011     | Seconda emissione                                  |
| 02      | 27/03/2012     | Modifiche nella secretazione dei dati di reporting |
| 03      | 02/04/2012     | Domande AIA                                        |
| 04      | 17/04/2012     | Precisazioni Compilazione Domanda, Plug-in domanda |
| 05      | 21/05/2018     | Revisione a fronte dell'aggiornamento del portale  |

### INDICE

| 1     | GENERALITÀ                                                      | 4  |
|-------|-----------------------------------------------------------------|----|
| 1.1   | Scopo e campo di applicazione del documento                     | 4  |
| 1.2   | Prerequisiti                                                    | 4  |
| 2     | ACCESSO AL PORTALE A.I.A.                                       | 4  |
| 3     | ACCESSO ALL'AREA RISERVATA PORTALE A.I.A                        | 5  |
| 3.1   | Autenticazione Gestore                                          | 5  |
| 3.1.  | 1 Primo accesso Gestore                                         | 7  |
| 3.2   | Autenticazione Associazione di categoria / Studio di consulenza | 9  |
| 4     | SELEZIONE IMPRESA DI LAVORO                                     | 10 |
| 5     | FUNZIONALITÀ DI SCRIVANIA                                       | 11 |
| 5.1   | Cambia E-mail                                                   | 11 |
| 5.2   | Nuovo Reporting                                                 | 12 |
| 5.2.  | 1 Reporting "Inoltro documentazione"                            | 13 |
| 5.2.2 | 2 Reporting "Compilazione dati strutturati"                     | 16 |
| 5.3   | Elenco Reporting                                                | 21 |
| 5.3.  | 1 Visualizzazione Notifiche Reporting                           | 21 |
| 5.4   | Nuova Domanda                                                   | 23 |
| 5.5   | Elenco Domande                                                  | 44 |
| 5.6   | Elenco integrazioni                                             | 45 |
| 5.6.  | 1 Dettaglio richiesta integrazioni                              | 45 |
| 5.7   | Cambia impresa di lavoro                                        | 47 |
| 5.8   | Associa impresa                                                 | 47 |
| 5.9   | Nuovo delegato                                                  | 48 |
| 5.10  | Elenco delegati                                                 | 50 |
| 5.11  | Downloads utili                                                 | 51 |

|      | ERMESAMBIENTE OSSERVATORIO IN<br>Autorizzazione Integrata Amb | PPC Arpa Emilia-Romagna |
|------|---------------------------------------------------------------|-------------------------|
| 6    | ALLEGATO 1- AREA PUBBLICA-PORTAL                              | E AIA52                 |
| 6.1  | Struttura dell'Area Pubblica                                  |                         |
| 6.2  | Menù di navigazione                                           |                         |
| 6.3  | Homepage                                                      |                         |
| 6.4  | Normativa e modulistica                                       |                         |
| 6.5  | Informazioni dalle Province                                   |                         |
| 6.6  | Notizie                                                       |                         |
| 6.7  | Faq                                                           |                         |
| 6.8  | Links                                                         |                         |
| 6.9  | Ricerca impianti e documenti                                  |                         |
| 6.9  | 6.9.1 Ricerca libera                                          |                         |
| 6.9  | 6.9.2 Ricerca per territorio                                  |                         |
| 6.9  | 6.9.3 Ricerca per categoria di attività                       |                         |
| 6.9  | 6.9.4 Ricerca per tipo di procedura                           |                         |
| 6.9  | 6.9.5 Ricerca impianti in Area Riservata                      |                         |
| 6.9  | 6.9.6 Visualizzazione dei risultati della ricerca             |                         |
| 6.10 | 0 Pagine di dettaglio                                         |                         |
| 6.1  | 6.10.1 Dettaglio impianto                                     |                         |
| 6.1  | 6.10.2 Dettaglio provvedimento                                |                         |
| 6.1  | 6.10.3 Dettaglio domanda                                      |                         |
| 6.1  | 6.10.4 Dettaglio documentazione domanda                       |                         |
| 6.1  | 6.10.5 Dettaglio documento                                    |                         |
| 7    | PLUG-IN COMPILAZIONE DATI TECNICI                             | <b>DOMANDA</b> 70       |
| 7.1  | Installazione                                                 |                         |
| 7.2  | Configurazione                                                |                         |
| 7.3  | Istruzioni per l'utilizzo                                     |                         |

# 1 GENERALITÀ

### 1.1 Scopo e campo di applicazione del documento

Questo documento ha lo scopo di fornire, all'utente Gestore / Associazione di Categoria / Studio di consulenza, una guida sintetica per l'inoltro per via telematica alle Autorità Competenti dei Reporting e delle Domande riferite agli impianti della Regione Emilia Romagna soggetti ad Autorizzazione Integrata Ambientale.

### 1.2 Prerequisiti

Per l'accesso al Portale "AIA Osservatorio IPPC" della Regione Emilia Romagna, (di seguito denominato in modo sintetico Portale AIA), sono necessari i seguenti prerequisiti:

- Computer
- Collegamento ad internet
- Browser internet: i browser per i quali è stata testa l'applicazione sono le versioni recenti di:
  - Internet Explorer;
  - o Mozilla Firefox;
  - o Google Chrome;
  - o Microsoft EDGE;

non escludendo l'utilizzo di altri browser internet, ma non garantendone la corretta visualizzazione;

• dispositivo di riconoscimento e di firma digitale (Smart Card o Carta Nazionale dei Servizi o Business Key) valido al momento dell'invio, di seguito denominata in modo sintetico *Smart Card* 

# 2 ACCESSO AL PORTALE A.I.A.

L'accesso al Portale AIA avviene tramite un browser internet all'indirizzo internet <u>http://ippcaia.arpa.emr.it</u>, accedendo così alla home-page, (pagina iniziale).

Il Portale AIA è suddiviso in 2 aree:

- Area Pubblica: area di accesso libero per la consultazione delle informazioni "pubblicate" dalle Autorità competenti. Per le informazioni sulle funzionalità di tale area di rimanda al paragrafo 6
- Area Riservata: area per la quale è richiesto una specifica abilitazione da parte del sistema. Nel caso specifico, l'inoltro del reporting annuale, deve essere effettuato da tale area previa autenticazione/riconoscimento del Gestore / Associazione di categoria / Studio di consulenza.

# **3** ACCESSO ALL'AREA RISERVATA PORTALE A.I.A.

Dalla pagina iniziale del Portale AIA è possibile accedere alla pagina di autenticazione dell'Area Riservata:

#### Figura 1: Pagina iniziale

| Un future scatembile                     | Osservatorio IPPC                                                                                                    | AGENZIA REGIONALE PREVENZIONE E AMBIENTE DELL'EMILIA ROMAN                                                                               |
|------------------------------------------|----------------------------------------------------------------------------------------------------|----------------------------------------------------------------------------------------------------|
| ERMESAMBIENTE                            | Autorizzazione Integrata Ambientale                                                                                                    | Arpa Emilarkomagna                                                                                                    |
| RICERCA IMPIANTI                         | HOMEPAGE   RICERCA IMPIANTI   NORMATIVA                                                                                                    | E MODULISTICA   NOTIZIE   FAQ   LINKS   AREA RISERVATA                                                                                   |
| » Ricerca libera                         | Autorizzzione Integrata Ambientale                                                                                                    | -                                                                                                    |
| » Ricerca per territorio                 | Autorizzazione integrata Ampientare                                                                                                    |                                                                                                    |
| <ul> <li>Ricerca per attività</li> </ul> | L'autorizzazione integrata ambientale (AIA) è il prowedimento che autorizza l'esercizio di un impianto                                                                                                    | to o di parte di esso a determinate condizioni che devono garantire                                                                      |
| » Ricerca per procedura                  | la conformita al requisiti del decreto legislativo 18 febbraio 2005 , n. 59, di recepimento della direttiv<br>integrate dell'inquinamento (IPPC).                                                            | va comunitaria 96/61/CE relativa alla prevenzione e riduzione                                                                            |
| NORMATIVA E MODULISTICA                  | In linea con i principi della convenzione di Aarhus e con quanto previsto dagli artt 5, 7, 11 del D.Lgs.<br>partecipazione del pubblico, la Regione Emilia-Romagna cura la pubblicazione on-line della docur | . 59/05, per facilitare e promuovere l'accesso all'informazione e la<br>mentazione fornita dai gestori ai fini del rilascio delle AlA di |
| → Normativa                              | competenza regionale e la pubblicazione on-line dei principali atti relativi alla procedura per il rilasci                                                                                                   | cio di AlA.                                                                                                    |
| <ul> <li>Istruzioni</li> </ul>           |                                                                                                    |                                                                                                    |
|                                          | liltime notizie                                                                                                    |                                                                                                    |
| NFORMAZIONI DALLE PROVINCE               | Oldine Houzie                                                                                                    |                                                                                                    |
| Delawa                                   | 10000000                                                                                                    | archivio notizie                                                                                                    |
| > Bologna                                | 19/06/2009<br>In Italia l'acqua è "low cost" sos per fogne e depuratori                                                                                                    |                                                                                                    |
| > rerrara                                |                                                                                                    |                                                                                                    |
| > Foril' Cesena                          | 22/05/2009                                                                                                    |                                                                                                    |
| > Modena                                 | Nuova influenza a Roma                                                                                                    |                                                                                                    |
| > Parma                                  | Nuova influenza a Roma due scuole chiuse sette giorni                                                                                                    |                                                                                                    |
| <ul> <li>Piacenza</li> </ul>             | 15/05/2000                                                                                                    |                                                                                                    |
| → Ravenna                                | Ispra, pubblicato l'annuario dei dati ambientali, edizione 2008                                                                                                    |                                                                                                    |
| Reggio Emilia                            | Questa edizione presenta l'attività di revisione del core-set degli indicatori alla base di tutte le nubbl                                                                                                   | ilicazioni legate all'Annuario dei dati ambientali. Incluse nuove                                                                        |
| → Rimini                                 | tipologie di indicatori (es. indicatori di efficienza, indicatori di sostenibilità ecc.).                                                                                                    | and an an an an an an an an an an an an an                                                                                               |
|                                          |                                                                                                    |                                                                                                    |
|                                          |                                                                                                    |                                                                                                    |
| SERMES Contatti Map                      | <u>pa Privacy Copyright Accessibilită</u>                                                                                                    |                                                                                                    |
| © Regione Emili                          | i-Romagna (Cod. fiscale 800625903/9) - sede legale Viale Aldo Moro 52, 40127 Bologna - Tutti i diri                                                                                                    | ritti riservati                                                                                                    |
| Assessorato Ambi                         | ante e Sviuppo sostenibile   la redazione                                                                                                    |                                                                                                    |

### 3.1 Autenticazione Gestore

Per poter essere riconosciuti come "Gestore", è necessario essere una persona che figuri, presso il Registro Imprese, come persona con carica, quindi abilitata ad operare per conto dell'Impresa.

Dal 18 Luglio 2016, il portale IPPC-AIA è stato integrato con il sistema "**fedERa**" di "Gestione Identità digitali" (<u>https://federa.lepida.it</u>).

Per poter accedere all'"Area Riservata", il Gestore dovrà così dotarsi di credenziali "fedERa" con affidabilità "Alta" (caratteristica da richiedere all'atto della registrazione a "fedERa").

Per ottenere le credenziali "fedERa" ed avere maggiori informazioni sul sistema di "Gestione Identità digitali", vi invitiamo a seguire la procedura di registrazione i cui dettagli sono presenti sempre sul sito ufficiale <u>https://federa.lepida.it</u>.

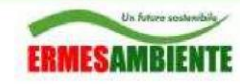

Osservatorio IPPC

Autorizzazione Integrata Ambientale

AGENZIAREGIONALE PREVENZIONE E AMBIENTE DELL'ENE LA ROMAGNA Arpa Emilia-Romagna

#### Figura 2: Autenticazione "fedERa"

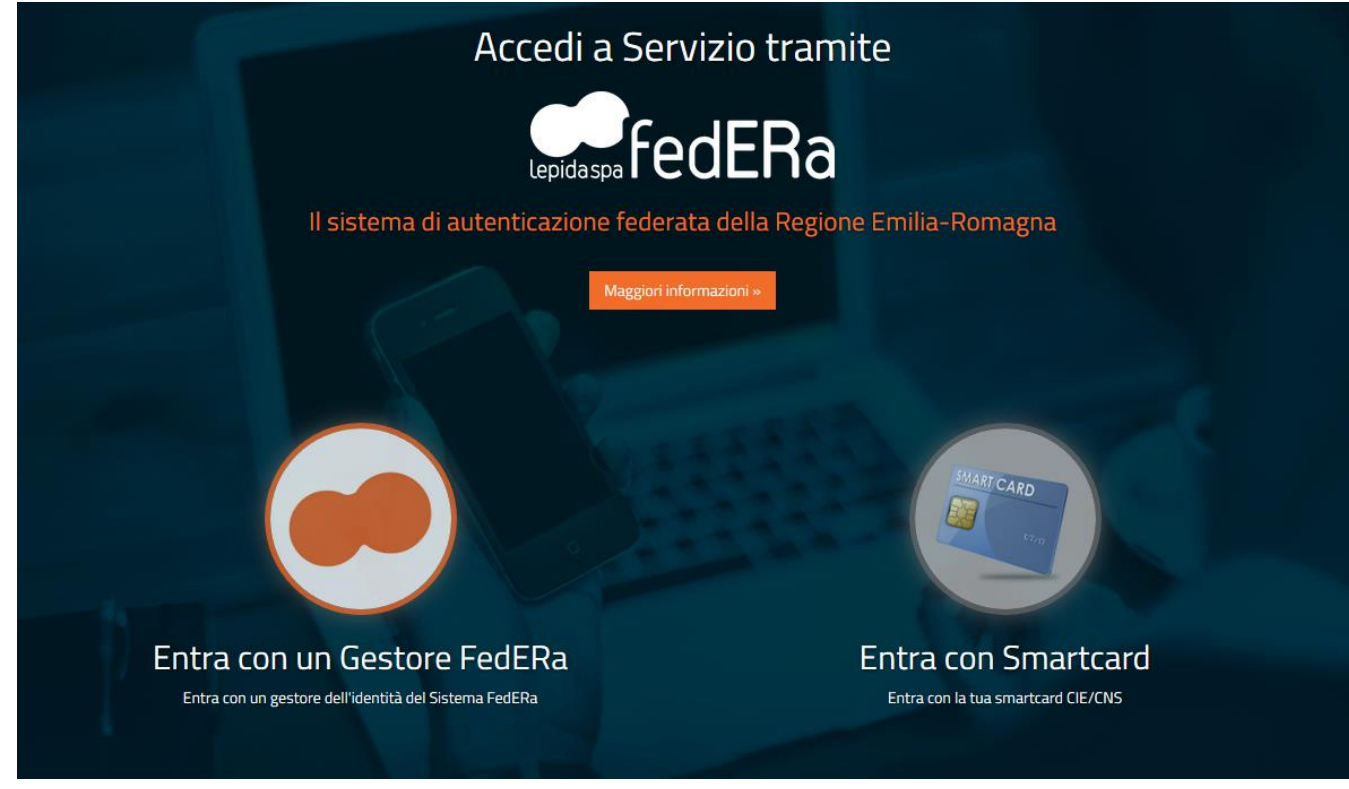

### 3.1.1 <u>Primo accesso Gestore</u>

Nel caso in cui il Gestore stia eseguendo il primo accesso al sistema, è necessario inserire il codice fiscale dell'Impresa per la quale si chiede di poter operare, e premere il bottone verifica, avviando così la procedura di verifica della carica dell'utente presso il Registro Imprese, come indicato in Figura 3:

#### Figura 3: Verifica carica d'impresa Gestore al primo accesso

| Un futere sostenibile  | Osservatorio IPPC                                                                                                    |
|------------------------|----------------------------------------------------------------------------------------------------|
| ERMESAMBIENTE          | Autorizzazione Integrata Ambientale                                                                                                    |
|                        | pagina iniziale   help                                                                                                    |
| SERVIZI ONLINE         |                                                                                                    |
| » Gestione imprese     | >> <u>Scrivania</u> >> <u>Gestione imprese</u> >> Associa inpresa                                                                                                    |
|                        | Associa impresa                                                                                                    |
| GESTIONE ACCOUNT       | Par palar ullimana la funtionalità dedicato al apetano è secono agia persona percentri all'improvo aper cui al intendo aperano                                                                                                    |
| » Cambia password      | r er poer under er knubmana deurate argesone e necesani e sere komannene asociaa antimpera per un a miente operaie.<br>Inserendo qui sotto i i colicie fiscalipatriali AV dell'impresa per un i viole operare, per a fatta una verifica hase ai data dell'uterte connesso (codice fiscalipatriali AV dell'impresa per un i viole operare, per l'impresa indicata. |
| Scrivania personale di | Codice fiscale o partita MA impresa:                                                                                                    |
|                        |                                                                                                    |

Se la procedura di verifica da esito positivo allora compare la schermata di Figura 4. L'utente deve quindi premere il bottone *associa impresa selezionata* per confermare.

Figura 4: Verifica carica d'impresa con esito positivo (conferma associa Impresa selezionata)

| Autorizzaz                                                                                                    | ione Integrata Ambientale                      |                                                              |
|----------------------------------------------------------------------------------------------------|------------------------------------------------|--------------------------------------------------------------|
|                                                                                                    | ione integrato rimolentare                     | pagina iniziale   help   chiudi ses                          |
| Scrivania > Gestione i                                                                                                    | morece v Accocia impresa                       |                                                              |
| Jerivania // destione i                                                                                                    | associa_impresa_ok.png                         |                                                              |
| Associa impresa                                                                                                    | Dimensioni: 136 KB<br>Formato: 959 x 730 pixel |                                                              |
| Per poter utilizzare le fu                                                                                                    | nzionalita dedicate al gestore è nece          | ssario essere formalmente associati all'impresa per cui      |
| intende operare.                                                                                                    | odico ficcolo/padito IVA doll'improca          | nar cui ci vuala anarara varrà fatta una varifica in haca ai |
| dell'utente connesso (o                                                                                                    | codice fiscale) e se la verifica avrà esi      | to positivo sarà possibile operare per l'impresa indicata.   |
|                                                                                                    |                                                |                                                              |
| Codice fiscale o                                                                                                    | 12345678901                                    | verifica                                                     |
| paruta iva impresa:                                                                                                    |                                                |                                                              |
| Dati impresa                                                                                                    |                                                |                                                              |
| Codice fiscale/P.IVA:                                                                                                    | 12345678901                                    |                                                              |
| Ragione sociale:                                                                                                    | ROSSI MARIO S.R.L.                             |                                                              |
| CCIAA:                                                                                                    | во                                             |                                                              |
| NRea:                                                                                                    | 322                                            |                                                              |
| Dati utente                                                                                                    |                                                |                                                              |
| Cognome:                                                                                                    | ROSSI                                          |                                                              |
| Nome:                                                                                                    | MARIO                                          | 1                                                            |
| Codice fiscale:                                                                                                    | RSSMR073H04G224W                               |                                                              |
|                                                                                                    |                                                |                                                              |
| and the second designed to be a second designed to be a second designed as a second designed as a second designed | V                                              |                                                              |
| accessia improv                                                                                                    | ca colozionata                                 |                                                              |

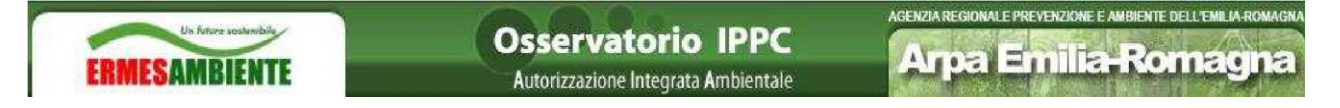

Se la procedura da esito negativo, (di conseguenza l'utente non è presente come persona con carica all'interno del Registro Imprese), allora compare la schermata di Figura 5:

#### Figura 5: Verifica carica d'impresa Gestore con esito negativo

| Autorizzaz                                           | ione Integrata Ambientale                                                            |                                                                                                    |
|------------------------------------------------------|--------------------------------------------------------------------------------------|----------------------------------------------------------------------------------------------------|
|                                                      |                                                                                      | pagina iniziale   help   chiudi sessio                                                                                                    |
| Scrivania » Gestione i                               | mprese » Associa impresa                                                             |                                                                                                    |
| Associa impresa                                      |                                                                                      |                                                                                                    |
| Per poter utilizzare le fu<br>intende operare.       | nzionalità dedicate al gestore è nece                                                | ssario essere formalmente associati all'impresa per cui si                                                                                    |
| Inserendo qui sotto il ci<br>dell'utente connesso (c | odice fiscale/partita IVA dell'impresa i<br>odice fiscale) e se la verifica avrà esi | per cui si vuole operare, verrà fatta una verifica in base ai da<br>to positivo sarà possibile operare per l'im <mark>p</mark> resa indicata. |
| Codice fiscale o<br>partita IVA impresa:             | 12345678901                                                                          | verifica                                                                                                    |
| Dati impresa                                         |                                                                                      |                                                                                                    |
| Codice fiscale/P.IVA:                                | 12345678901                                                                          |                                                                                                    |
| Ragione sociale:                                     | ROSSI S.R.L.                                                                         |                                                                                                    |
| CCIAA:                                               | BO                                                                                   |                                                                                                    |
| NRea:                                                | 322                                                                                  |                                                                                                    |
| Dati utente                                          |                                                                                      |                                                                                                    |
| Cognome:                                             |                                                                                      |                                                                                                    |
|                                                      |                                                                                      |                                                                                                    |
| Nome:                                                |                                                                                      |                                                                                                    |

### 3.2 Autenticazione Associazione di categoria / Studio di consulenza

Come segnalato per i "Gestori", anche gli operatori delle "Associazioni di categoria" o "Studi di consulenza" dovranno dotarsi di credenziali "fedERa" per poter accedere all" Area Riservata" del portale IPPC-AIA.

Prima di poter operare, comunque, questo tipo di utente deve essere delegato da almeno un Gestore, attraverso specifica funzionalità esposta in seguito.

# 4 SELEZIONE IMPRESA DI LAVORO

L'utente Associazione di categoria / Studi di consulenza e l'utente Gestore che ha cariche presso più Imprese che gestiscono impianti IPPC in Emilia Romagna, devo innanzi tutto selezionare l'Impresa per conto della quale stanno operando.

Figura 6: Selezione Impresa per conto della quale si sta operando

| Un future seabardala                                           |                   |                                         | Osservatorio IPPO                                               | C  |
|----------------------------------------------------------------|-------------------|-----------------------------------------|-----------------------------------------------------------------|----|
| ERMESAMBIENTE                                                  |                   |                                         | Autorizzazione Integrata Ambienta                               | le |
| GESTIONE ACCOUNT                                               |                   |                                         |                                                                 |    |
| » Cambia password                                              |                   |                                         |                                                                 |    |
|                                                                | 37 Son Vania      |                                         |                                                                 |    |
| Scrivania personale di:<br>Associazione Test Associazione Test | Scrivania         |                                         |                                                                 |    |
|                                                                | Benvenuto Asso    | ciazione Test Associazione Test, utiliz | za il menù laterale per raggiungere la funzionalità desiderata. |    |
|                                                                | Attenzione, per p | ocedere devi selezionare l'impresa pe   | r cui stai operando.                                            |    |
|                                                                | Impresa:          | Selezionare                             | 💌 seleziona                                                     |    |
|                                                                |                   | Selezionare -     AZIENDA DEMO          |                                                                 |    |
|                                                                |                   | AZIENDA DEMO LANZI                      |                                                                 |    |

Una volta selezionata l'Impresa di lavoro possono essere eseguite operazioni esclusivamente sugli Impianti ad essa afferenti.

Per cambiare Impresa di lavoro si rimanda alla specifica funzionalità descritta in seguito.

# 5 FUNZIONALITÀ DI SCRIVANIA

Una volta eseguita l'autenticazione l'utente Gestore e l'utente Associazione di categoria / Studio di consulenza accede alla scrivania la quale presenta le funzionalità descritte nei paragrafi seguenti.

### 5.1 Cambia E-mail

Al fine di ricevere la ricevuta dell'avvenuto inoltro al Portale AIA dei documenti di reporting è necessario indicare la propria e-mail.

Figura 7: Cambia E-mail

| ERMESAMBIENTE                                                                                                    | Osservatorio IPPC<br>Autorizzazione Integrata Ambientale                          | Agnala Regionale Prevenzione e Andelente dell'entita Romagna<br>Arpa Emilia-Romagna |
|----------------------------------------------------------------------------------------------------|-----------------------------------------------------------------------------------|-------------------------------------------------------------------------------------|
| REPORTING                                                                                                    |                                                                                   | pagina iniziale   help   chiudi sessione                                            |
| >> Elenco Reporting                                                                                               | » Scrivania » Gestione account » Cambia email                                     |                                                                                     |
| » Nuovo Reporting                                                                                                 | Cambia email                                                                      |                                                                                     |
| » Notifiche                                                                                                    | Utilizzando il form seguente è possibile specificare o cambiare la propria email. |                                                                                     |
| GESTIONE IMPRESE                                                                                                  | Email:                                                                            |                                                                                     |
| » Cambia i mpresa                                                                                                 |                                                                                   |                                                                                     |
| » Associa impresa                                                                                                 | salva annulla                                                                     |                                                                                     |
| GESTIONE DELEGATI                                                                                                 |                                                                                   |                                                                                     |
| » Elenco delegati                                                                                                 |                                                                                   |                                                                                     |
| <ul> <li>» Nuovo delegato</li> <li>GESTIONE ACCOUNT</li> <li>» Cambia password</li> <li>» Cambia email</li> </ul> |                                                                                   |                                                                                     |
| UTILITĂ                                                                                                    |                                                                                   |                                                                                     |

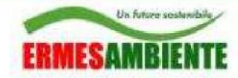

### 5.2 Nuovo Reporting

Questa funzionalità consente di creare una nuova istanza di inoltro reporting annuale Gestore, per un determinato Impianto di una determinata Impresa.

L'utente deve selezionare l'impianto per il quale si desidera trasmettere il reporting e l'anno di riferimento dei dati/documenti comunicati, come indicato in Figura 8.

L'utente deve inoltre selezionare se eseguire solamente *Inoltro della documentazione* o la *Compilazione dei dati strutturati* 

#### Figura 8: Nuovo Reporting

| Un future southandaile |                                                                                  | Pagina iniziale (ALT+J) PREVENZIONE E AMBIENTE DELL'EMILIA-ROMAGNA |
|------------------------|----------------------------------------------------------------------------------|--------------------------------------------------------------------|
| FRMESAMBIENTE          | Osservatorio IPPC                                                                | Arpa Emilia-Romagna                                                |
| LINEONIDIENTE          | Autorizzazione integrata Ambientale                                              |                                                                    |
| REPORTING              |                                                                                  | pagina iniziale   help   chiudi sessione                           |
| >> Elenco Reporting    |                                                                                  |                                                                    |
| >> Nuovo Reporting     | >> <u>Scrivania</u> >> Nuovo reporting                                           |                                                                    |
| >> Notifiche           | Compilazione reportig annuale                                                    |                                                                    |
|                        | Utilizzando quest'area è possibile inserire un nuovo reporting per l'anno corren | nte.                                                               |
| GESTIONE DOMANDE       | Impianto: IMPIANTO DEMO allevamento (BO) CASALECCHIO DI RENO VIA                 | A YYYYYY                                                           |
| >> Elenco integrazioni | And a strategy and a strategy and                                                |                                                                    |
| >> Elenco domande      | Anno di merimento. 2010                                                          |                                                                    |
| » Nuova domanda        | Compilazione dati strutturati Inoltro docume                                     | entazione                                                          |
| GESTIONE IMPRESE       |                                                                                  |                                                                    |

### 5.2.1 <u>Reporting "Inoltro documentazione"</u>

Da *Nuovo reporting*, selezionando *Inoltro documentazione* compare la maschera di Figura 9 dalla quale è possibile selezionare dal proprio computer i documenti di reporting (file .xls, .doc, .pdf .....) premendo il bottone *Aggiungi*.

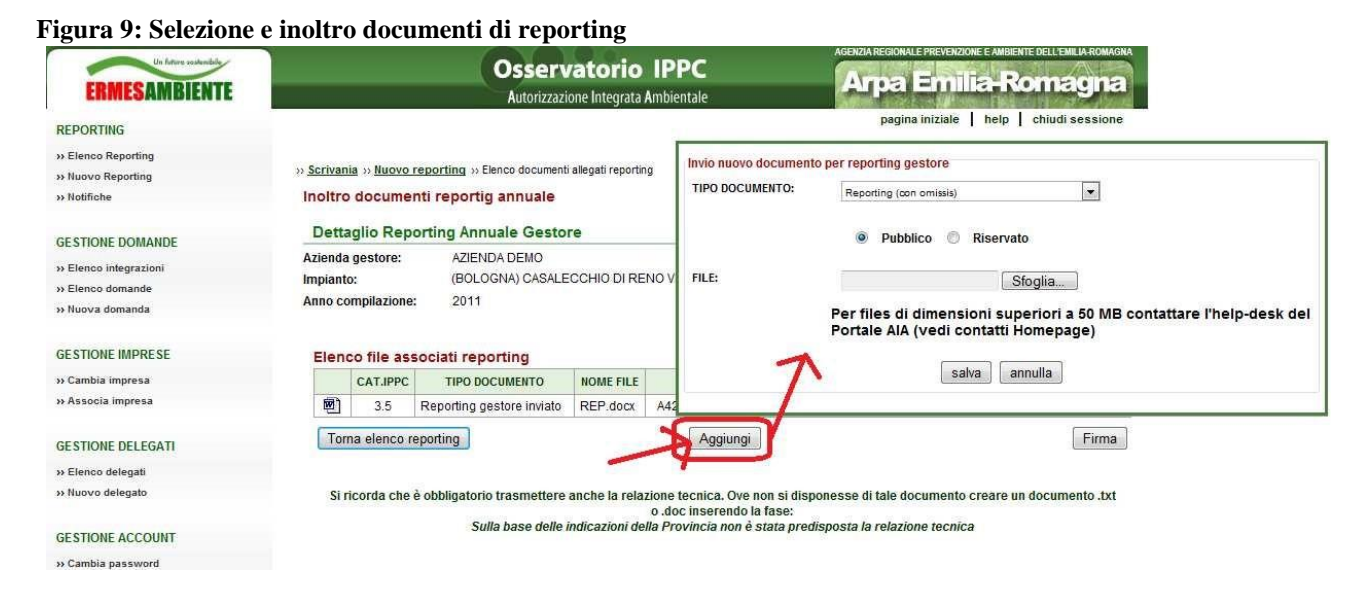

I tipi di documento da inoltrare al Portale AIA sono:

- Reporting: ad esempio per il settore ceramico il file XLS su modello regionale compilato nell'arco dell'anno.
- Reporting (con omissis): nel caso in cui il Gestore ritenga che il Reporting contenga dei dati "sensibili" sulla base del segreto industriale, può eseguire l'upload di una 2° versione modificata, per la pubblicazione in area pubblica, includendo degli omissis.
- Relazione Tecnica: relazione che accompagna il documento di Reporting
- Allegati tecnici

È obbligatorio inoltrare il documento di Reporting e il documento di Relazione Tecnica, mentre gli allegati non sono ovviamente obbligatori.

Per inoltrare un documento è necessario selezionare il tipo di documento, premere sul bottone sfoglia, selezionare dal proprio computer il file relativo, premere salva.

Per ogni documento è necessario indicare se Pubblico (visibile da chiunque in area pubblica del Portale AIA), Riservato (visibile solamente da Provincia, Arpa, Regione in area riservata del Portale AIA)

Una volta terminato l'inoltro dei documenti di reporting compare l'elenco dei documenti stessi, dopodiché premendo il bottone *Firma* compare il modulo per la compilazione dei dati del firmatario, vedi Figura 10:

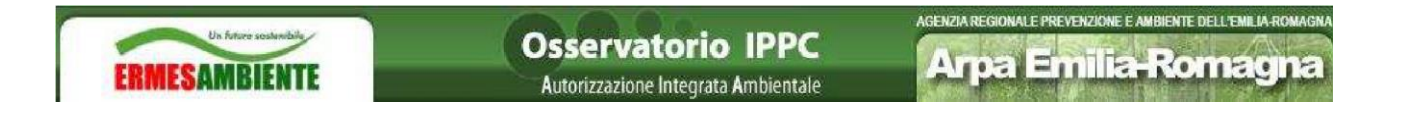

#### Figura 10: Firma riepilogo documenti reporting

| ERMESAMBIENTE                                                              |                            |                              | Osser<br>Autorizza                           | vatorio IPPC<br>zione Integrata Ambientale | Агра                  | e Emilia-Ron                              | nagna                   |   |
|----------------------------------------------------------------------------|----------------------------|------------------------------|----------------------------------------------|--------------------------------------------|-----------------------|-------------------------------------------|-------------------------|---|
| REPORTING                                                                  |                            |                              |                                              |                                            | pag                   | ina iniziale   help   ch                  | iudi sessione           |   |
| » Elenco Reporting     » Nuovo Reporting     » Notifiche                   | » <u>Scrivar</u><br>Inoltr | nia » Nuovo<br>o docume      | reporting » Elenco doc<br>enti reportig annu | umenti allegati reporting                  |                       | RIEPILOGO ALLEGATI R<br>COGNOME:          | EPORTING - DATI GESTORE | 1 |
| GESTIONE IMPRESE                                                           | Dett                       | anlia Dan                    | arting Appualo G                             | actora                                     |                       | NOME:                                     | MARIO                   |   |
| » Cambia impresa<br>» Associa impresa                                      | Azienda                    | agno Rep<br>agestore:<br>:o: | AZIENDA DEMO                                 | ) inceneritore                             |                       | CODICE FISCALE:<br>DATA NASCITA:          | RSSMR073HD4G224W        |   |
| GESTIONE DELEGATI                                                          | Anno c                     | ompilazione                  | : 2009                                       |                                            |                       | PROVINCIA NASCITA:                        | PD - PADOVA             | • |
| » Elenco delegati                                                          | Flor                       | oo filo oo                   | cociati ronartina                            |                                            |                       | COMUNE NASCITA:                           | PADOVA                  | • |
| » Nuovo delegato                                                           | Clen                       | CATIPPC                      |                                              | NOME FILE                                  | IMPRONTA              | INDIRIZZO RESIDENZA:                      | VIA ROMA 1              |   |
| GESTIONE ACCOUNT                                                           | <b>1</b>                   | 5.2                          | Allegati generici                            | Allegato reporting 2009<br>-001.docx       | 43EACD68140F38A736188 | PROVINCIA RESIDENZA:<br>COMUNE RESIDENZA: | PD - PADOVA             | * |
| » Cambia password                                                          | <b>1</b>                   | 5.2                          | Relazione tecnica<br>gestore                 | Relazione tecnica<br>2009.docx             | 12B1BE5936C2CFED643F8 | K                                         | chiudi salva            |   |
| UTILITÀ                                                                    | *                          | 5.2                          | Reporting gestore<br>inviato                 | Reporting-2009.xlsx                        | FFCA84D837FA8565E80A4 | 5D151D90F2C 7 KB                          | Elimina                 |   |
| >> Downloads utili<br>Scrivania personale di:<br>Gestore Test Gestore Test | Tor                        | 5.2<br>ma al report          | Reporting gestore<br>inviato                 | Reporting-2009.xisx                        | FFCA84D837FA8565E80A4 | 5D151D90F2C 7 KB                          | Elimina<br>Firma        |   |

Dopo aver compilato tale modulo premendo salva si accede alla schermata di firma fuori linea del documento di riepilogo (distinta documenti consegna) dei documenti di reporting inoltrati al Portale AIA. Premendo sul bottone *SCARICA RIEPILOGO DOCUMENTI* è possibile salvare nel proprio computer il file di riepilogo, come indicato dalla Figura 11:

Figura 11: Firma riepilogo documenti inoltrati

| Un fature sostendale<br>ERMESAMBIENTE | Osservatorio IPPC<br>Autorizzazione Integrata Ambientale                                                                                                    | NA |
|---------------------------------------|----------------------------------------------------------------------------------------------------|----|
| REPORTING                             | pagina iniziale   help   chiudi sessione                                                                                                    | 3  |
| >> Elenco Reporting                   |                                                                                                    |    |
| » Nuovo Reporting                     | » <u>Scrivania</u> » <u>Nuovo reporting</u> » <u>Elenco documenti allegati reporting</u> » Firma documento di riepilogo                                                                                       |    |
| >> Notifiche                          | Firma non in linea del Reporting annuale                                                                                                    |    |
|                                       | ATTENZIONE. Queste operazioni possono essere eseguite in tempi diversi.                                                                                                    |    |
| GESTIONE DOMANDE                      |                                                                                                    |    |
| » Elenco integrazioni                 | 1. Scaricare il documento da firmare                                                                                                    |    |
| >> Elenco domande                     | SCAPICA DIEDILOGO DOCLIMENTI                                                                                                    |    |
| » Nuova domanda                       |                                                                                                    |    |
|                                       |                                                                                                    |    |
| GESTIONE IMPRESE                      | 2. Selezionare il Documento firmato (.p/m)                                                                                                    |    |
| » Cambia impresa                      | Sfoglia                                                                                                    |    |
| » Associa impresa                     |                                                                                                    |    |
|                                       | 3. Inviare il Documento firmato (.p7m)                                                                                                    |    |
| GESTIONE DELEGATI                     | annulla Invia                                                                                                    |    |
| >> Elenco delegati                    |                                                                                                    |    |
| » Nuovo delegato                      |                                                                                                    |    |
|                                       |                                                                                                    |    |
| GESTIONE ACCOUNT                      |                                                                                                    |    |
| >> Cambia password                    |                                                                                                    |    |
| » Cambia email                        | Funzionalità di riapertura reporting<br>Questa funzione permette di riaprire un reporting chiuso dopo aver allegato tutti i documenti necessari, questa operazione eliminera' tutti gli allegati<br>associati |    |
| UTILITÀ                               | Riapri Reporting                                                                                                    |    |
| >> Downloads utili                    |                                                                                                    |    |
| Scrivania personale di:               | << Elenco Reporting                                                                                                    |    |

A questo punto è necessario firmare il documento di riepilogo scaricato, (con i propri sistemi di firma digitale) e premendo sul bottone *Sfoglia* selezionare il file firmato per procedere con l'invio.

A questo punto compare la schermata di Figura 12 dalla quale si vede l'elenco dei destinatari delle notifiche via Posta elettronica certifica. Alcuni destinatari vengono preselezionati:

- Provincia di ubicazione dell'impianto
- Comune di ubicazione dell'impianto
- Arpa di competenza
- Gestore/Associazione di categoria (ricevuta): solamente chi sta compilando se ha indicato l'email

E' onere dell'utente verificare che tutti i soggetti interessati della notifica siano stati inseriti nell'elenco dei destinatari.

Per i Comuni che non hanno una Posta elettronica certificata, il Portale AIA non è in grado di notificare, di conseguenza è onere del Gestore inviare il Reporting a mezzo posta a questi Comuni.

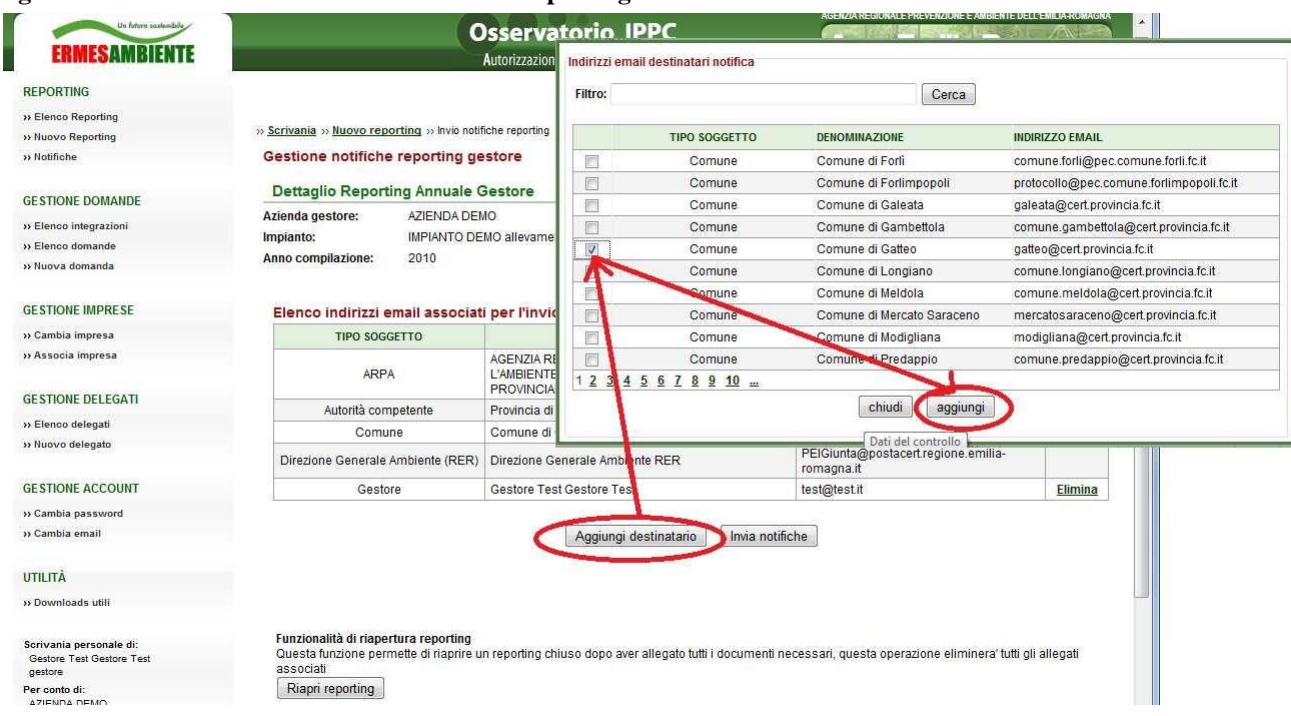

Figura 12: Elenco destinatari notifiche inoltro reporting

Dopo aver selezionato tutti i destinatari delle notifiche premendo il tasto *Invia Notifiche* si chiude l'operazione di trasmissione al Portale AIA dei documenti di reporting.

A questo punto il Portale AIA provvede alla notifica via Posta elettronica certificata ai destinatari e all'invio della ricevuta al Gestore/Associazione di categoria. Lo stato conclusivo è quindi: *Notificato alle P.A.* 

### 5.2.2 <u>Reporting "Compilazione dati strutturati"</u>

Da *Nuovo reporting*, Figura 8, selezionando *Compilazione dati strutturati* compare la maschera di Figura 13 dalla quale è possibile compilare i dati del reporting annuale per l'impianto selezionato. Le operazioni di compilazione possono ovviamente essere effettuate in più momenti.

| T.*      | 17. | <b>T</b> | -11 |     |          | 1 - 4 * | -4444*     |           |
|----------|-----|----------|-----|-----|----------|---------|------------|-----------|
| FIGHTS   | 1 . | Form     | aı  | com | nuazione | aan     | strutturan | renormo   |
| I ISUI U | 10. | I OI III | u   | com | phazione | uuu     | Suutuiau   | reporting |

|                                                                                                    |                                                                                                    |                                                                        |                                                  |                                                     |                                   |                 | AGENCIA REGUMALE PREV                                 |            |                   |
|----------------------------------------------------------------------------------------------------|----------------------------------------------------------------------------------------------------|------------------------------------------------------------------------|--------------------------------------------------|-----------------------------------------------------|-----------------------------------|-----------------|-------------------------------------------------------|------------|-------------------|
| Un feture sodenbelte                                                                                                    |                                                                                                    | Ama Emilia Pomar                                                       |                                                  |                                                     |                                   |                 |                                                       |            |                   |
| ERMESAMBIENTE                                                                                                    |                                                                                                    |                                                                        | Autori                                           | izzazione Integrata Ambien                          | tale                              |                 | Alparti                                               | III G      | Nome              |
| ORTING                                                                                                    |                                                                                                    |                                                                        |                                                  |                                                     |                                   |                 | pagina ini:                                           | iale       | help   chiudi s   |
| enco Reporting                                                                                                    |                                                                                                    |                                                                        |                                                  |                                                     |                                   |                 |                                                       |            |                   |
| iovo Reporting                                                                                                    | » <u>Scrivania</u> » Com                                                                                                    | pilazione reporting                                                    |                                                  |                                                     |                                   |                 |                                                       |            |                   |
| tifiche                                                                                                    | Compilazione                                                                                                    | reportig annual                                                        | e                                                |                                                     |                                   |                 |                                                       |            |                   |
|                                                                                                    | Utilizzando quest'a                                                                                                    | area è possibile comp                                                  | lare il reporting per l'anno corr                | rente.                                              |                                   |                 |                                                       |            |                   |
| FIONE DOMANDE                                                                                                    | Impianto:                                                                                                    | IMPIANTO DEMO                                                          | ceramico 1                                       |                                                     |                                   |                 |                                                       |            |                   |
| enco integrazioni                                                                                                    |                                                                                                    | FORLI CESENA                                                           |                                                  |                                                     |                                   |                 |                                                       |            |                   |
| enco domande                                                                                                    | Reporting anno:                                                                                                    | 2010                                                                   |                                                  |                                                     |                                   |                 |                                                       |            |                   |
| iova domanda                                                                                                    | Categoria IPPC:                                                                                                    | 3.5 - Impianti destina<br>colata > 300 kg/m3/f                         | ti alla produzione di prodotti ce<br>orno        | eramici per cottura (tegole, m                      | attoni, mattoni refrattari, piast | relle, gres, po | rcellane) con capacità > 75 toi                       | nnellate/g | iorno e/o densità |
| TIONE IMPRESE                                                                                                    | Tipo Controllo:                                                                                                    | Emissioni in aria                                                      | •                                                |                                                     |                                   |                 |                                                       |            |                   |
| ambia impresa                                                                                                    | Sorgenti                                                                                                    | - Selezionare -                                                        |                                                  |                                                     |                                   |                 |                                                       |            |                   |
| isocia impresa                                                                                                    | Emissive:                                                                                                    |                                                                        |                                                  |                                                     |                                   |                 |                                                       |            |                   |
|                                                                                                    | Schema<br>Controllo:                                                                                                    |                                                                        |                                                  |                                                     |                                   |                 |                                                       |            |                   |
| TIONE DELEGATI                                                                                                    |                                                                                                    |                                                                        |                                                  |                                                     |                                   |                 |                                                       |            |                   |
| enco delegati                                                                                                    |                                                                                                    |                                                                        |                                                  | Salva Stampa Anti                                   | eprima Chiusura Re                | porting         |                                                       |            |                   |
| uovo delegato                                                                                                    | Elonco echom                                                                                                    | i di controllo                                                         |                                                  |                                                     |                                   |                 |                                                       |            |                   |
|                                                                                                    | Lienco schem                                                                                                    | ii ui controllo                                                        |                                                  |                                                     |                                   |                 |                                                       |            |                   |
|                                                                                                    |                                                                                                    |                                                                        |                                                  |                                                     |                                   |                 |                                                       |            |                   |
| STIONE ACCOUNT                                                                                                    | 1                                                                                                    | TIPO CONTROLLO                                                         | SCH                                              | IEMA CONTROLLO                                      | PROGRESS.                         | CTRL.           | SORG.EMISSIVA                                         |            |                   |
| STIONE ACCOUNT<br>ambia password                                                                                                    | C Emissioni in                                                                                                    | TIPO CONTROLLO                                                         | SCI<br>Autorizzato / Funzion                     | IEMA CONTROLLO<br>namento reale                     | PROGRESS.                         | CTRL.           | SORG.EMISSIVA                                         | ۲          | Copia             |
| TIONE ACCOUNT<br>ambia password<br>ambia email                                                                                                    | Constraints of the second second seco | TIPO CONTROLLO<br>1 aria<br>1 aria                                     | SCi<br>Autorizzato / Funzion<br>Misura           | HEMA CONTROLLO                                      | PROGRESS. 1 1 1                   | CTRL.           | SORG.EMISSIVA                                         | •          | Copia<br>Copia    |
| STIONE ACCOUNT<br>ambia password<br>ambia email<br>LITÁ                                                                                                    | Emissioni in<br>C Emissioni in<br>Elenco param                                                                                                    | TIPO CONTROLLO<br>1 aria<br>1 aria<br>1 aria                           | SCH<br>Autorizzato / Funzion<br>Misura           | IEMA CONTROLLO                                      | PROGRESS. 1 1                     | CTRL.           | SORG EMISSIVA                                         | •          | Copia<br>Copia    |
| NTIONE ACCOUNT<br>ambia password<br>ambia email<br>LITÂ<br>ovvnloads utili                                                                                             | Elenco param<br>Parametro                                                                                                    | TIPO CONTROLLO<br>1 aria<br>1 aria<br>1 etri<br>Unità<br>Misura        | Autorizzato / Funzion<br>Misura<br>Valore        | HEMA CONTROLLO<br>namento reale<br>Lim.<br>Rilevab. | PROGRESS. 1 1 1 Metodologia       | CTRL.           | SORG EMISSIVA                                         | •          | Copia<br>Copia    |
| TIONE ACCOUNT<br>mbia password<br>mbia email<br>ITÂ<br>wmloads utili                                                                                                   | Elenco param<br>Parametro                                                                                                    | nPO CONTROLLO<br>a aria<br>ne aria<br>Netri<br>Unità<br>Misura         | SCH<br>Autorizzato / Funzion<br>Misura<br>Valore | IEMA CONTROLLO<br>namento reale<br>Lim.<br>Rilevab. | PROGRESS. 1 1 1 Netodologia       | CTRL.           | SORG EMISSIVA Seleziona sorgente Seleziona sorgente   | •          | Copia<br>Copia    |
| TIONE ACCOUNT<br>mbia password<br>mbia email<br>ITĂ<br>wnloads utili<br>ania personale di:<br>toro Teat Gestore Teat                                                   | Elenco param<br>Parametro<br>Funzionamento<br>reale                                                                                                    | TIPO CONTROLLO i aria i aria tetri Unità Misura h/anno                 | SCH<br>Autorizzato / Funzion<br>Misura<br>Valore | IEMA CONTROLLO                                      | PROGRESS. 1 1 1 Netodologia       | CTRL.           | SORG EMISSIVA                                         | •          | Copia<br>Copia    |
| TIONE ACCOUNT<br>mbia password<br>mbia email<br>ITÅ<br>wmloads utili<br>ania personale di:<br>nore Test Gestore Test<br>ore                                            | Elienco param<br>Parametro<br>Funzionamento<br>reale                                                                                                    | TIPO CONTROLLO t aria t aria tetri Unità Misura h/anno                 | SCH<br>Autorizzato / Funzion<br>Misura<br>Valore | IEMA CONTROLLO                                      | PROGRESS. 1 1 1 Metodologia       | CTRL.           | SORG EMISSIVA  Seleziona sorgente  Seleziona sorgente | •          | Copia<br>Copia    |
| TIONE ACCOUNT<br>mbia password<br>mbia email<br>ITÅ<br>wmloads utili<br>ania personale di:<br>tore Test Gestore Test<br>oreto di:<br>ENDA DEMO                         | T<br>Emissioni in<br>Elenco param<br>Parametro<br>Funzionamento<br>Funzionamento                                                                                                    | nipo controllo<br>a aria<br>netri<br>Unità<br>Misura<br>h/anno         | SCH<br>Autorizzato / Funzion<br>Misura<br>Valore | IEMA CONTROLLO                                      | PROGRESS. 1 1 Netodologia         | CTRL.           | SORG EMISSIVA  Seleziona sorgente  Seleziona sorgente | 0          | Copia<br>Copia    |
| TIONE ACCOUNT<br>mbia password<br>mbia email<br>ITÂ<br>wmloads utili<br>ania personale di:<br>tore resi Gestore Test<br>orto di:<br>ENDA DEMO                          | Elenco param<br>Parametro<br>Funzionamento<br>reale                                                                                                    | ITPO CONTROLLO  A aria  In aria  In aria  Unità Misura  h/anno  h/anno | Autorizzato / Funzion<br>Misura<br>Valore        | IEMA CONTROLLO                                      | PROGRESS. 1 1 1 Metodologia       | CTRL.           | SORG EMISSIVA                                         | •          |                   |
| TIONE ACCOUNT<br>mbia password<br>mbia email<br>ITÀ<br>wmloads utili<br>ania personale di:<br>tore Test Gestore Test<br>ore<br>onto di:<br>NDA DENO                    | Funzionamento<br>Autorizzato                                                                                                    | ITIPO CONTROLLO a aria a aria Unità Misura h/anno h/anno h/anno        | SCH<br>Autorizzato / Funzion<br>Misura<br>Valore | IEMA CONTROLLO                                      | PROGRESS. 1 1 1 Metodologia       | Note            | SORG EMISSIVA                                         | •          |                   |
| NONE ACCOUNT<br>mbia password<br>mbia email<br>ITÅ<br>umloads utili<br>ania personale di:<br>ore Test Gestore Test<br>ore<br>ono de:<br>NDA DEMO                       | T           Emissioni in           Elenco param           Parametro           Funzionamento<br>reale           Funzionamento<br>reale           Funzionamento<br>Autorizzato           Frequenze                                                                                                    | ITPO CONTROLLO a aria terri Unità Misura h/anno h/anno mesi            | SCH<br>Autorizzato / Funzion<br>Misura<br>Valore | IEMA CONTROLLO                                      | PROGRESS. 1 1 1 Metodologia       | Note            | SORG EMISSIVA                                         | •          |                   |
| TIONE ACCOUNT<br>mbia password<br>mbia email<br>ITÅ<br>wmloads utili<br>ania personale di:<br>tore Test Geatore Test<br>tore Test Geatore Test<br>onto di:<br>NDA DEMO | Funzionamento<br>Rutorizzato<br>Frequenze<br>Autocontrolli                                                                                                    | ITPO CONTROLLO  a aria  tetri Unità Misura  h/anno mesi                | Autorizzato / Funzion<br>Misura<br>Valore        | Itema CONTROLLO                                     | PROGRESS. 1 1 1 Metodologia       | Note            | SORG EMISSIVA  Seleziona sorgente  Seleziona sorgente | •          |                   |
| TIONE ACCOUNT<br>mbia password<br>mbia email<br>ITÂ<br>wmloads utili<br>ania personale di:<br>tore Test Gestore Test<br>tore Test Gestore Test<br>onto di:<br>NDA DEMO | T           Emissioni in           Emissioni in           Emissioni in           Parametro           Funzionamento<br>reale           Funzionamento<br>Autorizzato           Frequenze<br>Autocontrolli                                                                                                    | INPO CONTROLLO h aria h aria Unità Unità Misura h/anno h/anno mesi     | Autorizzato / Funzior<br>Misura<br>Valore        | IEMA CONTROLLO                                      | Metodologia                       | Note            | SORG EMISSIVA                                         | •          |                   |
| TIONE ACCOUNT<br>mbia password<br>mbia email<br>ITÀ<br>umloads utili<br>ania personale di:<br>ore Test Gestore Test<br>ore Test Gestore Test<br>onto di:<br>NDA DEMO   | T           Emissioni in           Emissioni in           Emissioni in           Parametro           Funzionamento<br>reale           Funzionamento<br>Autorizzato           Frequenze<br>Autocontrolli           Portata                                                                                                    | IRPO CONTROLLO I aria I aria Unità Mfeura N/anno Mesi Mesi Masi        | Valore SCH                                       | Itema CONTROLLO                                     | Metodologia                       | Note            | SORG EMISSIVA                                         | •          | Copia<br>Copia    |
| FIONE ACCOUNT<br>mbia password<br>mbia email<br>ITÅ<br>umloads utili<br>ania personale di:<br>tom Test Gestore Test<br>ore<br>anto di:<br>INDA DEMO                    | T           Emissioni in           Elenco param           Parametro           Funzionamento<br>reale           Funzionamento<br>reale           Funzionamento<br>Autorizzato           Frequenze<br>Autocontrolli           Portata                                                                                                    | ITPO CONTROLLO a aria unaria Unità Misura h/anno h/anno mesi Nm3/h     | Valore SCH                                       | Itema CONTROLLO                                     | PROGRESS. 1 1 1 Netodologia       | Note            | SORG EMISSIVA                                         | •          | Copia<br>Copia    |
| NONE ACCOUNT<br>mbia password<br>mbia email<br>ITÅ<br>amloads utili<br>mia personale di:<br>ore Test Geatore Test<br>who di:<br>NDA DEMO                               | T           Emissioni in           Emissioni in           Emissioni in           Parametro           Funzionamento           Funzionamento           Autorizzato           Frequenze           Autocontrolli           Portata                                                                                                    | ITPO CONTROLLO  a aria  terti Unità Misura h/anno Misura Nm3/h         | Valore                                           | IEMA CONTROLLO                                      | PROGRESS. 1 1 1 Metodologia       | Note            | SORG EMISSIVA  Seleziona sorgente  Seleziona sorgente | •          | Copia<br>Copia    |

Questo form è costituito da diversi blocchi:

#### 1. Informazioni dell'impianto

#### Figura 14 Impianto: IMPIANTO DEMO ceramico 1 VIA MELDOLA, 16 FORLI' CESENA Reporting anno: 2010

Categoria IPPC: 3.5 - Impianti destinati alla produzione di prodotti ceramici per cottura (tegole, mattoni, mattoni refrattari, piastrelle, gres, porcellane) con capacità > 75 tonnellate/giorno e/o densità di colata > 300 kg/m3/forno

2. "Filtri" per limitare la visualizzazione dei dati di reporting:

| Figura 15             | -                 |  |
|-----------------------|-------------------|--|
| Tipo Controllo:       | Emissioni in aria |  |
| Sorgenti<br>Emissive: | Selezionare       |  |
| Schema<br>Controllo:  |                   |  |

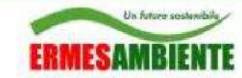

#### 3. Bottoni:

- a. Salva: salva i dati inseriti nel database del Portale AIA
- b. *Stampa Anteprima*: visualizza l'anteprima di stampa dello stato attuale di compilazione del reporting
- c. *Chiusura reporting*: una volta compilati tutti i dati richiesti dalla P.A. per il proprio impianto, si passa alla chiusura del reporting per procedere con la firma digitale dei documenti prodotti e la notifica alle P.A. competenti. Con la chiusura del reporting si ha una sorta di "congelamento" dei dati. E' possibile "riaprire" alla compilazione il reporting anche dopo la chiusura con la specifica funzionalità dalle pagine di firma e notifica.

#### Figura 16: Anteprima di stampa compilazione reporting

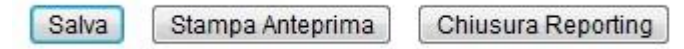

#### Figura 17: Stampa anteprima

|                                   |                                                                                                    |                                                          | rvatorio IPPC | -                   |                         |           |          | Comments in a state of the state | C. C. Martin | Start and       | - 100 |
|-----------------------------------|----------------------------------------------------------------------------------------------------|----------------------------------------------------------|---------------|---------------------|-------------------------|-----------|----------|----------------------------------|--------------|-----------------|-------|
| 5                                 | temp201                                                                                                    | 1324103928818[1].pdf - Adobe                             | Reader        |                     | ſ                       | *         |          | Arpa E                           | 1112         | Roma            | U)    |
| F                                 | file Mod                                                                                                    | ifica Vista Finestra 7                                   |               |                     |                         |           | ×        | pagina i                         | niziale   t  | elp   chiudi s  | sessi |
|                                   | -                                                                                                    |                                                          |               |                     |                         | 1         |          |                                  |              |                 |       |
| Construction of the               |                                                                                                    | 🖨 🖂 🛛 2 / 16                                             | 59,7% 🔻       | ÷ (                 | Commento                | Condividi |          |                                  |              |                 |       |
| serivarita is compliazione repor  |                                                                                                    |                                                          |               |                     |                         | :         | _        |                                  |              |                 |       |
| ompilazione reportig ar           | 10                                                                                                    | Reporting annuals Gestore: MPIANTO DEMO alternico ( MELD | DIA (FC)      |                     |                         |           | *        |                                  |              |                 |       |
| tilizzando quest'area è possi     | the second second second second second second second second second second second second second second second s | 40                                                       |               |                     |                         |           |          |                                  |              |                 |       |
| Impianto: IMPIANT                 |                                                                                                    | Produzione                                               |               |                     |                         |           |          |                                  |              |                 |       |
| VIA MELL                          | $\mathcal{O}_{\mathcal{I}}$                                                                                    | Grés porcellanato, UGL o GL, Levigato o                  | non levigato  |                     |                         | 1         |          |                                  |              |                 |       |
| FORLI' CE                         | <i>e</i>                                                                                                    | Parametro                                                |               | Valore Units Misura | Metodologia (eventuale) | 7         | <b>1</b> |                                  |              |                 |       |
| Reporting anno: 2010              |                                                                                                    | Prodotto finito versato a magazzino (m2/anno)            |               | mg/anno             | -                       |           | -        |                                  |              |                 |       |
| Categoria IPPC: 3.5 - Impi        |                                                                                                    | Prodotto finito versato a magazzino (Vanno)              |               | t'anno              |                         |           | cità     | > 75 tonnellate                  | /aiama e/a   | densità di cola | ata   |
| 300 kg/m                          |                                                                                                    | Destnazione PAV                                          |               | 1                   |                         | -         |          |                                  |              |                 | 555   |
| Tipo Controllo:                   |                                                                                                    | Desthazione RIV                                          |               |                     |                         |           |          |                                  |              |                 |       |
| Bliancio del                      |                                                                                                    | Classe UNI EN 14411                                      |               |                     |                         |           |          |                                  |              |                 |       |
| Sorgenti                          |                                                                                                    | Rifermento a registrazioni / documenti SG                |               | -                   |                         |           |          |                                  |              |                 |       |
| Emissive: Seleziona               |                                                                                                    | Noz                                                      |               | 6                   |                         |           |          |                                  |              |                 |       |
| Schema                            |                                                                                                    | 100000000000000000000000000000000000000                  |               |                     |                         |           |          |                                  |              |                 |       |
| Controllo:                        |                                                                                                    | Monocottura                                              |               |                     |                         |           |          |                                  |              |                 |       |
|                                   |                                                                                                    | Parametro                                                |               | Valore Unita Misura | Metodologia (eventuale) |           |          |                                  |              |                 |       |
|                                   |                                                                                                    | Prodotto finito versato a magazzino (n.2) annoj          |               | mg/anno             |                         |           |          |                                  |              |                 |       |
|                                   |                                                                                                    | Prodotto finito versato a magazzino (stanno)             |               | sanno               |                         |           |          |                                  |              |                 |       |
| enco schemi di control            |                                                                                                    | Destnatione R/V                                          |               | -                   |                         |           |          |                                  |              |                 |       |
|                                   |                                                                                                    | Classe UNI EN 14411                                      |               |                     |                         |           |          |                                  | 1            | 1 10            | _     |
| TIPO CONTROL                      |                                                                                                    | Rifermento a registrazioni / documenti SG                |               |                     |                         |           | SC       | RG.EMISSIVA                      |              |                 |       |
| Bilancio dei Materiali            |                                                                                                    | Note                                                     |               |                     |                         |           |          |                                  | •            | Copia           |       |
| Dileggie dei Meteriali            |                                                                                                    |                                                          |               |                     |                         |           | -        |                                  | -            | Casia           | -     |
| Bhando der Materiali              |                                                                                                    | Monoporosa                                               |               |                     |                         |           |          |                                  | -            | Copia           |       |
| 💫 Bilancio dei Materiali          |                                                                                                    | Parametro                                                |               | Valore Unita Misura | Metodologia (eventuale) |           |          |                                  | •            | Copia           |       |
| Bilancio dei Materiali            |                                                                                                    | Prodotto finito versato a magazzino (m2/anno)            |               | mg/anno             |                         |           |          |                                  |              | Copia           |       |
|                                   |                                                                                                    | Prodotto finito versato a magazzino (tranno)             |               | t'anno              |                         |           | -        |                                  |              |                 | -     |
| Bilancio dei Materiali            |                                                                                                    | Destnazione PAV                                          |               |                     | 1                       | 2         |          |                                  |              | Copia           |       |
| 🔍 Bilancio dei Materiali          |                                                                                                    | Destnazione R/V                                          |               |                     | [                       |           |          |                                  | 0            | Copia           |       |
| Ritereia dei Materiali            |                                                                                                    | Classe UNI EN 14411                                      |               | 1                   |                         |           |          |                                  |              | Conia           | -     |
| Bhandio der Materiali             |                                                                                                    | Riferimento a registrazioni / documenti SG               |               |                     |                         |           | -        |                                  | -            | Copia           | _     |
| 💫 Bilancio dei Materiali          |                                                                                                    | Note                                                     |               |                     |                         |           |          |                                  | ۲            | Copia           |       |
| Bilancio dei Materiali            |                                                                                                    |                                                          |               |                     |                         |           |          |                                  | 0            | Copia           |       |
|                                   |                                                                                                    | Bicottura                                                |               |                     |                         |           | -        |                                  |              |                 | -     |
| Silancio dei Materiali            |                                                                                                    | Parameto                                                 |               | Valore Unità Misura | Metodologia (eventuale) |           | _        |                                  |              | Copia           |       |
| 2                                 |                                                                                                    | Procoto Trito versalo a magazzino (m2/anno)              |               | mg/anno             | -                       |           |          |                                  |              |                 |       |
|                                   |                                                                                                    | Prodotto finito versato a magazzino (s'annoj             |               | tanno               |                         |           |          |                                  |              |                 |       |
| enco parametri                    |                                                                                                    | Destnatione RIV                                          |               | _                   | +                       |           |          |                                  |              |                 |       |
| enco parament                     |                                                                                                    | Classe UNI EN 14411                                      |               | -                   |                         |           | _        |                                  |              |                 |       |
| arametro Unità Mi                 |                                                                                                    | Riferimento a registrazioni / documenti SO               |               |                     | +                       |           |          |                                  |              |                 |       |
|                                   |                                                                                                    | Note                                                     |               |                     | 1                       |           | -        |                                  |              |                 | _     |
| laterie prime per                 |                                                                                                    | danies al                                                |               | -                   |                         |           |          |                                  |              |                 |       |
| ell'impasto                       |                                                                                                    | Cotto                                                    |               |                     |                         |           |          |                                  |              | A               |       |
| isduso tonnellate                 |                                                                                                    | Parametro                                                |               | Valore Units Mours  | Metodologia (eventuale) |           |          |                                  |              |                 |       |
| tomizzato da                      |                                                                                                    | Prosisito finito versalo a magazzino (m2/anno)           |               | majanno             |                         |           |          |                                  |              | -               |       |
| erzi) (peso secco)                |                                                                                                    | Prodotto finito versalio a magazzino (Vanno)             |               | tianno              | 1                       |           | 7        |                                  |              | 121             |       |
| AD-0 ME-000 BESNED                | SALAR ST                                                                                                    |                                                          |               | 22/37/38            | N 6                     | W 7488    | -        |                                  |              |                 |       |
| liferimente e                     |                                                                                                    |                                                          |               |                     |                         |           |          |                                  |              | A.              |       |
| And the second state of the state |                                                                                                    |                                                          |               |                     |                         |           |          |                                  |              |                 |       |

4. Elenco schemi di controllo: gli schemi di controllo sono blocchi di informazioni, (Parametri), che rispecchiano le informazioni richieste nei fogli .XLS predisposti dalla Regione Emilia Romagna.

| Figu         | ıra 18                      |                                   |                                   |                                                                              |                                                                         |                     |         |
|--------------|-----------------------------|-----------------------------------|-----------------------------------|------------------------------------------------------------------------------|-------------------------------------------------------------------------|---------------------|---------|
| Emis<br>Emis | sioni in aria,<br>s. acqua, | Descrizione schema di controllo   | Prògressivo di copia<br>controllo | Ove previsto<br>selezionare la<br>sorgente emissiva                          |                                                                         |                     |         |
| Lien         | TIPO CONTROLLO              | SCHEMA CONTROLLO                  | PROGRES                           | S. CTRL. SORG EMISSIVA                                                       |                                                                         |                     |         |
| Q            | Emissioni in aria           | Autorizzato / Funzionamento reale | 1                                 | A Seleziona sorgente                                                         |                                                                         | Copia               |         |
| Q            | Emissioni in aria           | Misura                            | 1                                 | Camino/E1<br><u>Seleziona sorgente</u>                                       | •                                                                       | Copia               |         |
| Q            | Emissioni in aria           | Misura                            | 2                                 | Camino E1<br><u>Seleziona sorgente</u>                                       | •                                                                       | Copia               | Elimina |
| Q            | Emissioni in aria           | Misura                            | 3                                 | Camino E1<br>Seleziona sorgente                                              | •                                                                       | Copia               | Elimina |
|              |                             |                                   |                                   | Funziona<br>Schema o<br>relativi p<br>Funzional<br>eliminazio<br>di controll | lità di co<br>li control<br>arametri<br>ità di<br>one sche<br>lo e rela | opia<br>llo e<br>ma |         |

Alcuni schemi di controllo prevedono l'inserimento della sorgente emissiva (Scarico o Camino). Per facilitare la leggibilità è presente un pallino *Rosso*=nessun parametro compilato per lo schema di controllo, *Verde:* almeno un parametro compilato per lo schema di controllo. Cliccando su *Seleziona sorgente* viene visualizzata la maschera:

parametri

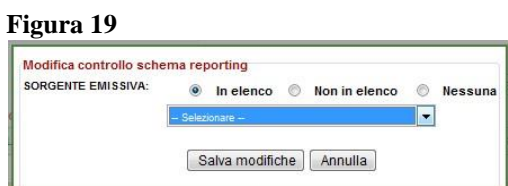

dalla quale è possibile selezionare una sorgente già precedentemente inserita o crearne una nuova:

#### Figura 20

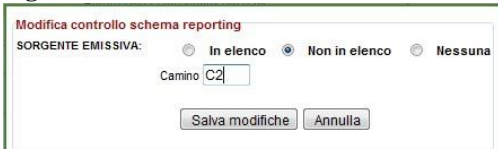

5. Elenco parametri: elenco dei parametri/valori richiesti dalla P.A. per ogni schema di controllo. Ove richiesto dalla PA è possibile aggiungere altri Inquinanti o CER.

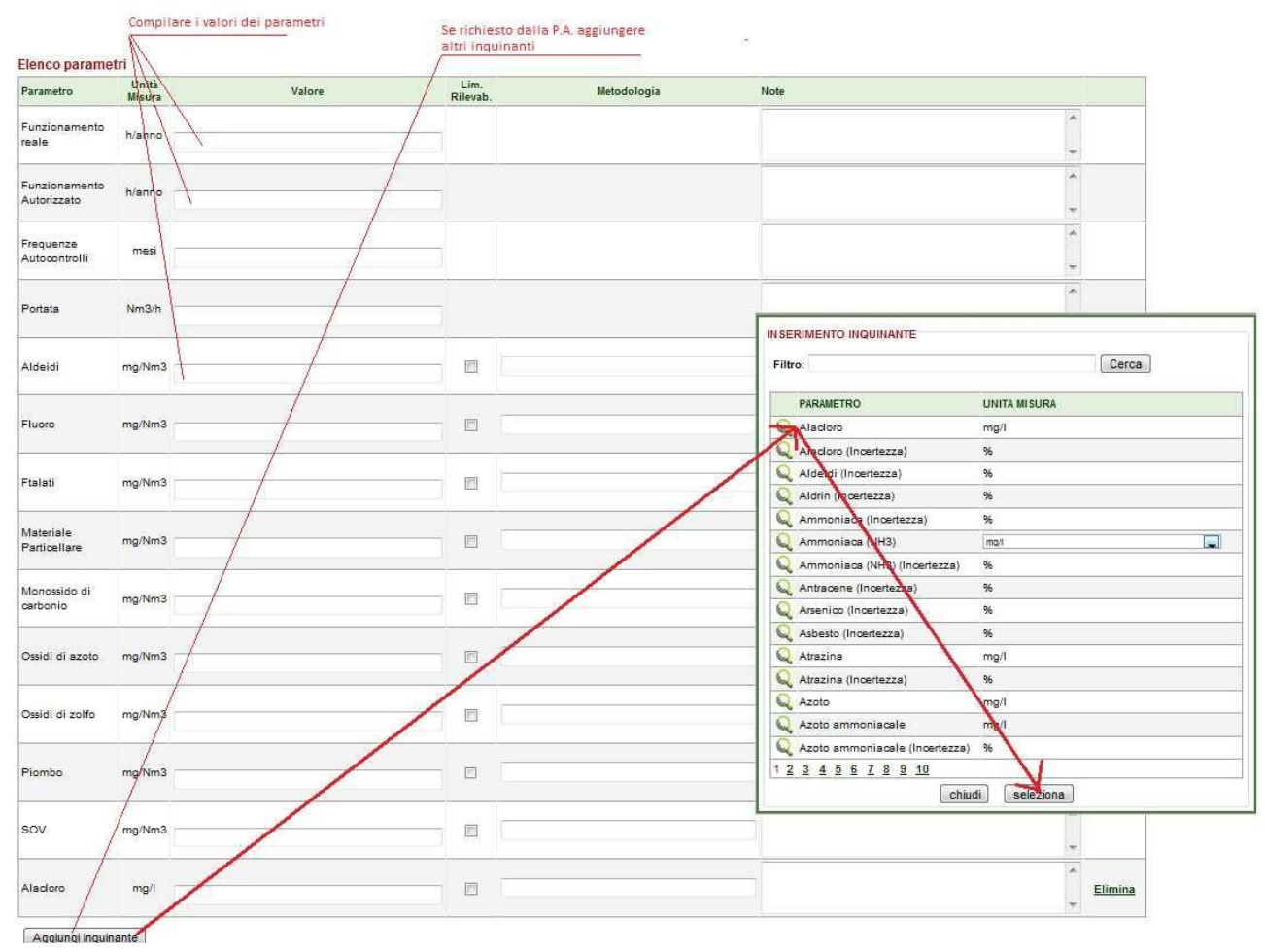

Al termine delle operazioni di compilazione, l'utente deve cliccare sul bottone *Chiusura Reporting*, visualizzando così un popup di conferma.

#### Figura 21: Chiusura reporting / Riepilogo parametri non compilati

| Procedere c | on la chiusura del |
|-------------|--------------------|
| Re          | porting?           |
| Annulla     | Continua >>        |

### Un future sesterable ERMESAMBIENTE

Premendo su *Continua* si accede alla maschera di inoltro documentazione, dopo di che è necessario seguire gli step indicati al paragrafo 5.2.1, ad eccezione per l'upload del documento di reporting, prodotto automaticamente dal sistema, e della parte evidenziata in rosso, da dove scaricare il documento di reporting prodotto in forma editabile, (vedi figura seguente)

#### Figura 22: Upload documenti reporting per Reporting compilato

| Un future socketable<br>ERMESAMBIENTE |             | Osservatorio IPPC<br>Autorizzazione Integrata Ambientale |                      |                                             |                                                                    | Agenzia regionale prevenzione e ambiente dell'emilia-romagna<br>Arpa Emilia-Romagna |            |         |  |  |
|---------------------------------------|-------------|----------------------------------------------------------|----------------------|---------------------------------------------|--------------------------------------------------------------------|-------------------------------------------------------------------------------------|------------|---------|--|--|
| REPORTING                             |             |                                                          |                      |                                             | pagina in                                                          | iziale help                                                                         | chiudi se  | ssione  |  |  |
| >> Elenco Reporting                   |             |                                                          |                      |                                             |                                                                    |                                                                                     |            |         |  |  |
| >> Nuovo Reporting                    | >> Scrivani | a » <u>Nuovo</u>                                         | reporting »E         | lenco documenti allegati reporting          |                                                                    |                                                                                     |            |         |  |  |
| >> Notifiche                          | Inoltro     | docume                                                   | enti reportig        | j annuale                                   |                                                                    |                                                                                     |            |         |  |  |
| CENTIONE DOMANDE                      | Detta       | glio Rep                                                 | orting Ann           | uale Gestore                                |                                                                    |                                                                                     |            |         |  |  |
| GESTIONE DOMANDE                      | Azienda     | gestore:                                                 | AZIEN                | DA DEMO                                     |                                                                    |                                                                                     |            |         |  |  |
| > Elenco integrazioni                 | Impianto    | ):                                                       | (BOLO                | GNA) CASALECCHIO DI RENO VIA                | xxxxxx                                                             |                                                                                     |            |         |  |  |
| Elenco domande                        | Anno co     | mpilazione                                               | 2011                 | •                                           |                                                                    |                                                                                     |            |         |  |  |
| » Cambia impresa<br>» Associa impresa | Elenc       | oad Rep.                                                 | sociati repo         | orting                                      |                                                                    |                                                                                     |            |         |  |  |
| GESTIONE DELEGATI                     |             | CAT.IPPC                                                 | TIPO                 | NOME FILE                                   | IMPRONTA                                                           | DIMENSIONI                                                                          | RISERVATO  | -       |  |  |
| > Elenco delegati                     | -           |                                                          | Reporting            |                                             |                                                                    |                                                                                     |            | -       |  |  |
| » Nuovo delegato                      |             | 3.5                                                      | gestore<br>compilato | ReportingGestore254_2011.pdf                | F78098F26B7E2EF6A90E9A4562DD7E99                                   | 42 KB                                                                               | NO         |         |  |  |
| GESTIONE ACCOUNT                      | Torr        | na elenco i                                              | reporting            |                                             | Aggiungi                                                           |                                                                                     |            | Firma   |  |  |
| » Cambia password                     |             |                                                          |                      |                                             |                                                                    |                                                                                     |            |         |  |  |
| » Cambia email e dati personali       | Siri        | icorda che                                               | è obbligatorio       | ) trasmettere anche la relazione l<br>o .do | ecnica. Ove non si disponesse di tale docu<br>c inserendo la fase: | mento creare                                                                        | un documen | to .txt |  |  |
| UTILITÀ                               |             |                                                          | Sul                  | la base delle indicazioni della Pro         | vincia non è stata predisposta la relazione                        | tecnica                                                                             |            |         |  |  |

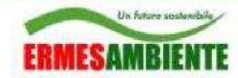

### 5.3 Elenco Reporting

Questa funzionalità consente di visualizzare dell'elenco dei reporting annuale inoltrati al Portale AIA per l'Impresa di lavoro e per l'Impianto selezionato, mostrando lo stato.

Figura 23: Elenco reporting

| ERMESAMBIENTE                                                       |                                                        | Osservatorio IPPC<br>Autorizazione Integrata Ambientale                                  |                             |                   |                      |                        |                      |                      |          |           |                      | Arpa Emilia-Romagn |  |  |  |
|---------------------------------------------------------------------|--------------------------------------------------------|------------------------------------------------------------------------------------------|-----------------------------|-------------------|----------------------|------------------------|----------------------|----------------------|----------|-----------|----------------------|--------------------|--|--|--|
| REPORTING<br>» Elence Reporting<br>» Nuovo Reporting<br>» Notifiche | » <u>Sorivania</u> » I<br>Elenco repe<br>Utilizzando g | Elenco reporting<br>D <b>rtig annuale</b><br>uest'aree è possibile visualizzare l'elenci | o dei reporting annuali inv | riati per singolo | impiento.            |                        |                      |                      |          | pagina ii | niziale   help       | chiudi sessior     |  |  |  |
| GESTIONE DOMANDE                                                    | Impianto: 🧃                                            | PIANTO DEMO ceramico 1 (FC) MELDOLA VIA MELD                                             | OOLA, 16                    |                   |                      |                        |                      |                      |          |           |                      |                    |  |  |  |
| >> Elenco Integrazioni                                              |                                                        | Stato                                                                                    | Anno Riferimento            | Data Apertura     | Data<br>Trasmissione | Reporting<br>Compilato | Reporting<br>Inviato | Relazione<br>Gestore | Allegati | Riepilogo | Riepilogo<br>Firmato |                    |  |  |  |
| >> Nuova domanda                                                    |                                                        | Inoltro documentazione                                                                   | 2010                        | 22/03/2011        |                      | 1                      |                      |                      |          | 0         |                      | Elimina            |  |  |  |

Cliccando sulla riga dell'elenco dei reporting sarà possibile accedere al dettaglio del Reporting se non ancora trasmesso al Portale.

Gli stati possibili del Reporting sono:

- In compilazione (pallino rosso): significa che l'utente è nella fase di compilazione dei dati strutturati
- **Inoltro documentazione** (pallino rosso): significa che l'utente è nella fase di invio al Portale AIA dei documenti di reporting (es. Reporiting2009.xls, Relazione tecnica.doc, Allegato001.doc,...)
- **In attesa di Firma**: (pallino giallo): l'utente ha già inviato al Portale AIA i documenti di reporting ed ha avuto accesso alla fase di firma del riepilogo (distinta documenti).
- **Firmato** (pallino giallo): l'utente ha firmato e inviato il documento di riepilogo
- Notificato alle P.A.: l'utente ha completato l'operazione di inoltro dei documenti di reporting al Portale AIA e quest'ultimo ha provveduto a notificare, via Posta elettronica certificata, alle Autorità competenti, i documenti di reporting inoltrati al Portale AIA.

È possibile eliminare tutti i contenuti di un'istanza di trasmissione reporting con il bottone *Elimina*, ad eccezione di reporting in stato *Notificato alle P.A*.

### 5.3.1 Visualizzazione Notifiche Reporting

Una volta che un reporting è stato trasmesso al Portale AIA, e di conseguenza sono state inviate le notifiche, è possibile, da *Elenco reporting*, visualizzare l'elenco delle notifiche trasmesse dal Portale. Attraverso questa funzionalità è possibile vedere, i Soggetti ai quali è stato notificato e i protocolli assegnati alle e-mail di notifica inviate. E' possibile inoltre eseguire il download della relativa email in formato .EML, (visualizzabile con MS Outlook Express, Mozilla Thunderbird, ....).

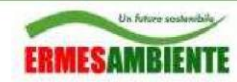

Arpa Emilia-Romagna

#### Figura 24: Visualizzazione notifiche da Portale ad A.C.

|                                      | _                     | Osservatorio IPPC<br>Autorizzazione Integrata Ambientale |                                   |                |                                           | AGENZIA                | pa Er                | nilia-l               | Romagn            |            |                        |
|--------------------------------------|-----------------------|----------------------------------------------------------|-----------------------------------|----------------|-------------------------------------------|------------------------|----------------------|-----------------------|-------------------|------------|------------------------|
| REPORTING                            |                       |                                                          |                                   |                |                                           |                        |                      |                       | pagina iniz       | iale help  | chiudi sessior         |
| S Elenco Reporting                   |                       |                                                          |                                   |                |                                           |                        |                      |                       |                   |            |                        |
| >> Nuovo Reporting                   | » Scriv               | <u>vania</u> » Elenco re                                 | porting                           |                |                                           |                        |                      |                       |                   |            |                        |
|                                      | Eler<br>Utiliz        | nco reportig<br>zando quesťare                           | <b>annuale</b><br>a è possibile v | isualizzai     | re l'elenco dei repor                     | ting annuali i         | nviati per sing      | golo impianto         | <b>)</b> .        |            |                        |
| GESTIONE DOMANDE                     | Impi                  | anto: Impianto D                                         | EMO (BO) CASA                     | LECCHIO        | DI RENO Viale dell'Inc                    | lustria 6              |                      | •                     |                   |            |                        |
| » Elenco integrazioni                |                       | Stato                                                    | Anno<br>Riferimento               | Data<br>Aperte | a Data<br>ura Trasmissione                | Reporting<br>Compilato | Reporting<br>Inviato | Relazione<br>Gestore  | Allegati          | Riepilogo  | Riepilogo<br>Firmato   |
| > Elenco domande<br>>> Nuova domanda | Q                     | Motificato alle P.A.                                     | 2010                              | 29/11/2        | 011                                       |                        |                      |                       |                   |            |                        |
| GESTIONE IMPRESE                     | Q                     | Notificato alle P.A.                                     | 2011                              | 05/04/2        | 012 06/04/2012                            |                        | 1                    | Ø                     | BB                |            | 0                      |
| » Cambia impresa                     | and the second second |                                                          |                                   |                |                                           |                        |                      |                       |                   |            |                        |
| » Associa impresa                    | Eler                  | nco soggetti                                             | ai quali è st                     | ata not        | ificata                                   |                        |                      |                       |                   |            |                        |
|                                      |                       | TIPC                                                     | SOGGETTO                          |                | DENG                                      |                        |                      | INDI                  | RIZZO EMAI        | L N        | UM. DATA PROT          |
| GESTIONE DELEGATI                    |                       |                                                          |                                   |                | AGENZIA REGIONALE PER LA                  |                        |                      |                       |                   | -          |                        |
| > Elenco delegati                    | B                     |                                                          | ARPA                              |                | PREVENZIONE E L'AMBIENTE DELL'EMILIA      |                        |                      |                       |                   |            | 06/04/2012             |
| > Nuovo delegato                     |                       |                                                          |                                   |                | ROMAGNA SEZIONE PROVINCIALE DI<br>BOLOGNA |                        |                      | 8                     | 553               |            | 09.56.56               |
| GESTIONE ACCOUNT                     | Ð                     | Autorit                                                  | à competente                      |                | Provincia di Bologr                       | na                     |                      |                       |                   | <b>5</b> 4 | 06/04/2012<br>09:58:39 |
| > Cambia password                    | Đ                     |                                                          | Comune                            |                | Comune di Casale                          | ecchio Di Ren          | 0                    | <b>Reality of the</b> | -0-               | 55         | 06/04/2012<br>09:58:39 |
| Cambia email e dati personali        | Ē                     | Direzione Gen                                            | erale Ambiente                    | e (RER)        | Direzione Generale Ambiente RER           |                        |                      | anomenya              | ••••••••••••••••• |            | 06/04/2012<br>09:58:39 |
| JTILITĂ                              |                       | 0                                                        | Gestore                           |                | Gestore Prova                             |                        |                      | <b></b>               |                   | 57         | 06/04/2012<br>09:58:39 |

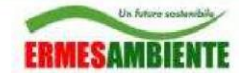

### 5.4 Nuova Domanda

Questa funzionalità consente di inserire una delle seguenti tipologie di domanda AIA:

- AIA per nuovo impianto
- Prima AIA per impianto esistente
- Rinnovo AIA
- Riesame AIA
- AIA per modifica sostanziale
- Aggiornamento AIA per modifica non sostanziale
- Nuova Autorizzazione a seguito di revoca
- Impianto da dismettere

L'accesso alla pagina di inserimento Nuova domanda AIA si ha dalla home-page della scrivania del Gestore, cliccando su *Nuova Domanda*.

#### Figura 25: Accesso alla pagina di inserimento Nuova domanda

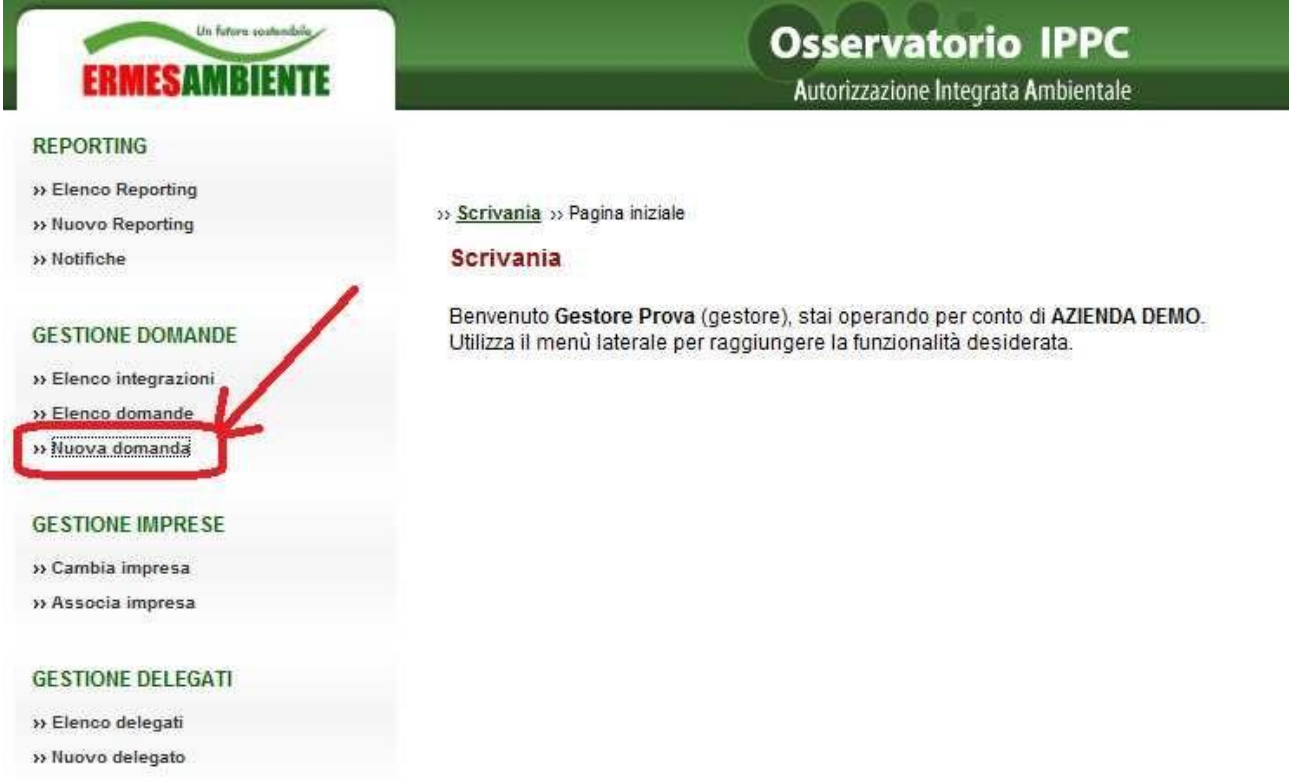

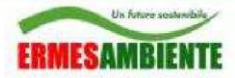

Selezionare l'impianto, per il quale si vuole presentare la domanda AIA

#### Figura 26: Selezione/Inserimento Impianto per nuova domanda

| ERMESAMBIENTE                                |                                  | Agenzia regionale pri<br>Arpa Ei |                 |
|----------------------------------------------|----------------------------------|----------------------------------|-----------------|
| REPORTING                                    |                                  |                                  | pagina iniz     |
| >> Elenco Reporting<br>>> Nuovo Reporting    | » <u>Scrivania</u> » Nuova domar | nda                              |                 |
| W Hounche                                    | Dati identificativi del          | l'impianto                       |                 |
| GESTIONE DOMANDE                             | Sede legale                      |                                  |                 |
| » Elenco integrazioni                        | Codice fiscale:                  | 03269160960                      |                 |
| >> Elenco domande<br>>> <u>Nuova domanda</u> | Ragione sociale:                 | AZIENDA DEMO                     |                 |
| GESTIONE IMPRESE                             | Impianto                         |                                  |                 |
| » Cambia impresa                             | mplante                          |                                  |                 |
| » Associa impresa                            | Impianti:                        | - Selezionare                    | inserisci nuovo |
| GESTIONE DELEGATI                            | Aggiungi Domanda                 |                                  |                 |
| » Elenco delegati                            |                                  |                                  |                 |
| » Nuovo delegato                             |                                  |                                  |                 |
| GESTIONE ACCOUNT                             |                                  |                                  |                 |
| >> Cambia password                           |                                  |                                  |                 |
| » Cambia email e dati personali              |                                  |                                  |                 |

Nel caso in cui si trattasse di un nuovo impianto cliccare sul bottone *inserisci nuovo* per accedere alla pagina di inserimento dei dati del nuovo impianto

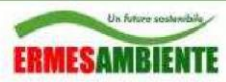

Arpa Emilia-Romagna

#### Figura 27: Inserimento nuovo Impianto (da nuova domanda)

| REPORTING                       |                                    |                              | pagina il |
|---------------------------------|------------------------------------|------------------------------|-----------|
| >> Elenco Reporting             |                                    |                              |           |
| » Nuovo Reporting               | >> <u>Scrivania</u> >> Nuova doman | da                           |           |
| >> Notifiche                    | Dati identificativi del            | l'impianto                   |           |
| GESTIONE DOMANDE                | Sede legale                        |                              |           |
| » Elenco integrazioni           | Codice fiscale:                    | 02060160060                  |           |
| >> Elenco domande               |                                    | 03265100300                  |           |
| » <u>Nuova domanda</u>          | Ragione sociale:                   | AZIENDA DEMO                 |           |
| GESTIONE IMPRESE                | Inclusion                          |                              |           |
| » Cambia impresa                | impianto                           |                              |           |
| » Associa impresa               | Impianti:                          | seleziona impianto esistente |           |
| GESTIONE DELEGATI               | Nome:                              |                              |           |
| » Elenco delegati               | Provincia:                         | Selezionare                  |           |
| » Nuovo delegato                | Comune:                            | Selezionare 👻                |           |
| GESTIONE ACCOUNT                | CAP:                               |                              |           |
| » Cambia password               | Indirizzo:                         |                              |           |
| » Cambia email e dati personali |                                    |                              |           |
|                                 | Cat. IPPC prevalente:              | Selezionare                  | •         |
| UTILITÀ                         | Cat. IPPC:                         | Selezionare                  |           |
| >> Downloads utili              | Cat. IPPC:                         | Selezionare                  | •         |
| Scrivania personale di:         |                                    |                              |           |

Gestore Prova gestore

Aggiungi Domanda

# selezionare la categoria IPPC prevalente e premere sul bottone Aggiungi Domanda

### Figura 28: Selezione Cat. IPPC (nel caso di impianto con multi cat.ippc)

| Un fature sestendale    |                           |                                                                  |                       |
|-------------------------|---------------------------|------------------------------------------------------------------|-----------------------|
| ERMESAMBIENTE           |                           |                                                                  |                       |
| REPORTING               |                           |                                                                  | pagina iniziale       |
| >> Elenco Reporting     | Castonala - Norsea das    |                                                                  |                       |
| » Nuovo Reporting       | >> Scrivania >> Nuova doi | landa                                                            |                       |
| >> Notifiche            | Dati identificativi d     | lell'impianto                                                    |                       |
| GESTIONE DOMANDE        | Sede legale               |                                                                  |                       |
| » Elenco integrazioni   | Codice fiscale:           | 03269160960                                                      |                       |
| >> Elenco domande       |                           |                                                                  |                       |
| >> <u>Nuova domanda</u> | Ragione sociale:          | AZIENDA DEMO                                                     |                       |
| GESTIONE IMPRESE        | Impianto                  |                                                                  |                       |
| » Cambia impresa        | impianto                  |                                                                  |                       |
| » Associa împresa       | Impianti:                 | Impianto DEMO - Viale dell'Industria 6. CASALECCHIO DI RENO (    | BO) 💌 inserisci nuovo |
|                         | Categoria IPPC:           | New Source V, Val. A. Mare S. S. Ka                              |                       |
| GESTIONE DELEGATI       |                           | 1.1-implanti di combustione con potenza caloritica di combustion | 16 > 50 MW            |
| » Elenco delegati       | Aggiungi Domanda          |                                                                  |                       |
| » Nuovo delegato        | (                         |                                                                  |                       |

#### GESTIONE ACCOUNT

» Cambia password

» Cambia email e dati personali

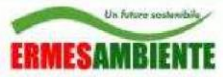

a questo punto si accede alla pagina di editing dei dati principali della domanda. Scegliere il tipo di domanda. Nel caso di un rinnovo indicare anche gli estremi dell'AIA relativa

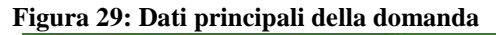

| Un future: costenibily | Osservato                                                                                                    | orio IPPC                          |  |  |  |
|------------------------|----------------------------------------------------------------------------------------------------|------------------------------------|--|--|--|
| ERMESAMBIENTE          | Autorizzazione Integrata Ambientale                                                                                                    |                                    |  |  |  |
| REPORTING              |                                                                                                    |                                    |  |  |  |
| >> Elenco Reporting    |                                                                                                    |                                    |  |  |  |
| >> Nuovo Reporting     |                                                                                                    |                                    |  |  |  |
| >> Notifiche           | Inserimento domanda di Autorizzazione In                                                                                                    | tegrata Ambientale                 |  |  |  |
|                        | Compilare il form in tutte le sue parti per inserire/mod                                                                                                    | ificare una domanda di Autorizzazi |  |  |  |
| GESTIONE DOMANDE       | Provide and the second second s |                                    |  |  |  |
| » Elenco integrazioni  | Dati Domanda Dati Gestore Dati Referente                                                                                                    | Marca da Bollo                     |  |  |  |
| > Elenco domande       |                                                                                                    |                                    |  |  |  |
| » Nuova domanda        | Informazioni relative alla domanda di A                                                                                                    | .I.A.                              |  |  |  |
|                        |                                                                                                    |                                    |  |  |  |
| GESTIONE IMPRESE       | Tipo domanda: Rinnovo AIA                                                                                                    |                                    |  |  |  |
| » Cambia impresa       | Estremi atto: Indicare qui sotto gli                                                                                                    | estremi dell'atto                  |  |  |  |
| » Associa impresa      | 111/2007 del 01/0                                                                                                    | 3/2007 *                           |  |  |  |
| GESTIONE DELEGATI      |                                                                                                    | -                                  |  |  |  |
| » Elenco delegati      |                                                                                                    |                                    |  |  |  |
| » Nuovo delegato       |                                                                                                    |                                    |  |  |  |
| GESTIONE ACCOUNT       |                                                                                                    |                                    |  |  |  |
| Cambia password        |                                                                                                    |                                    |  |  |  |

#### inserire i dati del gestore

#### Figura 30: Dati del Gestore

>> Notifiche

#### **GESTIONE DOMANDE**

- >> Elenco integrazioni
- >> Elenco domande
- >> Nuova domanda

#### **GESTIONE IMPRESE**

- » Cambia impresa
- » Associa impresa

#### GESTIONE DELEGATI

- >> Elenco delegati
- » Nuovo delegato

#### **GESTIONE ACCOUNT**

- >> Cambia password
- >> Cambia email e dati personali

#### UTILITÀ

>> Downloads utili

Scrivania personale di: Gestore Prova gestore Per conto di: AZIENDA DEMO

#### Inserimento domanda di Autorizzazione Integrata Ambientale

Compilare il form in tutte le sue parti per inserire/modificare una domanda di Autorizzazioni

Dati Domanda Dati Gestore Dati Referente Marca da Bollo

ROSSI

#### Dati anagrafici del gestore dell'impianto

| Cognome | 1 |
|---------|---|
|         |   |

Nome:

Codice fiscale:

### MARIO RSSMR073H04G224W

| N | las | sci | ta |  |
|---|-----|-----|----|--|
| _ |     |     | _  |  |

Data:

Nazione:

Provincia: Comune:

<u>Residenza</u>

| Na | zio | ne: |
|----|-----|-----|

| Drow | tim. | aior |
|------|------|------|
| PIO  | vm   | Cid. |
|      |      |      |

Comune:

CAP:

Indirizzo:

# 04/06/1973 П - ПАЦА РD - РАДОVA РАДОVA

| IT - ITALIA |   |
|-------------|---|
| PD - PADOVA | * |
| PADOVA      | * |
| 35129       |   |
| VIA ROMA 7  |   |

<u>Recapiti</u>

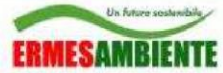

•

•

#### inserire i dati del referente dell'impianto in materia AIA

#### Figura 31: Dati del referente ambientale

>> Notifiche

#### **GESTIONE DOMANDE**

- >> Elenco integrazioni
- » Elenco domande
- >> Nuova domanda

#### **GESTIONE IMPRESE**

» Cambia impresa
» Associa impresa

#### **GESTIONE DELEGATI**

>> Elenco delegati >> Nuovo delegato

#### **GESTIONE ACCOUNT**

>> Cambia password >> Cambia email e dati personali

#### UTILITÀ

>> Downloads utili

Soriuania norconalo di

# Inserimento domanda di Autorizzazione Integrata Ambientale

Compilare il form in tutte le sue parti per inserire/modificare una domanda di Autoriz

Dati Domanda Dati Gestore Dati Referente Marca da Bollo

BIANCHI

CARLO

BO - BOLOGNA

VIALE EUROPA 7

BOLOGNA

#### Dati anagrafici del referente IPPC

Cognome:

0.940

Nome:

Indirizzo Ufficio

Provincia:

Comune: Indirizzo:

<u>Recapiti</u>

Telefono:

Fax:

Email:

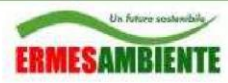

### inserire il codice apposto sulla marca da bollo

#### Figura 32: Identificativo marca da bollo

| Un fature soutembile  | 1                 |                   | Osservat             | torio IPPC                               |            |
|-----------------------|-------------------|-------------------|----------------------|------------------------------------------|------------|
| ERMESAMBIENTE         |                   |                   | Autorizzazione       | Integrata <b>A</b> mbientale             | 8          |
| REPORTING             |                   |                   |                      |                                          |            |
| >> Elenco Reporting   |                   |                   |                      |                                          |            |
| >> Nuovo Reporting    |                   |                   |                      |                                          |            |
| » Notifiche           | Inserimento d     | omanda di A       | utorizzazione        | Integrata Ambien                         | tale       |
|                       | Compilare il form | in tutte le sue p | arti per inserire/mo | odificare una domano                     | la di Auto |
| GESTIONE DOMANDE      |                   |                   | <i>.</i>             |                                          |            |
| » Elenco integrazioni | Dati Domanda      | Dati Gestore      | Dati Referente       | Marca da Bollo                           |            |
| » Elenco domande      |                   |                   |                      | 14 · · · · · · · · · · · · · · · · · · · |            |
| » Nuova domanda       | Informazion       | i relative all    | a marca da be        | ollo                                     |            |
| GE STIONE IMPRE SE    | Riferimento:      | 010               | 50434712392          |                                          | 21         |
| » Cambia impresa      |                   |                   |                      |                                          |            |
|                       |                   |                   |                      |                                          |            |

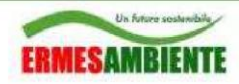

NTE DELL'EMILIA.ROM

### cliccare sul bottone salva

### Figura 33: Salvataggio dati domanda

| Un future redendade                      |                          | Osservatorio IPPC                                           | Arpa Emilia-Romagna                        |
|------------------------------------------|--------------------------|-------------------------------------------------------------|--------------------------------------------|
| ERMESAMBIEN I E                          |                          | Autorizzazione Integrata Ambientale                         | Anna Alice Stationers in the second second |
| REPORTING                                |                          |                                                             | pagina iniziale   help   chiudi sessione   |
| >> Elenco Reporting                      |                          |                                                             |                                            |
| >> Nuovo Reporting                       |                          |                                                             |                                            |
| >> Notifiche                             | Modifica domanda         | a di Autorizzazione Integrata Ambientale                    |                                            |
|                                          | Compilare il form in tut | te le sue parti per inserire/modificare una domanda di Aut/ | torizzazione Integrata Ambientale.         |
| GESTIONE DOMANDE                         |                          |                                                             |                                            |
| >> Elenco integrazioni                   | Dati Domanda Dat         | i Gestore Dati Referente Marca da Bollo                     |                                            |
| >> Elenco domande                        |                          |                                                             |                                            |
| >> Nuova domanda                         | Informazioni re          | lative alla marca da bollo                                  |                                            |
|                                          |                          |                                                             |                                            |
| GESTIONE IMPRESE                         | Riferimento:             | 01050434712392                                              |                                            |
| » Cambia impresa                         |                          |                                                             |                                            |
| >> Associa impresa                       |                          |                                                             |                                            |
|                                          |                          |                                                             |                                            |
| GESTIONE DELEGATI                        |                          |                                                             |                                            |
| >> Elenco delegati                       |                          |                                                             |                                            |
| >> Nuovo delegato                        |                          |                                                             |                                            |
|                                          |                          |                                                             |                                            |
| GESTIONE ACCOUNT                         |                          |                                                             |                                            |
| >> Cambia password                       |                          |                                                             |                                            |
| >> Cambia email e dati personali         |                          |                                                             |                                            |
|                                          |                          |                                                             |                                            |
| UTILITĂ                                  |                          |                                                             |                                            |
| >> Downloads utili                       |                          |                                                             |                                            |
|                                          |                          |                                                             |                                            |
| Scrivania personale di:<br>Gestore Prova |                          | Salva Riepilogo Domanda                                     | Compil. Dati Tecnici                       |

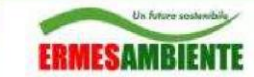

Cliccare sul bottone Compil. Dati tecnici per inserire i dati tecnici dell'impianto (Scheda A, B, .....)

Figura 34: Compilazione dati tecnici domanda/impianto

| Un futive southerable                               |                   | (                 | Osservat           | torio IPPC                  | AGENZIA REGION                |
|-----------------------------------------------------|-------------------|-------------------|--------------------|-----------------------------|-------------------------------|
| ERMESAMBIENTE                                       |                   |                   | Autorizzazione     | Integrata Ambientale        | Alba                          |
| REPORTING                                           |                   |                   |                    |                             | pagin                         |
| >> Elenco Reporting                                 |                   |                   |                    |                             |                               |
| » Nuovo Reporting                                   |                   |                   |                    |                             |                               |
| » Notifiche                                         | Modifica dom      | anda di Auto      | rizzazione Inte    | egrata Ambientale           |                               |
|                                                     | Compilare il form | in tutto lo cuo n | odi por incoriro/m | odificaro una domanda di Au | torizzazione Integrata Ambie  |
| GESTIONE DOMANDE                                    | Compliate inform  | in tutte le sue p | anii per insemenni | odificare una domanda di Au | itonzzazione integrata Arnole |
| >> Elenco integrazioni                              | Dati Domanda      | Dati Gestore      | Dati Referente     | Marca da Bollo              |                               |
| >> Elenco domande                                   | Dati Domanda      | Dati Gestore      | Dati Kerenente     | Marca da Dollo              |                               |
| » Nuova domanda                                     | Informazior       | i relative all    | la marca da b      | ollo                        |                               |
| GESTIONE IMPRESE                                    | Riferimento:      | 010               | 50434712392        |                             |                               |
| >> Cambia impresa                                   |                   |                   |                    |                             |                               |
| » Associa impresa                                   |                   |                   |                    |                             |                               |
| GESTIONE DELEGATI                                   |                   |                   |                    |                             |                               |
| » Elenco delegati                                   |                   |                   |                    |                             |                               |
| » Nuovo delegato                                    |                   |                   |                    |                             |                               |
| GESTIONE ACCOUNT                                    |                   |                   |                    |                             |                               |
| » Cambia password                                   |                   |                   |                    |                             |                               |
| » Cambia email e dati personali                     |                   |                   |                    |                             |                               |
| UTILITĂ                                             |                   |                   |                    |                             |                               |
| » Downloads utili                                   |                   |                   |                    |                             |                               |
| Scrivania personale di:<br>Gestore Prova<br>gestore |                   |                   | Salva              | Riepilogo Domanda           | Compil. Dati Tecnici          |
| Per conto di:                                       |                   |                   |                    |                             |                               |

Cliccare sul bottone Riepilogo Domanda per tornare al riepilogo della domanda.

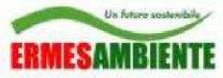

Per i rinnovi le schede dalla C in poi non vanno compilate ma i dati corrispondenti potranno essere allegati come files.

#### Figura 35: Compilazione dati tecnici domanda/impianto

| Un future scalandbile                                               | Osservatorio IPPC                 |                               |                 |               |                         |                      |                         |                                | AGRO         |                                   |     |
|---------------------------------------------------------------------|-----------------------------------|-------------------------------|-----------------|---------------|-------------------------|----------------------|-------------------------|--------------------------------|--------------|-----------------------------------|-----|
| ERMESAMBIENTE                                                       |                                   |                               | Autoriz         | zazione l     | ntegrata Ambientale     |                      | ALPO                    |                                | Can No       | i lagi                            | Ξ   |
| REPORTING                                                           |                                   |                               |                 |               |                         |                      | pagi                    | na iniziale                    | help         | chiudi sessio                     | one |
| >> Elenco Reporting                                                 |                                   |                               |                 |               |                         |                      |                         |                                |              |                                   |     |
| >> Nuovo Reporting                                                  | » <u>Scrīvania</u> »              | Dati domanda                  |                 |               |                         |                      |                         |                                |              |                                   |     |
| » Notifiche                                                         | Per i rinnovi                     | non è necessario              | reinserire i    | dati tecn     | iici dell'impianto, (si | alvo vari            | azioni).                |                                |              |                                   |     |
| GESTIONE DOMANDE                                                    | 5 4                               | X B 🛙 🖌                       | າ ຕ   🗗         | 100 NBC       | M @ 1 (C                | . 🗶                  |                         | 23                             | <b>F</b>   🙆 | 8                                 |     |
| >> Elenco integrazioni                                              | Saha                              | do "E"                        |                 |               |                         |                      |                         |                                |              |                                   |     |
| >> Elenco domande                                                   | Sche                              | ua E                          |                 |               |                         |                      |                         |                                |              |                                   |     |
| » Nuova domanda                                                     | Tab. E.1 - P                      | unto Emissioni convo          | gliate in atmos | fera          |                         |                      |                         |                                |              |                                   |     |
| GESTIONE IMPRESE                                                    | [1] Materie                       | Prime                         |                 |               |                         |                      | Ĩ                       |                                |              |                                   |     |
| » Cambia impresa                                                    | 121 Fase/re                       | narto                         |                 | Δ             |                         |                      |                         |                                |              |                                   |     |
| » Associa impresa                                                   | [3] Prodotto                      | purto<br>p/Intermedio         |                 | -             |                         |                      |                         |                                |              |                                   | E   |
| GESTIONE DELEGATI                                                   | 1                                 |                               | 10              |               | 19                      | -                    | -                       | 1                              | 0            |                                   | ii. |
| >> Elenco delegati                                                  | Sigla                             |                               |                 |               |                         | Pres.                |                         | Pres.<br>Sist. di              | -            | D. Sector M.                      |     |
| >> Nuovo delegato                                                   | condotti<br>e punti di<br>scarico | Portata media<br>(Nm3/h)      | Portata<br>(Nm: | a max<br>3/h) | Temp. aerif.(°C)        | Sist.<br>di<br>cont. | Rif. Scheda sist. cont. | Monit. in<br>continuo<br>delle | ore/giorno)  | ourata<br>emiss.<br>{giorni/anno} |     |
| GESTIONE ACCOUNT                                                    |                                   |                               | - Terrete       |               |                         | - 1                  | -                       | chiiss.                        |              |                                   |     |
| >> Cambia password                                                  | E1                                | 10                            | 20              |               | 70                      |                      | 10/b                    | V                              | 7            | 200                               |     |
| >> Cambia email e dati personali                                    | Inquinante                        | ·                             | 21E             |               |                         |                      |                         |                                |              |                                   |     |
|                                                                     | 12                                | Nome                          | Concentrazio    | ne (mg/Nr     | m3)                     |                      |                         |                                |              |                                   |     |
| UTILITÀ                                                             |                                   |                               |                 |               |                         |                      |                         |                                |              |                                   |     |
| » Downloads utili                                                   | Tah F 2.1                         | Macchine e <i>l</i> o Linee r | nonvooliate all | 'amission     | ia                      |                      |                         |                                |              | ,                                 | -   |
| Sorivania personale di:<br>Gestore Prova<br>gestore<br>Por conto di | Salva                             | Pdf Editing                   | Domanda         |               |                         |                      |                         |                                |              |                                   |     |

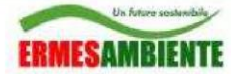

#### Figura 36: Riepilogo Domanda

| Un future southendule           |                         | Osservatorio IPPC                                                | Actività regionale prevenzione e ambiente dell'Emilia-Romagna  |
|---------------------------------|-------------------------|------------------------------------------------------------------|----------------------------------------------------------------|
| ERMESAMBIEN I E                 |                         | Autorizzazione Integrata Ambientale                              |                                                                |
| REPORTING                       |                         |                                                                  | pagina iniziale   help   chiudi sessione                       |
| >> Elenco Reporting             |                         |                                                                  |                                                                |
| >> Nuovo Reporting              | » Scrivania » Elenco do | omande >> Dettaglio domanda                                      |                                                                |
| >> Notifiche                    | Domanda di Auto         | rizzazione Integrata Ambientale                                  |                                                                |
|                                 | Da questa pagina è p    | ossibile visualizzare le informazioni presenti per la domanda se | elezionata e compiere operazioni diverse a seconda dello stato |
| GESTIONE DOMANDE                | in cui si trova la doma | inda.                                                            |                                                                |
| » Elenco integrazioni           | Impresa:                | AZIENDA DEMO                                                     |                                                                |
| >> Elenco domande               | Impianto:               | IMPIANTO DEMO ALL                                                |                                                                |
| » Nuova domanda                 |                         | VIA YYYYYY CASALECCHIO DI RENO (BO)                              |                                                                |
|                                 | Rif. Gestore:           | PEGORARO DAVIDE                                                  |                                                                |
| GESTIONE IMPRESE                | Contatti:               | 232323<br>test@test.it                                           |                                                                |
| » Cambia impresa                | Tine domanda            | Binneys AlA                                                      |                                                                |
| » Associa impresa               | Tipo uomanua.           | Rinnovo Ala                                                      |                                                                |
|                                 | Stato domanda:          | In Compilazione                                                  |                                                                |
| GESTIONE DELEGATI               |                         |                                                                  | dettaglio domanda e documenti »                                |
| » Elenco delegati               |                         | modifica   olimina   firma   ofog                                | lia o carica documenti                                         |
| >> Nuovo delegato               |                         | mounca   emma   mma   siog                                       |                                                                |
|                                 | Informazioni relat      | tive al pagamenti                                                |                                                                |
| GESTIONE ACCOUNT                |                         |                                                                  | inserisci pagamento »                                          |
| » Cambia password               | Nessuna informazion     | e presente                                                       |                                                                |
| » Cambia email e dati personali |                         |                                                                  |                                                                |
|                                 | Informazioni relat      | tive agli annunci su quotidiano                                  |                                                                |
| UTILITĂ                         |                         | 0.00                                                             | inserisci annuncio »                                           |
| » Downloads utili               | Nessuna informazion     | e presente                                                       |                                                                |
| Scrivania personale di:         |                         |                                                                  |                                                                |
| Gestore Prova                   | Elenco richieste        | integrazioni presenti                                            |                                                                |
| Per conto di:                   | wessuna mormazion       | e presente                                                       |                                                                |

Cliccare su sfoglia e carica documenti per accedere alla pagina di upload degli allegati alla domanda.

Arpa Emilia-Romagna

#### Figura 37: Sfoglia e carica documenti

| >> Notifiche                    |                             |                           |                                         | torna al                     | riepilogo dei dati della domanda » |
|---------------------------------|-----------------------------|---------------------------|-----------------------------------------|------------------------------|------------------------------------|
|                                 | Gestione documen            | ti relativi ad una d      | domanda AIA                             |                              |                                    |
| GESTIONE DOMANDE                |                             |                           |                                         |                              | document recovery »                |
| » Elenco integrazioni           | Risultato ricerca:          | AZIENDA DEMO - IMP        | IANTO DEMO ALL (735)                    | -                            | mostra                             |
| >> Elenco domande               |                             |                           |                                         |                              |                                    |
| » Nuova domanda                 |                             |                           |                                         |                              |                                    |
| CESTIONE INDRESE                | Informazioni relative       | all'impianto              |                                         |                              |                                    |
| GESTIONE IMPRESE                | Ragione sociale:            | AZIENDA DEMO              |                                         |                              |                                    |
| » Cambia impresa                | Nome impianto:              | IMPIANTO DEMO AL          | L                                       |                              |                                    |
| » Associa impresa               | Indirizzo impianto:         | VIA YYYYYY CASALE         | CCHIO DI RENO (BO)                      |                              |                                    |
| GESTIONE DELEGATI               | Stato domanda:              | In Compilazione           |                                         |                              |                                    |
| » Elenco delegati               | Attenzione: al termine de   | I caricamento/modifica    | a dei file cliccare su SALVA TUTTI I C  | AMBIAMENTI per salvare le    | modifiche fatte                    |
| » Nuovo delegato                | Nota: l'upload dei file ric | hiede che sia installato  | FTMonitor                               |                              |                                    |
| CERTIONE ACCOUNT                | Informazioni relative       | ai documenti prese        | enti                                    |                              |                                    |
| destione Account                | Ricerca:                    | cerca                     | Nota: qui la ricerca avviene solo sul : | titolo assegnato al docume   | nto                                |
| » Cambia password               | 🖃 🇁 Domanda di AlA          |                           |                                         |                              |                                    |
| » Campia email e dati personali | 🗄 🚞 Scheda "A" - I          | nformazioni Generali      |                                         |                              |                                    |
| 117111773                       | 🕀 🚞 Scheda "B" - [          | Dati e Notizie sull'Impia | anto Attuale                            |                              |                                    |
| UTILITA                         | 🗄 🚞 Scheda "C" - I          | Dati e notizie sull'impia | into da autorizzare                     |                              |                                    |
| >> Downloads utili              | 🕀 🚞 Scheda "D" - I          | ndividuazione della pro   | oposta impiantistica ed effetti ambie   | ntali                        |                                    |
|                                 | 🗄 🚞 Scheda "E" - I          | lodalità di gestione de   | gli aspetti ambientali e piano di mor   | nitoraggio                   |                                    |
| Scrivania personale di:         | 🔁 Sintesi non te            | cnica                     |                                         |                              |                                    |
| Gestore Prova                   | Altra Docume                | ntazione                  |                                         |                              |                                    |
| Per conto di:                   |                             |                           |                                         |                              |                                    |
| AZIENDA DEMO                    |                             |                           | mostra operazioni su a                  | allegati 🛛 file in attesa    | di conferma aggiungi nuovo         |
|                                 |                             |                           | N                                       |                              |                                    |
|                                 |                             |                           |                                         |                              |                                    |
|                                 |                             |                           |                                         | salva tutti i cambiam        | enti effettuati                    |
|                                 |                             |                           |                                         | Nota: l'upload dei file rich | niede che sia installato FTMonitor |

Cliccando su "aggiungi nuovo" si aggiunge un nuovo documento mentre utilizzando i link "modifica" o "elimina" si potranno invece operare altri interventi sui documenti già presenti.

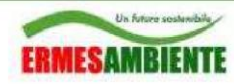

#### Figura 38: Selezione file da trasmettere

| ERMESAMBIENTE                                             | Osservatorio IPPC<br>Autorizzazione Integrata Arnblentale |                                                                 |                   |
|-----------------------------------------------------------|-----------------------------------------------------------|-----------------------------------------------------------------|-------------------|
| REPORTING                                                 |                                                           |                                                                 | pagina iniziale   |
| » Elenco Reporting     » Nuovo Reporting     vo Notifiche | » <u>Scrivania</u> » Gestione documen                     | u                                                               | torna al riepitog |
| 37 Houlding                                               | Gestione documenti relativi ad una domanda AIA            |                                                                 |                   |
| GESTIONE DOMANDE                                          |                                                           |                                                                 |                   |
| » Elenco integrazioni                                     | Risultato ricerca:                                        | IENDA DEMO - IMPIANTO DEMO ALL [735]                            | 💌 mosi            |
| >> Elenco domande                                         |                                                           |                                                                 |                   |
| >> Nuova domanda                                          | serimento nuovo documento                                 | P                                                               |                   |
| GESTIONE IMPRESE                                          | Classe:                                                   | - A.13 Cartografia Estratto topografico in scala 1:25000 o 1:10 | 0000 (IGM o CTR)  |
| >> Cambia impresa                                         | File:                                                     | C:\Users\Marco\Desktop\v Sfoglia                                |                   |
| » Associa impresa                                         | Tipo<br>allegato:                                         | Elaborato grafico ( E )                                         |                   |
| GESTIONE DELEGATI                                         | Titolo:                                                   | Estratto 1-25000.dwg                                            |                   |
| » Elenco delegati                                         | Scala:                                                    | 1:25000 Aggiungi/modifica documenti                             |                   |
| >> Nuovo delegato                                         | Autore:                                                   |                                                                 | ·                 |
|                                                           | Ordine:                                                   | 0                                                               |                   |
| GESTIONE ACCOUNT                                          | Visibilità                                                |                                                                 |                   |
| >> Cambia password                                        | documento                                                 | Documento pubblico                                              |                   |
| >> Cambia email e dati personali                          | salva mo                                                  | odifiche                                                        |                   |
| UTILITĂ                                                   | + Scheria C - Dalla                                       | arettine en directorite en directorite                          |                   |
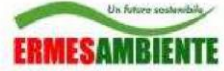

Dal *Riepilogo domanda* cliccando su *inserisci pagamento* si accede alla pagina di upload della scansione del pagamento previsto per la domanda AIA

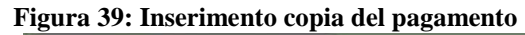

| Un hours autombile                                                                                       |                                                                                                    | Osservatorio IP                                                    | PC Array En                                   |
|----------------------------------------------------------------------------------------------------|----------------------------------------------------------------------------------------------------|--------------------------------------------------------------------|-----------------------------------------------|
| ERMESAMBIENTE                                                                                            |                                                                                                    |                                                                    | entale Pool East                              |
| REPORTING                                                                                                |                                                                                                    |                                                                    | pagina inizi                                  |
| » Elenco Reporting<br>» Nuovo Reporting<br>» Notifiche                                                   | » <u>Scrivania</u> » <u>Elene</u><br>Domanda di A                                                           | o domande> Dettaglio domanda<br>utorizzazione Integrata Ambientale |                                               |
| GESTIONE DOMANDE                                                                                         | Da questa pagina<br>in cui si trova la d                                                                    | è possibile visualizzare le informazioni presenti i<br>omanda      | per la domanda selezionata e compiere operazi |
| >> Elenco integrazioni                                                                                   | Impresa:                                                                                                    | AZIENDA DEMO                                                       |                                               |
| >> Elenco domande                                                                                        | Impianto:                                                                                                   | IMPIANTO DEMO ALL<br>VIA VVVVV CASALECCHIO DI RENO (R              | 0)                                            |
| GESTIONE IMPRESE<br>» Cambia impresa<br>» Associa impresa<br>GESTIONE DELEGATI<br>» Elenco delegati      | Invia copia del pagament<br>Data del pagamento:<br>Importo pagato:<br>Estremi pagamento:<br>Note pagamento: |                                                                    |                                               |
| » fluovo delegato<br>GESTIONE ACCOUNT<br>» Cambia password<br>» Cambia email e dati personali<br>UTILITĂ | File:                                                                                                    | salva annulla                                                      | Sfoglia                                       |

Dal *Riepilogo Domanda* cliccare su *inserisci annuncio* per inserire la scansione dell'annuncio sul quotidiano

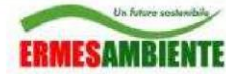

#### Figura 40: Inserimento copia annuncio su quotidiano

| ERMESAMBIENTE                             |                                              | Osservatorio IPPC<br>Autorizzazione Integrata Ambientale                     | Arpa Em                          |
|-------------------------------------------|----------------------------------------------|------------------------------------------------------------------------------|----------------------------------|
| REPORTING                                 |                                              |                                                                              | pagina inizial                   |
| >> Elenco Reporting<br>>> Nuovo Reporting | >> <u>Scrivania</u> >> <u>Elenco</u>         | domande >> Dettaglio domanda                                                 |                                  |
| »> Notifiche                              | Domanda di Au                                | torizzazione Integrata Ambientale                                            |                                  |
| GESTIONE DOMANDE                          | Da questa pagina è<br>in cul si trova la dor | : possibile visualizzare le informazioni presenti per la domanda :<br>nanda. | selezionata e compiere operazion |
| » Elenco integrazioni                     | Impresa:                                     | AZIENDA DEMO                                                                 |                                  |
| >> Elenco domande<br>>> Nuova domanda     | Impianto:                                    | IMPIANTO DEMO ALL<br>VIA YYYYYY CASALECCHIO DI RENO (BO)                     |                                  |
|                                           | Rif. Gestore:                                | PEGORARO DAVIDE                                                              |                                  |
| GESTIONE IMPRESE                          | Contatti:                                    | 232323                                                                       |                                  |
| » Cambia Impresa<br>» Associa Impresa     | Gestisci annunci su quotid<br>Testata:       | lano                                                                         |                                  |
| GESTIONE DELEGATI                         | Data pubblicazione:                          |                                                                              | 274                              |
| >> Elenco delegati                        | File:                                        |                                                                              | Sfoglia                          |
| » Nuovo delegato                          |                                              | salva annulla                                                                |                                  |
| GESTIONE ACCOUNT                          |                                              | Gestisci p                                                                   | ubblicazione su quotidiano       |
| >> Cambia password                        |                                              |                                                                              |                                  |
| w Cambia email e dati nersonali           |                                              |                                                                              |                                  |

Dal Riepilogo Domanda cliccare su firma, per accedere alla pagina di firma.

Nel caso in cui il Gestore ritenga che i dati tecnici della domanda, (editati in precedenza), non debbano essere resi pubblici integralmente nel Portale AIA, (ad esempio per motivi di segreto industriale), selezionare dal combo la voce Dati tecnici con omissis; altrimenti selezionare la voce Dati tecnici integrali.

#### Figura 41: Firma (doc. Dati Tecnici integrali/con omissis)

| Firma digitale della domanda di Autorizzazione Integrata Ambientale                                                                                                    |
|----------------------------------------------------------------------------------------------------|
| Seguire i passaggi spiegati qui per effettuare la firma fuori linea della domanda di Autorizzazione Integrata Ambientale.                                                                                                    |
| Nel caso in cui il Gestore ritenga che i dati tecnici della domanda, (editati in precedenza), non debbano essere resi pubblici integralmente nel<br>Portale AIA, (ad esempio per motivi di segreto industriale), selezionare dal combo la voce Dati tecnici con omissis; altrimenti selezionare la voce<br>Dati tecnici integrali |
| Dati teonici integrali                                                                                                    |
| Dati teorici integrali                                                                                                    |
| Dati teonici con omissis<br>Passo 1.                                                                                                    |

Se si è scelto *Dati tecnici con omissis*, compare il pannello *Passo 0*, dal quale, cliccando sul bottone *Download Doc. Dati tecnici editabile*, è possibile scaricare il documento dei dati tecnici della domanda in formato .DOCX. Una volta modificato, cliccando su *Sfoglia* e poi su *upload dei dati tecnici con omissis* è possibile inviare la "versione" del documento Dati tecnici da rendere pubblico.

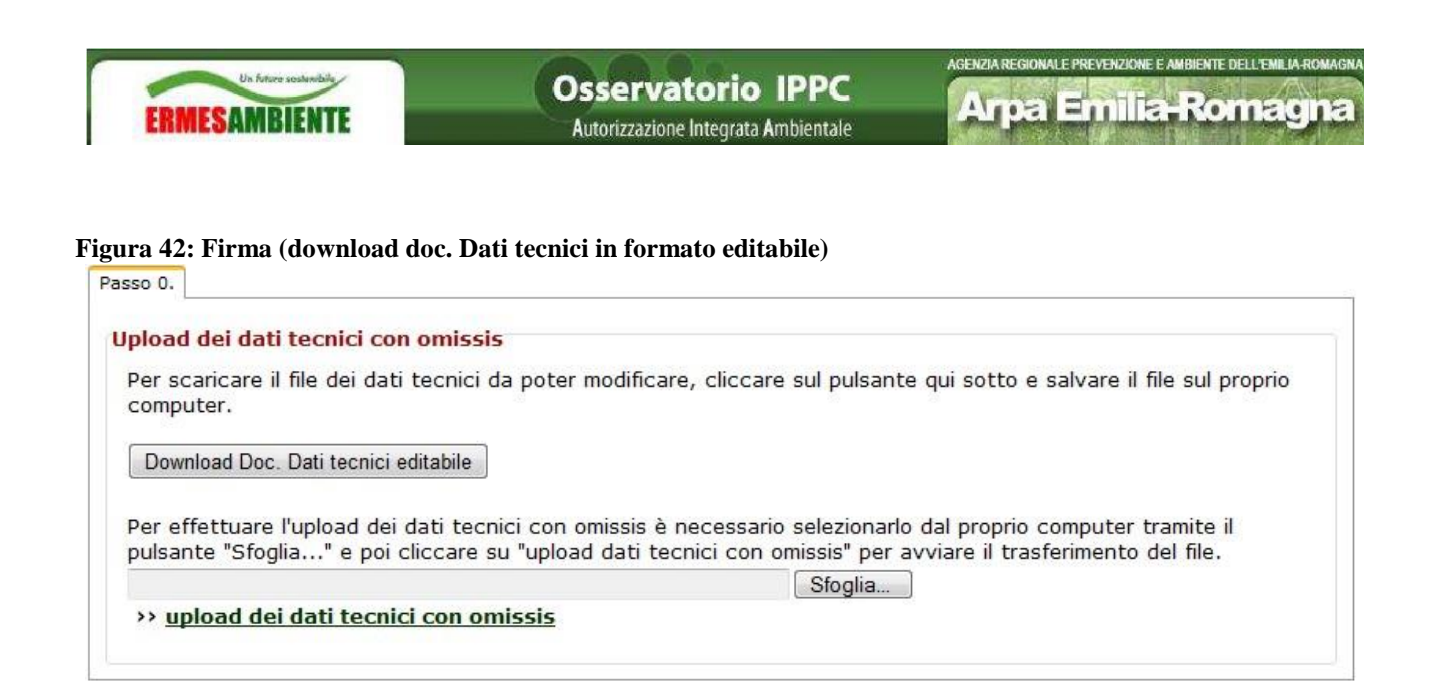

Inserire i dati di colui che firma digitalmente la domanda AIA, cliccando su *dati firmatario della domanda*, (i dati del firmatario possono anche essere differenti dal Gestore) e scaricare il documento riepilogativo della domanda cliccando su *download della domanda* 

Figura 43: Firma (dati firmatario + download riepilogo domanda da firmare)

| Passo 1.                                                                     |  |
|------------------------------------------------------------------------------|--|
| Download del documento da firmare                                            |  |
| Per scaricare il documento da firmare:                                       |  |
| 1) inserire i dati del firmatario, cliccando il pulsante qui sotto.          |  |
| dati firmatario della domanda                                                |  |
| 2) scaricare il documento da firmare e salvare il file sul proprio computer. |  |
| download della domanda                                                       |  |
| download della domanda                                                       |  |

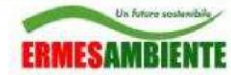

#### Figura 44: Firma (inserimento dati del firmatario)

| Inserire i dati di colui che | firma per l'invio della domanda (Gest | ore o Delegato) |
|------------------------------|---------------------------------------|-----------------|
| COGNOME:                     | ROSSI                                 |                 |
| NOME:                        | MARIO                                 | ]               |
| DATA NASCITA:                | 04/06/1973 - (gg/mm/aaaa)             |                 |
| PROVINCIA NASCITA:           | PD - PADOVA                           | •               |
| COMUNE NASCITA:              | PADOVA                                | •               |
| INDIRIZZO RESIDENZA:         | VIA ROMA 1                            |                 |
| PROVINCIA RESIDENZA:         | PD - PADOVA                           | •               |
| COMUNE RESIDENZA:            | PADOVA                                | •               |

Procedere con la firma digitale, (con i propri strumenti di firma digitale) del documento riepilogativo della domanda e cliccare su *Sfoglia* e *upload domanda firmata* per fare l'upload del documento firmato in formato .P7M. Attenzione che i documenti firmati con Adobe non saranno considerati validi.

#### Figura 45: Firma (upload domanda firmata)

| pload del documento firm                                        | ato                                                                                                    |
|-----------------------------------------------------------------|----------------------------------------------------------------------------------------------------|
| Per effettuare l'upload del fil<br>pulsante "Sfoglia" e poi cli | e firmato (in formato p7m) è necessario selezionarlo dal proprio computer tramite il<br>ccare su "upload domanda firmata" per avviare il trasferimento del file. |
|                                                                 | Sfoglia                                                                                                    |
| >> upload domanda firma                                         | ta                                                                                                    |

Si accede quindi alla pagina di conferma della trasmissione della domanda AIA al Portale. Cliccare su *trasmetti* per accedere alla pagina delle notifiche

#### Figura 46: Conferma trasmissione domanda

>> Scrivania >> Elenco domande >> Dettaglio domanda

| Domanda di                                     | Autorizzazione integrata Ambientale                                                                         |                                      |
|------------------------------------------------|----------------------------------------------------------------------------------------------------|--------------------------------------|
| Da questa pagi<br>in cui si trova la           | na è possibile visualizzare le informazioni presenti per la domanda selezionata e compiere oper<br>domanda. | razioni diverse a seconda dello stat |
| Impresa:                                       | AZIENDA DEMO                                                                                                |                                      |
| Impianto:                                      | Impianto DEMO<br>Viale dell'Industria 6 CASALECCHIO DI RENO (BO)                                            |                                      |
| Rif. Gestore:                                  | ROSSI MARIO                                                                                                 |                                      |
| Contatti:                                      |                                                                                                    |                                      |
| Tipo domanda                                   | : Rinnovo AlA                                                                                               |                                      |
| Stato domand                                   | a: Firmata                                                                                                  |                                      |
|                                                |                                                                                                    | dettaglio domanda e documenti »      |
| Informazioni<br>Nessuna inforn<br>Informazioni | relative ai pagamenti<br>nazione presente<br>relative agli annunci su quotidiano                            |                                      |
| Nessuna inforn                                 | nazione presente                                                                                            |                                      |
| Elenco richi<br>Nessuna inforn<br>Informazioni | este integrazioni presenti<br>nazione presente<br>relative all'iter                                         |                                      |
| DATA                                           | EVENTO                                                                                                    | NOTE                                 |
| 11/04/2012                                     | Domanda firmata                                                                                             |                                      |

Si accede quindi alla pagina di riepilogo delle notifiche, nella quale vengono mostrati di default i soggetti ai quali il Portale provvede a notificare, via PEC, la domanda AIA:

- Provincia di competenza
- Sezione Arpa provinciale
- Comune di ubicazione dell'impianto
- SUAP: se la pec del SUAP coincide con la pec del Comune la notifica sarà inviata solamente a quest'ultimo.

Di default viene anche inviata una ricevuta di avvenuta trasmissione al Portale, per il Gestore, (se ha precedentemente inserito l'indirizzo e-mail).

L'utente può anche aggiungere altri eventuali soggetti di notifica, se presenti nel Portale AIA, cliccando su *Aggiungi destinatario*.

Nel caso in cui manchino dei soggetti di notifica è onere del Gestore trasmettere ai soggetti mancanti in altro modo.

Cliccare su *Invia notifiche* per concludere la trasmissione al Portale AIA della Domanda ed inviare le notifiche pec ai soggetti indicati

#### Figura 47: Soggetti di notifica della domanda

#### Gestione notifiche domanda gestore

#### Dettaglio Domanda Annuale Gestore

| Impresa:       | AZIENDA DEMO                                                     |
|----------------|------------------------------------------------------------------|
| Impianto:      | Impianto DEMO<br>Viale dell'Industria 6 CASALECCHIO DI RENO (BO) |
| Rif. Gestore:  | ROSSI MARIO                                                      |
| Contatti:      |                                                                  |
| Tipo domanda:  | Rinnovo AIA                                                      |
| Stato domanda: | Firmata                                                          |

#### Elenco indirizzi email associati per l'invio

| TIPO SOGGETTO       | DENOMINAZIONE                                                                                              | INDIRIZZO EMAIL             |         |
|---------------------|----------------------------------------------------------------------------------------------------|-----------------------------|---------|
| ARPA                | AGENZIA REGIONALE PER LA PREVENZIONE E<br>L'AMBIENTE DELL'EMILIA ROMAGNA SEZIONE<br>PROVINCIALE DI BOLOGNA | marco.gemo@ecocerved.it     |         |
| Autorità competente | Provincia di Bologna                                                                                       | matteo.galesso@ecocerved.it |         |
| Comune              | Comune di Casalecchio Di Reno                                                                              | matteo.galesso@ecocerved.it |         |
| Gestore             | Gestore Prova                                                                                              | marco.gemo@ecocerved.it     | Elimina |
| SUAP                | SUAP BOLOGNA                                                                                               | marco.gemo@gmail.com        |         |

Aggiungi destinatario

Invia notifiche

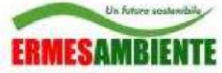

Una volta terminata la trasmissione al Portale AIA si ritorna alla pagina *Riepilogo Domanda* dalla quale è possibile (se sono già state elaborate dal server) visualizzare le email di notifica e di ricevuta, scaricandole in formato .EML, (visualizzabile con MS Outlook, Mozilla Thunderbird, ....).

#### Figura 48: Riepilogo Domanda

#### Domanda di Autorizzazione Integrata Ambientale

Da questa pagina è possibile visualizzare le informazioni presenti per la domanda selezionata e compiere operazioni diverse a seconda dello stato in cui si trova la domanda.

| Impresa:       | AZIENDA DEMO                                                     |
|----------------|------------------------------------------------------------------|
| Impianto:      | Impianto DEMO<br>Viale dell'Industria 6 CASALECCHIO DI RENO (BO) |
| Rif. Gestore:  | ROSSI MARIO                                                      |
| Contatti:      |                                                                  |
| Tipo domanda:  | Rinnovo AIA                                                      |
| Stato domanda: | Ricezione istanza                                                |

dettaglio domanda e documenti »

#### Informazioni relative ai pagamenti

Nessuna informazione presente

#### Informazioni relative agli annunci su quotidiano

Nessuna informazione presente

#### Elenco richieste integrazioni presenti

Nessuna informazione presente

#### Informazioni relative all'iter

| DATA       | EVENTO          | NOTE |
|------------|-----------------|------|
| 11/04/2012 | Trasmessa       |      |
| 11/04/2012 | Domanda firmata |      |

#### Elenco soggetti ai quali è stata notificata

|   | TIPO SOGGETTO | DENOMINAZIONE                                                                                                 | INDIRIZZO EMAIL         | NUM.<br>PROT. | DATA PROT.             |
|---|---------------|----------------------------------------------------------------------------------------------------|-------------------------|---------------|------------------------|
| B | ARPA          | AGENZIA REGIONALE PER LA<br>PREVENZIONE E L'AMBIENTE DELL'EMILIA<br>ROMAGNA SEZIONE PROVINCIALE DI<br>BOLOGNA | marco.gemo@ecocerved.it | 58            | 11/04/2012<br>09:30:37 |
|   |               |                                                                                                    |                         |               | 11/0//2012             |

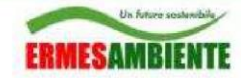

# 5.5 Elenco Domande

Dal menu cliccando su *Elenco domande*, è possibile visualizzare l'elenco delle domande trasmesse o in compilazione. Cliccando sulla lente d'ingrandimento si accede alla pagina di *Riepilogo domanda*.

| Figura    | 49:   | Elenco | domande |
|-----------|-------|--------|---------|
| 1 15 11 1 | • • • | Lienco | aomanac |

| Un fature sodesibile<br>ERMESAMBIENTE               |                            | Osserva                         | torio IPPC<br>e Integrata Ambientale | AGENZIAREGIONALE F                    | revenzione e ambiente dell'emilia romagna<br>imilia-Romagna |
|-----------------------------------------------------|----------------------------|---------------------------------|--------------------------------------|---------------------------------------|-------------------------------------------------------------|
| REPORTING                                           |                            |                                 | 2769)                                | pagina ir                             | niziale   help   chiudi sessione                            |
| >> Elenco Reporting<br>>> Nuovo Reporting           | » <u>Scrivania</u> » Elenc | co domande                      |                                      |                                       |                                                             |
| >> Notifiche                                        | Elenco domar               | nde                             |                                      |                                       |                                                             |
| GESTIONE DOMANDE                                    | In questa pagina           | sono visualizzate le domande di | tua competenza relativam             | iente all'impresa per cui stai operan | do.                                                         |
| » Elenco integrazioni                               | AZIENDA DEMO               |                                 |                                      |                                       |                                                             |
| » <u>Elenco domande</u><br>» Nuova domanda          | CASALE                     | DEMO<br>CCHIO DI RENO BO        |                                      |                                       |                                                             |
| GESTIONE IMPRESE                                    |                            | TIPO PROCEDIMENTO               | DATA TRASM.                          | STATO DOMANDA                         |                                                             |
| » Cambia <mark>im</mark> presa<br>» Associa impresa |                            | Rinnovo AIA                     | 11/04/2012                           | Trasmessa                             |                                                             |

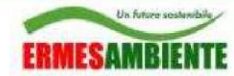

# 5.6 Elenco integrazioni

La lista delle integrazioni relative alle domande assegnate a ciascun utente viene resa attraverso un elenco analogo a quello delle domande. Le integrazioni sono raggruppate per impresa e poi per impianto.

#### Figura 50: Elenco integrazioni

Raffineria - Venezia

| 33 Scrivania 35 Elenco richieste integrazioni                                                                                                    |
|----------------------------------------------------------------------------------------------------|
| Elenco richieste integrazioni                                                                                                    |
| In questa pagina sono visualizzate le richieste di integrazioni per le domande di tua competenza relativamente all'impresa per cui<br>stai operando. |
| ENI S.p.A.                                                                                                    |

|   | RICHIESTA       | DATA TERMINE | STATO RICHIESTA              |   |
|---|-----------------|--------------|------------------------------|---|
| Q | INT20042010-AIA |              | Nuova Richiesta Integrazioni | 0 |

Tra le informazioni visualizzate si può notare l'indicazione, anche in maniera "grafica", dello "stato" della richiesta di integrazione, dove lo "stato" è uno tra quelli possibili che sono:

- Nuova richiesta integrazioni
- Richiesta integrazioni firmata
- Richiesta integrazioni evasa
- Richiesta integrazioni accolta
- Richiesta integrazioni respinta
- Richiesta integrazioni scaduta

## 5.6.1 <u>Dettaglio richiesta integrazioni</u>

È possibile visualizzare il dettaglio della richiesta cliccando sull'icona del foglio (all'inizio della riga) o sul link presente nella colonna "Richiesta".

| Un furtier sostered<br>ERMESAMBIEN | Osservatorio IPPC<br>Autorizzazione Integrata Ambientale                         | AGENZIA REGIONALE PREVENZIONE E AMBIENTE DELL'EMILIA ROMAGNA<br>Arpa Emilia-Romagna |
|------------------------------------|----------------------------------------------------------------------------------|-------------------------------------------------------------------------------------|
| Figura 51: Riepilogo i             | nformazioni relative ad una richiesta di integrazione                            |                                                                                     |
| » Scrivania » Elenco rich          | este integrazioni Dettaglio richiesta integrazioni                               |                                                                                     |
| Dettaglio richiesta                | integrazioni                                                                     |                                                                                     |
| In questa pagina è poss            | ibile visualizzare le informazioni relative alla richiesta di integrazior        | ne selezionata.                                                                     |
| Impresa:                           | ENI S.p.A.                                                                       |                                                                                     |
| Impianto:                          | Raffineria - Venezia                                                             |                                                                                     |
| Richiesta:                         | INT20042010-AIA del 20/04/2010<br>Richiesta integrazioni - Prot: INT20042010-AIA |                                                                                     |
| Risposta:                          |                                                                                  |                                                                                     |
| Data termine:                      |                                                                                  |                                                                                     |
| Ultima proroga:                    |                                                                                  |                                                                                     |
| Stato integrazione:                | Nuova Richiesta Integrazioni                                                     |                                                                                     |
|                                    |                                                                                  | dettaglio domanda »                                                                 |

firma | upload documenti

La pagina di dettaglio della richiesta di integrazione mostra il riepilogo delle informazioni relative alla richiesta stessa ed una serie di link che permettono di eseguire determinate operazioni e/o di visualizzare ulteriori informazioni.

Le operazioni che l'utente può compiere dipendono dallo "stato" in cui si trova la richiesta di integrazioni (iter amministrativo della richiesta integrazione) e per questo motivo sono o meno visualizzati i corrispondenti link.

### Link "firma" / "annulla firma"

Per firmare o annullare la firma della "risposta" (raccolta di documenti) dell'utente alla richiesta di integrazione.

## Link "trasmetti"

Trasmette, per via telematica, la risposta all'Autorità Competente. In pratica rende non più modificabile la risposta inviata dall'utente.

### Link "dettaglio domanda"

Visualizza il dettaglio delle informazioni inserite per la domanda.

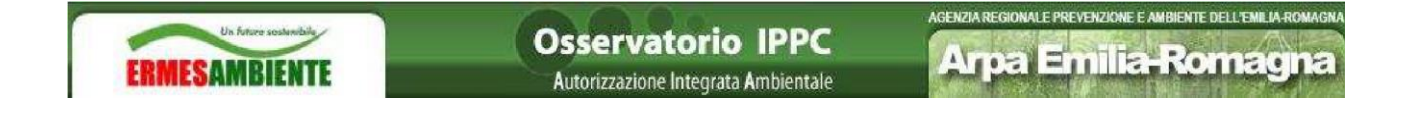

# 5.7 Cambia impresa di lavoro

Premendo il tasto Cambia Impresa è possibile cambiare Impresa di lavoro.

| Un fatere soutemble<br>ERMESAMBIENTE  | Osservatorio IPPO<br>Autorizzazione Integrata Ambiental                                                              |
|---------------------------------------|----------------------------------------------------------------------------------------------------|
| REPORTING                             |                                                                                                    |
| >> Elenco Reporting                   |                                                                                                    |
| » Nuovo Reporting                     | » Scrivania                                                                                                    |
| >> Notifiche                          | Scrivania                                                                                                    |
| GESTIONE IMPRESE                      | Benvenuto Associazione Test Associazione Test, utilizza il menù laterale per raggiungere la funzionalità desiderata. |
| » Cambia impresa<br>» Associa impresa | Attenzione, per procedere devi selezionare l'impresa per cui stai operando.                                          |
|                                       | Impresa:                                                                                                    |
| GESTIONE DELEGATI                     |                                                                                                    |
| » Elenco delegati                     |                                                                                                    |
|                                       |                                                                                                    |

#### Figura 52: Cambia impresa di lavoro

## 5.8 Associa impresa

Premendo sul bottone *Associa Impresa* è possibile associarsi altre Imprese, tramite verifica nel Registro Imprese della carica dell'utente, come descritto in precedenza.

Questa funzionalità è ovviamente presente solamente per l'utente Gestore.

| Figura 5 | 3: As | socia | nuova | impresa | all'utente |
|----------|-------|-------|-------|---------|------------|
|----------|-------|-------|-------|---------|------------|

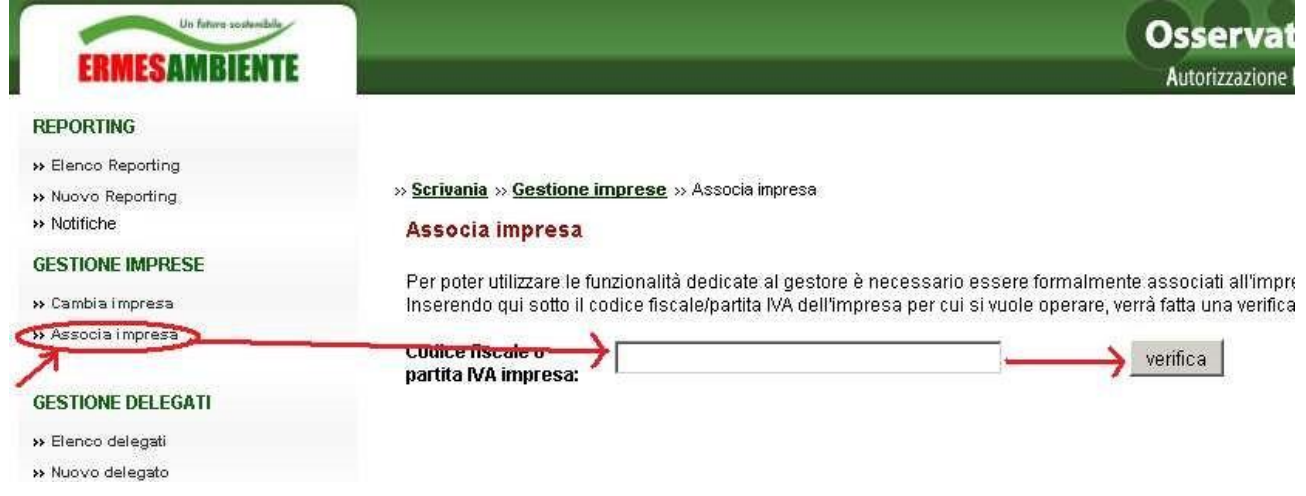

# 5.9 Nuovo delegato

Premendo sul bottone *Nuovo delegato* è possibile delegare un'altra persona ad operare per conto dell'impresa di lavoro, come nel caso di delega Gestore Associazione di categoria / Studio di consulenza.

La prima operazione da fare è di inserire il codice fiscale del delegato e premere il bottone *verifica* per verificare se questa persona esiste già tra gli utenti di sistema.

Ovviamente questa funzionalità è presente solamente per l'utente Gestore.

#### Figura 54: Nuovo delegato (verifica esistenza nel Portale AIA)

|                                                                        | Osservatorio IPPC                                                                                                    | Arpa Emilia-Romagna                                                                                                    |
|------------------------------------------------------------------------|----------------------------------------------------------------------------------------------------|----------------------------------------------------------------------------------------------------|
| REPORTING                                                              |                                                                                                    | pagina iniziale   help   chiudi sessione                                                                                |
| » Elenco Reporting<br>» Nuovo Reporting                                | >> <mark>Scrivania</mark> >> <mark>Gestione delegati</mark> >> Nuovo delegato                                                                                                   |                                                                                                    |
| >> Notifiche                                                           | Creazione nuovo delegato                                                                                                    |                                                                                                    |
| GESTIONE IMPRESE<br>» Cambia impresa<br>» Associa impresa              | Da questa pagina è possibile specificare un nuovo delegato. È richiesto di in<br>presente nel Sistema. Se non è presente, si dovranno specificare le informaz<br>proprio conto. | dicare il codice fiscale per verificare se la persona è già<br>cioni richieste per delegare tale persona ad operare per |
| GESTIONE DELEGATI                                                      | Codice fiscale<br>persona da delegare: BNCMR073H04G224W                                                                                                    | verifica 1                                                                                                    |
| <ul> <li>» Elenco delegati</li> <li>» <u>Nuovo delegato</u></li> </ul> |                                                                                                    |                                                                                                    |
| GESTIONE ACCOUNT                                                       |                                                                                                    |                                                                                                    |
| » Cambia password                                                      |                                                                                                    |                                                                                                    |

Nel caso in cui la persona delegata sia già presente come utente del sistema, compare la schermata di Figura 55, dove premendo il bottone *delega utente già presente* è possibile completare l'operazione di delega.

#### Figura 55: Nuovo delegato presente nel Portale AIA

| REPORTING       pagina inizial       help       chiudi session         » Elenco Reporting       » Scrivania » Gestione delegati » Nuovo delegato           » Nuovo Reporting       Creazione nuovo delegato            » Notifiche       Da questa pagina è possibile specificare un nuovo delegato. È richiesto di indicare il codice fiscale per verificare se la persona è già presente nel Sistema. Se non è presente, si dovranno specificare le informazioni richieste per delegare tale persona ad operare per proprio conto.         » Cambia impresa       Codice fiscale per sona da delegare:       ENCMRO73H04G224W       verifica         » Elenco delegati       » Nuovo delegato       Se si desidera utilizzare l'utente già presente cliccare sul link seguente:       Se si desidera utilizzare l'utente già presente cliccare sul link seguente:         GESTIONE ACCOUNT       Bianchi Mario BNCMRO73H04G224W       BNCMRO73H04G224W       Se si desidera utilizzare l'utente già presente cliccare sul link seguente:         Bianchi Mario       BNCMRO73H04G224W       BNCMRO73H04G224W       BNCMRO73H04G224W       Se si desidera utilizzare l'utente già presente cliccare sul link seguente:         Bianchi Mario       BNCMRO73H04G224W       BNCMRO73H04G224W       BNCMRO73H04G224W       Se si desidera utilizzare l'utente già presente cliccare sul link seguente:                                                                                                    | ERMESAMBIENTE                           | Osservatorio IPPC<br>Autorizzazione Integrata Ambientale Arpa Emilia-Romagna                                                                                                    |
|----------------------------------------------------------------------------------------------------|-----------------------------------------|----------------------------------------------------------------------------------------------------|
| <ul> <li>» Elenco Reporting</li> <li>» Nuovo Reporting</li> <li>» Notifiche</li> <li>Da questa pagina è possibile specificare un nuovo delegato. È richiesto di indicare il codice fiscale per verificare se la persona è già presente nel Sistema. Se non è presente, si dovranno specificare le informazioni richieste per delegare tale persona ad operare per proprio conto.</li> <li>» Cambia impresa</li> <li>» Associa i mpresa</li> <li>» Elenco delegati</li> <li>» Nuovo delegato</li> <li>Elenco delegati</li> <li>» Nuovo delegato</li> <li>Elenco delegati</li> <li>» Nuovo delegato</li> <li>Binchi Mario</li> <li>Binchi Mario</li> <li>Bin</li></ul> | REPORTING                               | pagina iniziale   help   chiudi sessione                                                                                                    |
| <ul> <li>Nuovo Reporting</li> <li>Notifiche</li> <li>Da questa pagina è possibile specificare un nuovo delegato. È richiesto di indicare il codice fiscale per verificare se la persona è già presente nel Sistema. Se non è presente, si dovranno specificare le informazioni richieste per delegare tale persona ad operare per proprio conto.</li> <li>Cambia impresa</li> <li>Associa impresa</li> <li>BNCMRO73H046224W</li> <li>BICMRO73H046224W</li> <li>Se si desidera utilizzare l'utente già presente cliccare sul link seguente:</li> <li>Bianchi Mario BNCMRO73H046224W</li> <li>Bianchi Mario BNCMRO73H046224W</li> <li>Bianchi Mario BNCMRO73H046224W</li> <li>Cambia password</li> </ul>                                                                                                    | » Elenco Reporting                      | » Scrivania » Gestione delegati » Nuovo delegato                                                                                                    |
| GESTIONE IMPRESE       Da questa pagina è possibile specificare un nuovo delegato. È richiesto di indicare il codice fiscale per verificare se la persona à già presente nel Sistema. Se non è presente, si dovranno specificare le informazioni richieste per delegare tale persona ad operare per proprio conto.         ** Cambia impresa       Codice fiscale per sona da delegare:       BNCMRO73H04G224W       verifica         GESTIONE DELEGATI       Attenzione, è già presente un utente con codice fiscale uguale a quello inserito e non è possibile inserire più utenti con lo stesso codice fiscale.         ** Nuovo delegati       Se si desidera utilizzare l'utente già presente cliccare sul link seguente:         Bianchi Mario BNCMRO73H04G224W       Bianchi Mario BNCMRO73H04G224W         Bianchi Mario       BNCMRO73H04G224W         bianchi m@associazione.it       bianchi.m@associazione.it                                                                                                    | » Nuovo Reporting<br>» Notifiche        | Creazione nuovo delegato                                                                                                    |
| <ul> <li>Cambia impresa</li> <li>Associa i mpresa</li> <li>Codice fiscale<br/>persona da delegare: BNCMR073H046224W</li> <li>GESTIONE DELEGATI</li> <li>Elenco delegati</li> <li>Nuovo delegati</li> <li>Se si desidera utilizzare l'utente già presente cliccare sul link seguente:</li> <li>Bianchi Mario<br/>BNCMR073H046224W</li> <li>Bianchi Mario<br/>BNCMR073H046224W</li> <li>Bianchi Mario<br/>BNCMR073H046224W</li> <li>bianchi Mario<br/>BNCMR073H046224W</li> <li>bianchi Mario<br/>BNCMR073H046224W</li> <li>bianchi m@associazione.it</li> </ul>                                                                                                    | GESTIONE IMPRESE                        | Da questa pagina è possibile specificare un nuovo delegato. È richiesto di indicare il codice fiscale per verificare se la persona è già<br>presente nel Sistema. Se non è presente, si dovranno specificare le informazioni richieste per delegare tale persona ad operare per<br>proprio conto. |
| GESTIONE DELEGATI       Attenzione, è già presente un utente con codice fiscale uguale a quello inserito e non è possibile inserire più utenti con lo stesso codice fiscale.         » Nuovo delegati       Se si desidera utilizzare l'utente già presente cliccare sul link seguente:         GESTIONE ACCOUNT       Bianchi Mario BNCMRO73H04G224WW bianchi.m@associazione.it         » Cambia password       bianchi.m@associazione.it                                                                                                    | » Cambia i mpresa<br>» Associa i mpresa | Codice fiscale<br>persona da delegare: BNCMR073H04G224W verifica                                                                                                    |
| >> Nuovo delegato     Se si desidera utilizzare l'utente già presente cliccare sul link seguente:       GESTIONE ACCOUNT     Bianchi Mario<br>BNCMRO73H04G224W       >> Cambia password     bianchi.m@associazione.it                                                                                                    | GESTIONE DELEGATI<br>» Elenco delegati  | Attenzione, è già presente un utente con codice fiscale uguale a quello inserito e non è possibile inserire più utenti con lo stesso codice fiscale.                                                                                                    |
| GESTIONE ACCOUNT     Bianchi Mario<br>BNCMR073H04G224W       » Cambia password     bianchi.m@associazione.it                                                                                                    | » <u>Nuovo delegato</u>                 | Se si desidera utilizzare l'utente già presente cliccare sul link seguente:                                                                                                    |
|                                                                                                    | GESTIONE ACCOUNT                        | Bianchi Mario<br>BNCMR073H04G224W<br>bianchi.m@associazione.it                                                                                                    |
| » cambia email C delega utente gla presente 🔀                                                                                                    | » Cambia email                          | delega utente già presente                                                                                                    |

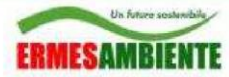

Nel caso in cui la persona delegata non sia presente come utente del sistema, compare la schermata di Figura 56, dalla quale è possibile inserire i dati del delegato.

#### Figura 56: Nuovo delegato non presente nel Portale AIA

| Un Artura sostandala    |                                        | Osservatorio IPPC                                        | Area Emilia Pomorino                                         |
|-------------------------|----------------------------------------|----------------------------------------------------------|--------------------------------------------------------------|
| ERMESAMBIENTE           |                                        | Autorizzazione Integrata Ambientale                      | Агра Епшанопауна                                             |
| REPORTING               |                                        |                                                          | pagina iniziale   help   chiudi sessione                     |
| >> Elenco Reporting     |                                        |                                                          |                                                              |
| » Nuovo Reporting       | » <u>Scrivania</u> » <u>Gestione c</u> | lelegati » Nuovo delegato                                |                                                              |
| >> Notifiche            | Creazione nuovo                        | delegato                                                 |                                                              |
| GESTIONE IMPRESE        | Da questa pagina è po                  | ssibile specificare un nuovo delegato. È richiesto di ir | ndicare il codice fiscale per verificare se la persona è già |
| » Cambia impresa        | presente nel Sistema.                  | 3e non è presente, si dovranno specificare le informa    | izioni richieste per delegare tale persona ad operare per    |
| » Associa impresa       | proprio conto.                         |                                                          |                                                              |
|                         | Codice fiscale<br>persona da delegare: | GMEMRC73H04G224W                                         | verifica                                                     |
| GESTIONE DELEGATI       | ber sourd up up to a galar             |                                                          |                                                              |
| » Elenco delegati       | Nessun utente con il co                | odice fiscale indicato è presente nel sistema.           |                                                              |
| » <u>Nuovo delegato</u> | Specificare le informaz                | oni richieste per associarlo come proprio delegato p     | er l'impresa per cui si sta operando.                        |
|                         | Nome:                                  | Mario                                                    |                                                              |
| GESTIONE ACCOUNT        |                                        | mano                                                     |                                                              |
| » Cambia password       | Cognome:                               | Bianchi                                                  |                                                              |
|                         | Email:                                 | bianchi.m@azienda.it                                     |                                                              |
| UTILITÀ                 |                                        |                                                          |                                                              |
| >> Downloads utili      |                                        | salva annulla                                            |                                                              |

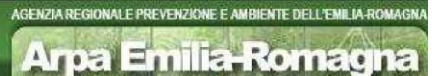

ERMESAMBIENTE

# 5.10 Elenco delegati

Premendo sul bottone *Elenco delegati* è possibile visualizzare l'elenco dei delegati che sono abilitati ad operare per conto della propria impresa.

Premendo sul bottone *mostra* è possibile accedere al dettaglio dell'utente delegato, dove è possibile procedere all'eventuale eliminazione della delega.

#### Figura 57: Elenco delegati

| Un fature coatentaile         | Osservatorio IP |                       |                              |                                          | sservatorio IPPC                    |             |
|-------------------------------|-----------------|-----------------------|------------------------------|------------------------------------------|-------------------------------------|-------------|
| ERMESAMBIENTE                 |                 |                       |                              |                                          | Autorizzazione Integrata Ambientale |             |
| REPORTING                     |                 |                       |                              |                                          | pagina iniziale   help   chiu       | di sessione |
| >> Elenco Reporting           | » Scriva        | nia » Gestione delega | <b>iti</b> → Elenco delegati |                                          |                                     |             |
| Nuovo Reporting     Notifiche | Gesti           | ione delegati         |                              |                                          |                                     |             |
| GESTIONE IMPRESE              | le aus          |                       | limata la navaona dalag      | ato ad anavora nav pranvia santa nav III |                                     |             |
| » Cambia impresa              | in que          | sta pagina sono visua | nzzate le persone delega     | ate ad operare per proprio conto per i i | mpresa selezionata.                 |             |
| » Associa impresa             |                 | COGNOME               | NOME                         | CODICE FISCALE                           | EMAIL                               |             |
|                               | 8               | Bianchi               | Mario                        | BNCMR073H04G224VV                        | bianchi.m@azienda.it                | mostra      |
| GESTIONE DELEGATI             |                 |                       |                              |                                          |                                     |             |
| >> Elenco delegati            |                 |                       |                              |                                          |                                     |             |
| » Nuovo delegato              |                 |                       |                              |                                          |                                     |             |
| GESTIONE ACCOUNT              |                 |                       |                              |                                          |                                     |             |
| » Cambia password             |                 |                       |                              |                                          |                                     |             |

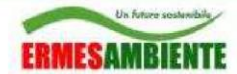

# 5.11 Downloads utili

#### Figura 58: Download utili

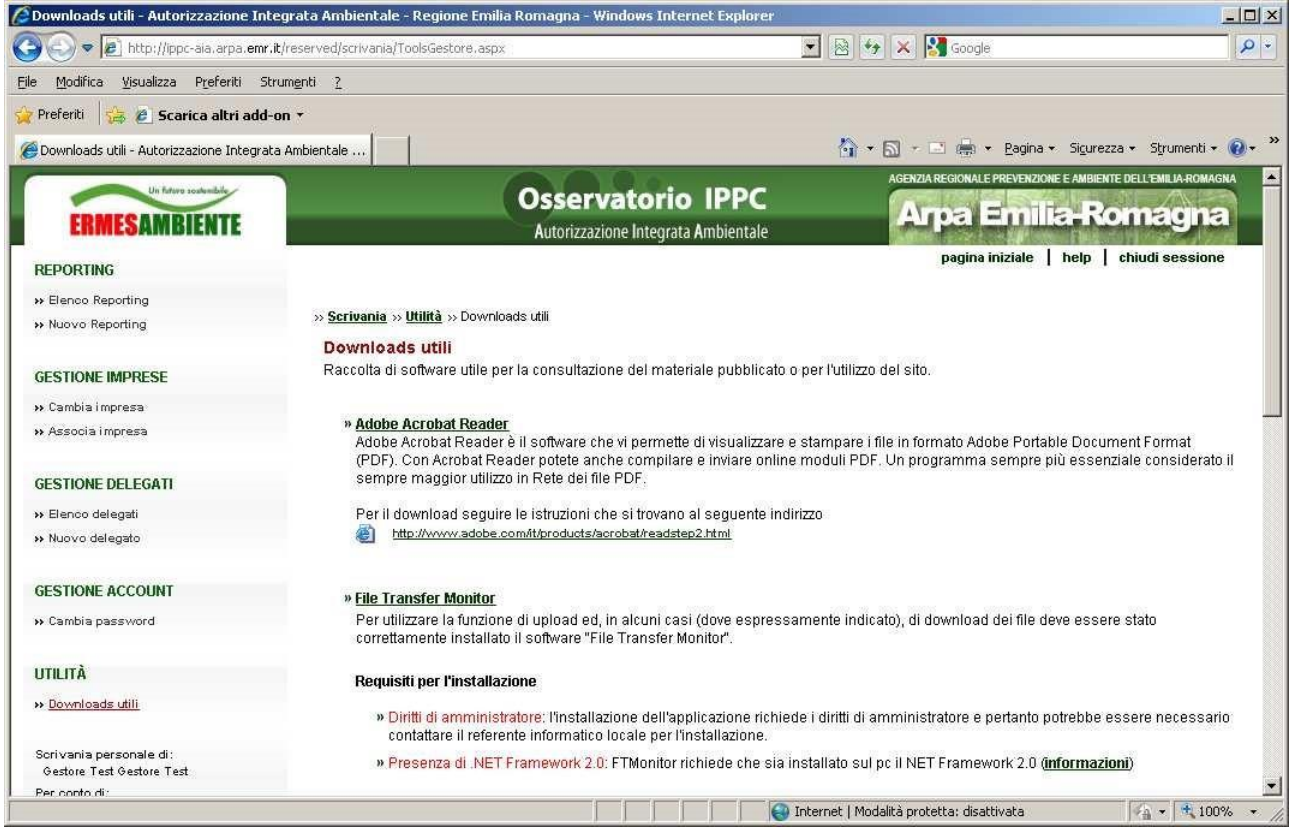

# 6 ALLEGATO 1- AREA PUBBLICA-PORTALE AIA

## 6.1 Struttura dell'Area Pubblica

L'Area Pubblica permette di accedere alle parti di libera consultazione attraverso le quali è possibile fornire la documentazione di supporto alla presentazione della domanda di AIA unitamente alle classiche sezioni dedicate alle novità (News), alle risposte alle domande frequenti (Faq) e ad una collezione di collegamenti (Links) a siti di interesse. Tutte queste sezioni sono gestite autonomamente dalla Regione e/o dalle singole Province attraverso l'interfaccia di amministrazione fornita.

Inoltre, sempre attraverso l'area di pubblico accesso, si assolve all'obbligo di consentire la libera consultazione delle autorizzazioni di AIA rilasciate dalle Autorità Competenti, eventualmente anche consentendo al cittadino di poter consultare tutta la documentazione fornita dal gestore e non sottoposta a vincoli di riservatezza.

L'ingresso all'Area Pubblica avviene attraverso l'indirizzo internet <u>http://ippc-aia.arpa.emr.it</u> e la homepage che si presenta all'utente è strutturata come nell'immagine seguente:

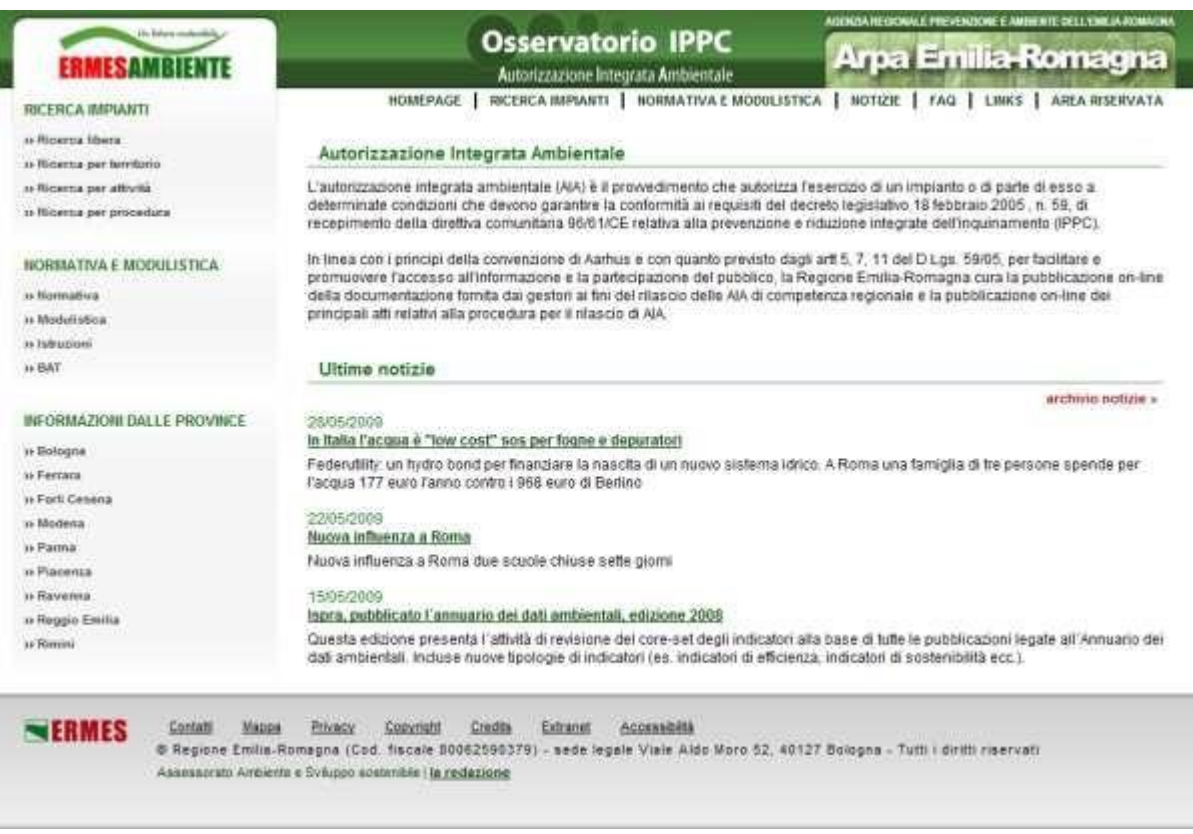

Figura 59 - Homepage dell'Area Pubblica

Da questa pagina l'utente può accedere rapidamente alla consultazione dei principali contenuti del portale AIA.

# 6.2 Menù di navigazione

Nella homepage, così come in tutte le pagine interne dell'area di libera consultazione, è presente un menu di navigazione che consente di accedere alle aree di pubblico interesse, la cui rappresentazione grafica è la seguente:

| ERMESAMBIENTE | Osservatorio IPPC                                     |                                        |
|---------------|-------------------------------------------------------|----------------------------------------|
|               | Autorizzazione Integrata Ambientale                   | на ра сливаноствадна                   |
|               | HOMEPAGE   RECERCA IMPIANTI   NORMATIVA E MODULISTICA | NOTIZIE   FAQ   LINKS   AREA RISERVATA |

Figura 60 - Menù di navigazione delle pagine interne dell'Area Pubblica

### Homepage

Rappresenta il link alla homepage del portale AIA.

### Normativa e modulistica

Consente di consultare tutti i documenti di supporto messi a disposizione del pubblico (istruzioni, modulistica, normativa, BAT ecc). I contenuti di questa pagina sono inseriti dal responsabile della redazione del portale (Regione). Da tale pagina è possibile consultare inoltre i contenuti informativi messi a disposizione dalle singole Province per quanto di loro competenza.

### Notizie

Si tratta di un'area nella quale sono contenute le ultime "novità". I contenuti di questa pagina sono inseriti dal responsabile della redazione del portale (Regione).

Faq

In quest'area si possono consultare le risposte alle domande frequenti. I contenuti di questa pagina sono inseriti dal responsabile della redazione del portale (Regione).

## Links

Consente di consultare una sezione contenete tutti i links (collegamenti) ad altri siti web ritenuti di utilità. I contenuti di questa pagina sono inseriti dal responsabile della redazione del portale (Regione).

## Area Riservata

Attraverso questo collegamento si accede alla pagina di "login" che consente all'utente di farsi riconoscere dal sistema per l'accesso all'Area Riservata.

Il menù di navigazione orizzontale illustrato sopra espone solo i collegamenti diretti alle sezioni principali del portale AIA. La struttura del portale contiene delle ulteriori sottosezioni alle quali l'utente può accedere in modo indiretto tramite i breadcrumbs (cioè link del tipo *home sezione sottosezione* presenti in alto a sinistra e dipendenti dalla pagina visualizzata).

| Un Article scataribility<br>ERMESAMBIENTE                                             | Osservatorio IPPC<br>Autorizzazione Integrata Ambientale                                                                                                    | AGENZIA REGIONALE PREVENZIONE E AMBIENTE DELL'EMELA ROM<br>Arpa Emilia-Romagn                                                                                |
|---------------------------------------------------------------------------------------|----------------------------------------------------------------------------------------------------|----------------------------------------------------------------------------------------------------|
| ERMESAMBIENTE                                                                         | Osservatorio IPPC<br>Autorizzazione Integrata Ambientale<br>HOMEPAGE   RICERCA IMPIANTI   HORMATIVA E MODULISTIC                                                                                                    | Arpa Emilia-Romagna                                                                                                    |
| » Homesage » Archivio notizie » Notize<br>Notizie                                     |                                                                                                    |                                                                                                    |
| Ispra, pubblicato l'annuario (                                                        | tei dati ambientali, edizione 2008                                                                                                    | archivio notizie il                                                                                                    |
| Questa edizione presenta l'attività i<br>tipologie di indicatori (es. indicatori      | ti revisione del core-set degli indicatori alla base di tutte le pubblicazioni le<br>di efficienza, indicatori di sostenibilità ecc.).                                                                                                    | gale all'Annuario dei dati ambientali. Incluse nuove                                                                                                    |
| L'Annuario, disponibile <u>on line in ver</u><br>popolate nel corso del 2008, organiz | sione integrale, fornisce una rappresentazione dellagliata delle ternatiche ar<br>zate per settori produttivi, condizioni ambientati e risposte, insento un nuovo o<br>della territoriate. Still, manero science e cascello della observativas e tratta de | mbientali affrontate. Contiene le "schede indicatore"<br>capitolo con alcuni indicatori di contesto socio-<br>la contesta di consecto atti di lattico socio- |
|                                                                                       | Figura 61 – Visualizzazione dei breadcrur                                                                                                    | nbs                                                                                                    |

Per raggiungere velocemente, in modo diretto, anche le principali sottosezioni indipendenti è possibile utilizzare anche la funzione "Mappa".

| ERMESAMBIENTE                                                                                                    | Osservatorio IPI<br>Autorizzazione Integrata Ambier                                                                                      | PC Arpa Emilia-Romagna                                          |
|----------------------------------------------------------------------------------------------------|----------------------------------------------------------------------------------------------------|-----------------------------------------------------------------|
|                                                                                                    | HOMEPAGE   RICERCA IMPLANTI                                                                                                    | NORMATIVA E MODULISTICA   NOTIZIE   FAQ   LINKS   AREA RISERVAT |
| Homepage Mappa                                                                                                    |                                                                                                    |                                                                 |
| Mappa del sito                                                                                                    |                                                                                                    |                                                                 |
| Area Pubblica                                                                                                    |                                                                                                    | Area Riservata                                                  |
| Hormatenau     Bicerca emotion()     Elenco proceedim     Elenco proceedim     Bicerca emotion()     Bicerca emotion()     Bicerca emotion()     Bicerca emotion()     Normativa e mod     Informazioni dalle     Archivio notizie     Eag | enti rilasciati<br>enti in istruttoria<br>per territorio<br>per categoria di attività<br>per filipo di procedura<br>ulistica<br>Province | <ul> <li>Recupero passwortt</li> </ul>                          |
| Links     Contatti     Macca     Erivacy     Copyright                                                                                                    |                                                                                                    |                                                                 |

Figura 62 - Mappa del Portale AIA

Nella parte inferiore di ciascuna pagina sono inoltre presenti alcuni collegamenti a pagine interne o a link esterni.

| EBMES | Centatti I    | /appe     | Privacy     | Copyright        | Accessbills                                                                            |
|-------|---------------|-----------|-------------|------------------|----------------------------------------------------------------------------------------|
|       | Ø Regione En  | illa-Ron  | napria (Cod | fiscale 80       | 062590379) - sede legale Viale Aldo Moro 52, 40127 Bologna - Tutti i diritti riservati |
|       | Assessorato A | mbiente # | Sviuppe sor | denibile   la re | edazione                                                                               |

Figura 63 - Link nel footer

Contatti

Questa pagina espone l'elenco dei punti di "contatto", in termini di persone ed indirizzi, ai quali l'utente può rivolgersi per qualsiasi necessità. I contenuti di questa pagina sono inseriti dal responsabile della redazione del portale (Regione).

Mappa

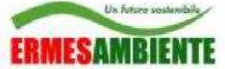

Visualizza in modo strutturato lo schema di navigazione del portale e consente di accedere direttamente alle varie sezioni.

# 6.3 Homepage

In homepage è presente un'introduzione al Portale e sono evidenziate le ultime notizie più recenti inserite da un utente "redattore" della Regione. Sopra di esse è posizionato un link di accesso veloce all'archivio di tutte le notizie regionali.

I contenuti di questa pagina sono inseriti dal responsabile della redazione del portale (Regione).

| Cautorizzazione integrata ambientale (414) è il prowedimento che auto<br>al requisiti dei decreto legistativo 18 febbraio 2005, n. 59, di receptime<br>(IPPC).                                                                   | rizza fesercizio di un impianto o di parte di esso a determinale condizioni che devono garantire la conformiti<br>nto della direttiva comunitaria 86/61/CE relativa alla prevenzione e ricluzione integrate dell'inquinamento                                  |
|----------------------------------------------------------------------------------------------------|----------------------------------------------------------------------------------------------------|
| In linea con i principi della convenzione di Aarhus e con quanto previsti<br>partecipazione dei pubblico, la Regione Emilia-Romagna cura la pubb<br>regionale e la pubblicazione on-line dei principali atti relativi alla proce | o dagli arti 5, 7, 11 del D.Lgs. 59/05, per facilitare e promuovere l'accesso all'informazione e la<br>licazione on-line della documentazione fornita dai gestori ai fini dei rilascio delle AIA di competenza<br>dura per il rilascio di AIA.<br>INTRODUZIONE |
| Ultime notizie                                                                                                    |                                                                                                    |
|                                                                                                    | link all'archivio notizie                                                                                                    |
| 18/05/2009<br>n Italia l'acqua è "low cost" sos per fogne e depuratori                                                                                                    |                                                                                                    |
| ederutility: un hydro bond per finanziare la nasoita di un nuovo sistem                                                                                                    | a idrico. A Roma una famiglia di tre persone spende per l'acqua 177 euro l'anno contro i 968 euro di Berlini                                                                                                    |
| 2205/2009<br>Neova influenza a Roma                                                                                                    |                                                                                                    |
| iuova influenza a Roma due scuole chiuse sette giorni                                                                                                    | ULTIME NOTIZIE                                                                                                    |
| 5/05/2009<br>spra, pubblicato l'annuario dei dati ambientali, edizione 2008                                                                                                    |                                                                                                    |
| Nesta editione presente l'attutte di revisione del core-set denli indica                                                                                                    | dori alla base di tutte le outblicazioni legate all'Annuario dei dati ambientali. Incluse nuove tipologie di                                                                                                    |

Figura 64 – Homepage

# 6.4 Normativa e modulistica

Consente di consultare tutti i documenti di supporto messi a disposizione del pubblico (istruzioni, modulistica, normativa, BAT ecc). I contenuti di questa pagina sono inseriti dal responsabile della redazione del portale (Regione).

| 100      | 1     | Ja fu | fuere s | eshi | while | è |
|----------|-------|-------|---------|------|-------|---|
|          |       | -     | -       | -    | -     |   |
| 2 10 8.8 | EC.A  |       |         |      |       | 1 |
| E 53 8 8 | E all |       |         |      |       | 1 |

**Osservatorio IPPC** 

NZIA NEGIONALE PREVENZIONE E AMBIENTE DELL'EMILIA-ROMAG

| IMEGAMBIENTE                                                                                                    | Autorizzazione Integrata Ambientale                                                                                 | and a second statement in the second                   |
|----------------------------------------------------------------------------------------------------|----------------------------------------------------------------------------------------------------|--------------------------------------------------------|
| ERMESAMBIENTE                                                                                                    | Osservatorio IPPC<br>Autorizzazione Integrata Ambientale                                                            | Arpa Emilia-Romagna                                    |
| w <u>Homepage</u> w Normativa                                                                                                    | NOMEPAGE   RICERCA IMPIANTI   NORMATIVA E MODULISTICA                                                               | NOTIZIE   FAG   LINKS   AREA RESERVAYA                 |
| Normativa                                                                                                    |                                                                                                    |                                                        |
| Normativa: 20 documenti disponibili                                                                                                    |                                                                                                    | Ricerca                                                |
|                                                                                                    |                                                                                                    | Cerca                                                  |
| <ul> <li><u>Circolare interpretativa in materia di prever</u><br/>legislativo 4 agosto 1999, n. 372, con parti</li> </ul>                                      | zzione e riduzione integrate dell'inquiriamento, di cui al decreto<br>colare riferimento all'allegato i             | » ricerca avanzata                                     |
| Circolare13lug2004.pdf [14KB]                                                                                                    |                                                                                                    | Categorie                                              |
|                                                                                                    |                                                                                                    | * Normativa                                            |
| <ul> <li>Decreto Legislativo 18 febbraio 2005, n. 5<br/>Decreto Legislativo 18 febbraio 2005, n. 59<br/>riduzione integrate dell'inguinamento" (Tes</li> </ul> | 發<br>"Attuazione integrale della direttiva 96/51/CE relativa alla prevenzione e<br>sto coordinato con le modifiche) | + Intrusioni                                           |
|                                                                                                    |                                                                                                    | Informazioni dalle Province                            |
| DJgs 59 2005 Testo Coordinato                                                                                                    | at marzo_2006.pdf [182.KH]                                                                                          | + Bologna                                              |
| » Decreto Legislativo 4 agosto 1995. n. 372                                                                                                    | ř.                                                                                                    | * Eerrara                                              |
| Attuazione della direttiva 96/61/CE relativa                                                                                                    | alla prevenzione e nduzione integrate dell'inquinamento                                                             | * Forli' Cesena                                        |
| Decreto Legislativo 4 agosto 1999 n. 372                                                                                                    |                                                                                                    | * Modena                                               |
| a) http://www.camera.lt/parlam/legg/deleg/                                                                                                    | te-lie sit/30372.dl. him                                                                                            | + Parma                                                |
|                                                                                                    |                                                                                                    | + Piacenza                                             |
| * Decreto Ministeriale 23 novembre 2001                                                                                                    |                                                                                                    | * Rayeona                                              |
| Dae, tormato e modalita della comunicazio<br>372                                                                                                    | ine di cui airan. 10, comma 1, dei decreto legistativo 4 agosto 1999, n.                                            | * Reggio Emilia                                        |
| DM23nov2001.pdf [14 KB]                                                                                                    |                                                                                                    | * <u>Rimini</u>                                        |
|                                                                                                    |                                                                                                    |                                                        |
| <ul> <li>Decreto Ministeriale 29 maggio 2003<br/>Approvazione del formulario per la comuni<br/>prevenzione e riduzione integrate dell'ingui</li> </ul>         | cadione relativa all'applicazione del decreto legistativo n. 372/1999, reca<br>inamento                             | ante attuazione della direttiva 95/51/CE relativa alla |
|                                                                                                    | Figura 65 - Normativa e modulistica                                                                                 |                                                        |

I contenuti sono suddivisi in categorie visibili nel menu laterale destro: Normativa, Modulistica, Istruzioni, BAT ecc

Inserendo un testo nel campo di ricerca presente in alto a destra è possibile effettuare una ricercare tra i documenti presenti.

# 6.5 Informazioni dalle Province

Nel portale AIA, è inoltre presente un'area dedicata a ciascuna Provincia, autonomamente gestibile ed in cui ciascuna Provincia potrà pubblicare i propri riferimenti per i contatti in materia di AIA, documenti, link ed altre informazioni.

Il riquadro in homepage "Informazioni dalle Province" non è altro che un link rapido a tali contenuti, raggiungibile anche dalla pagina relativa alla "Normativa e modulistica".

Si riporta qui di seguito il layout della pagina dedicata alla singola Provincia dove i contenuti dei riquadri "introduzione", "contatti", "notizie" e "risorse" saranno gestibili autonomamente dai responsabili delle Province attraverso le funzionalità messe a disposizione in Area Riservata.

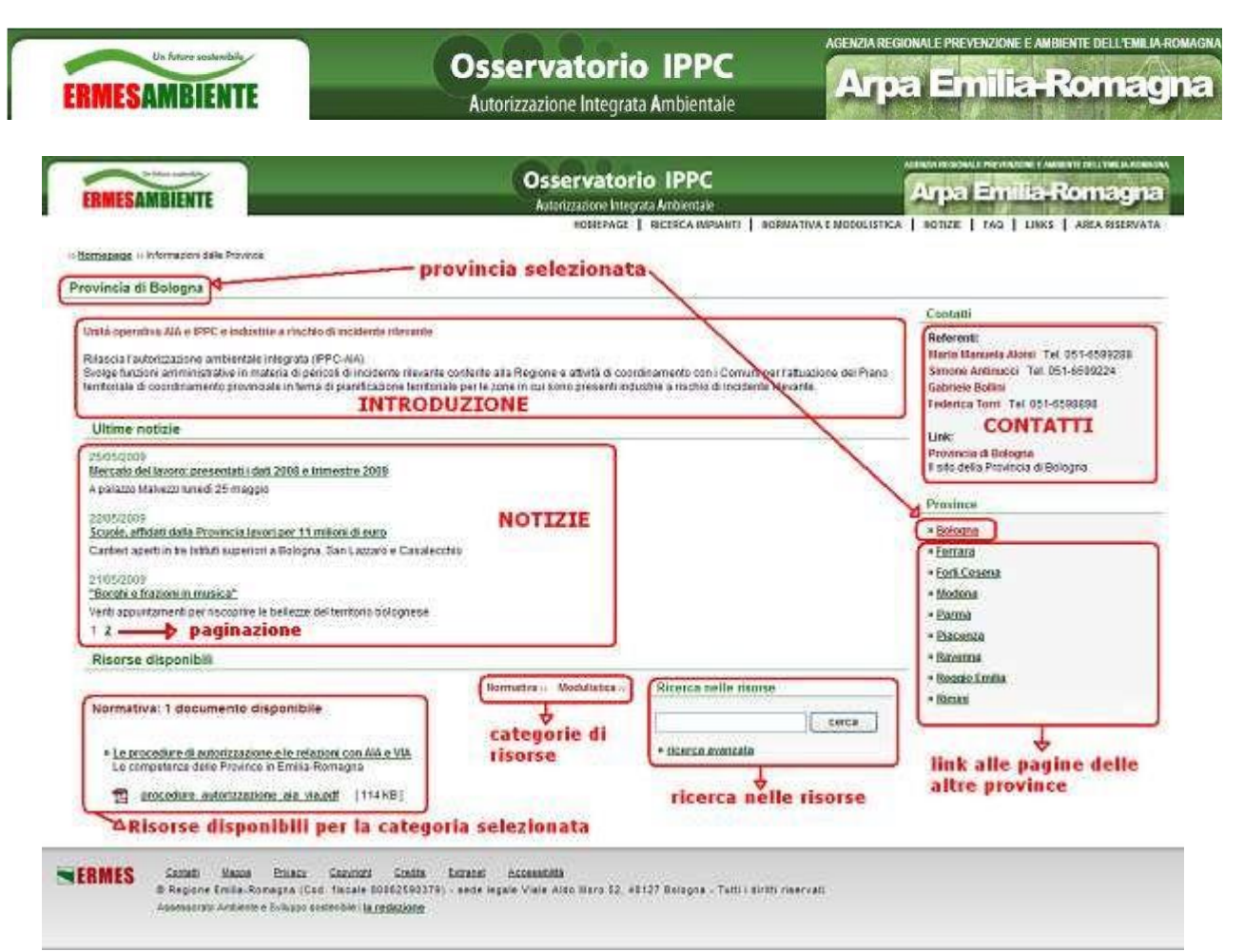

Figura 66 - Layout della pagina dedicata a ciascuna Provincia

## Introduzione

Una breve introduzione riguardante la Provincia selezionata.

### Notizie

Le notizie riguardanti la Provincia, ordinate dalla più recente alla più vecchia. In prima pagina sono visualizzate quelle più recenti ma tramite la paginazione è possibile visualizzare anche le più vecchie.

## Risorse disponibili

Consente di consultare tutti i documenti con competenza provinciale messi a disposizione del pubblico. Sono visualizzate solo le categorie che contengono documenti. È possibile ricercare tra le risorse disponibili per la Provincia selezionata.

## Contatti

L'elenco dei punti di "contatto" per la Provincia selezionata, in termini di persone ed indirizzi, ai quali l'utente può rivolgersi per qualsiasi necessità.

## Province

Menù per l'accesso ai contenuti inseriti dalle altre Province.

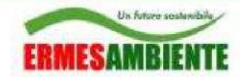

# 6.6 Notizie

Si tratta di un'area nella quale sono contenute le ultime "novità" con competenza regionale. I contenuti di questa pagina sono inseriti dal responsabile della redazione del portale.

Dall'Area Pubblica si può sempre accedere a quest'area dall'apposita voce nel menù orizzontale ed in homepage anche dal link rapido sopra le notizie (link "archivio notizie").

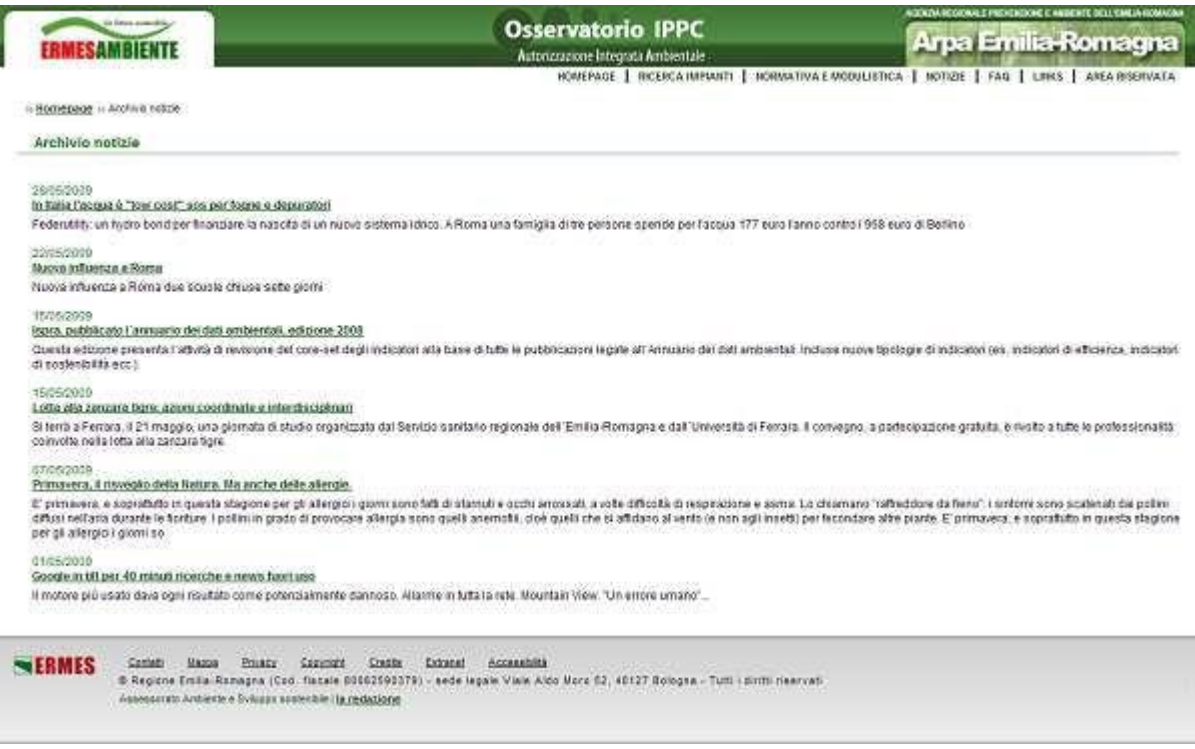

Figura 67 - Notizie

# 6.7 Faq

In quest'area si possono consultare le risposte alle domande frequenti. I contenuti di questa pagina sono inseriti dal responsabile della redazione del portale (Regione).

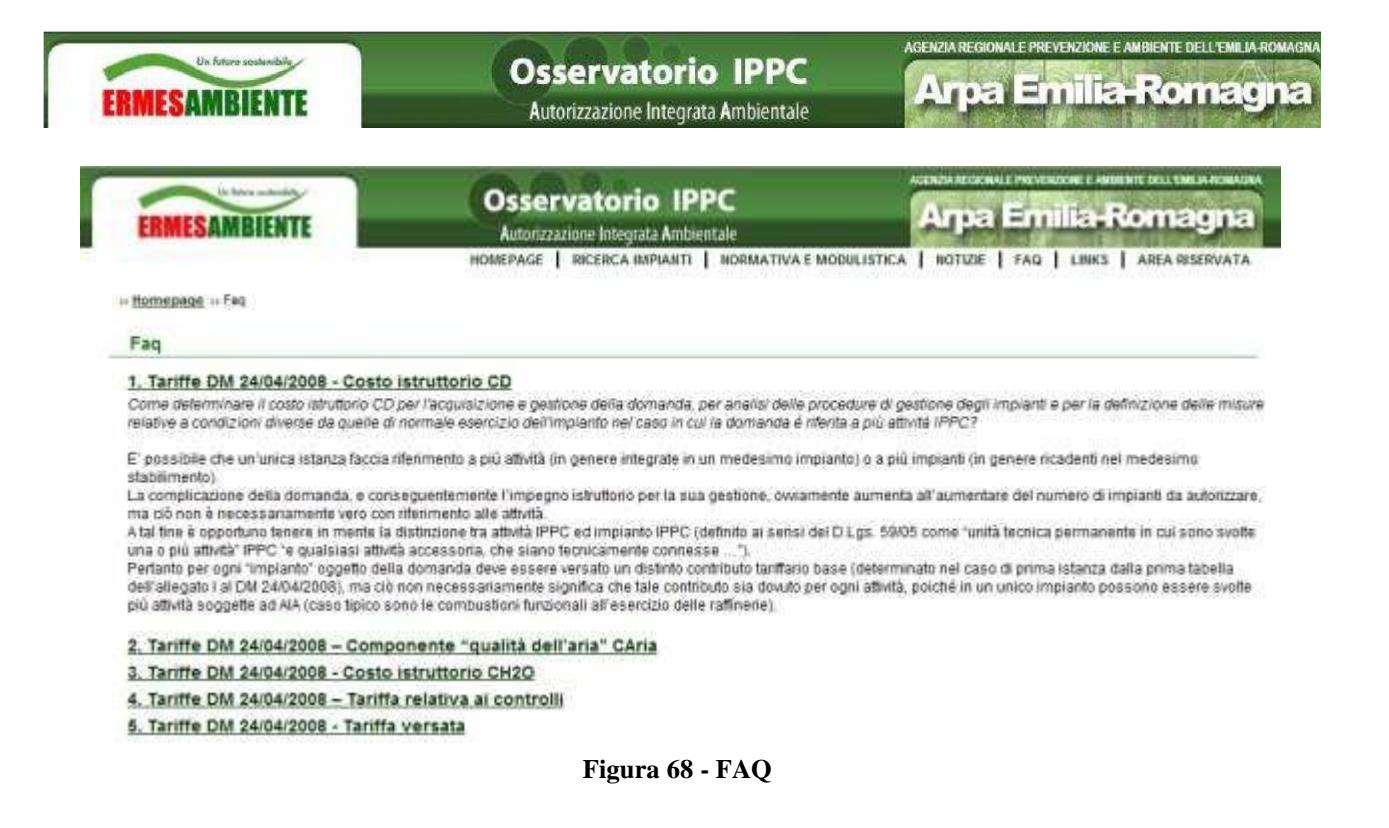

## 6.8 Links

Consente di consultare una sezione contenente tutti i links (collegamenti) ad altri siti web ritenuti di utilità. I contenuti di questa pagina sono inseriti dal responsabile della redazione del portale (Regione).

| ERMESAMBIENTE                                                                                                    | Osservatorio IPPC                                                                                               | Arpa Emilia-Romagna                           |
|----------------------------------------------------------------------------------------------------|----------------------------------------------------------------------------------------------------|-----------------------------------------------|
| Homepage: 11 Linka                                                                                                    | HOMEPAGE   RICERCA IMPIANTI   BORMATIVA E MODULIST                                                              | TICA   NOTIZIE   FAQ   LINKS   AREA RISERVATA |
| Links                                                                                                    |                                                                                                    |                                               |
| AIA Autorizzazione Integrata Ambient     E sito dei Ministero deil'Ambiente e dei     tito l'ale minembante al                        | ale - Ministero dell'Ambiente<br>la Tutela del Territorio e del Mare relatativo alla Autorizzazione integrata i | Ambientale                                    |
| Autonomie     Portate delle Autonomie locali.     Into //www.regione.emilia.romagna lliautono                                         | mi <u>e</u> /                                                                                                   |                                               |
| <ul> <li><u>Cartellone</u></li> <li>Lo spetacolo dell'Emilia-Romagna</li> <li><u>tita l'ivez antellose voc it</u></li> </ul>          |                                                                                                    |                                               |
| ConsumER     Eportale dei consumatori     Marchaneserraumenter                                                                        |                                                                                                    |                                               |
| <ul> <li>Emilia - Romagna digitale</li> <li>Servizi e opportunità per la società dell'<br/>http://www.regionedipitale.net/</li> </ul> | Informazione                                                                                                    |                                               |
| <ul> <li>Emilia - Romagna Sociale<br/>Politiche sociali in Emilia-Romagna,<br/>http://www.emilia.comagnassiale.it</li> </ul>          |                                                                                                    |                                               |

Figura 69 - Links

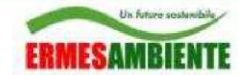

## 6.9 Ricerca impianti e documenti

Sia in Area Pubblica che in Area Riservata sono disponibili le pagine di ricerca impianti (e documenti) il cui funzionamento è illustrato nei paragrafi che seguono.

### 6.9.1 <u>Ricerca libera</u>

In Area Pubblica, dal menù laterale in homepage o dalla barra orizzontale presente in tutte le pagine, si può accedere alla pagina di ricerca libera da cui è possibile ricercare un impianto inserendo un testo ed eventualmente specificando la competenza territoriale (Provincia).

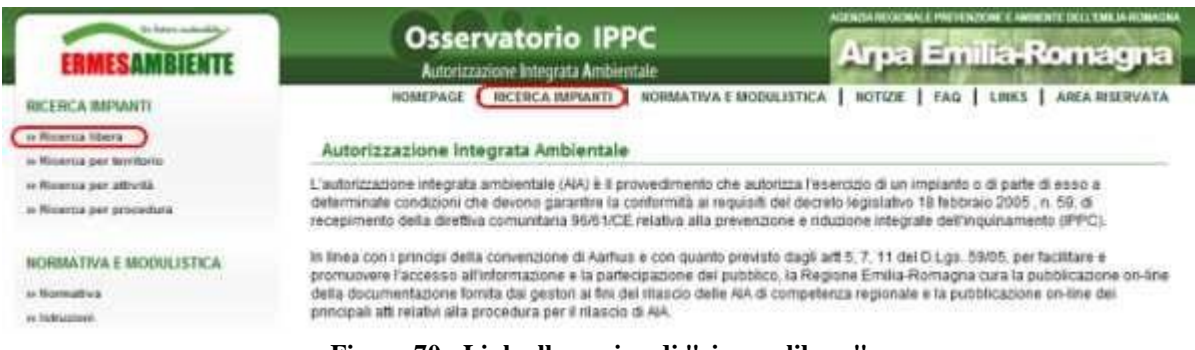

Figura 70 - Link alla pagina di "ricerca libera"

Nella pagina di ricerca libera sono inoltre presenti i link alle altre tipologie di ricerca ed i link "rapidi" agli elenchi di tutti i procedimenti presenti nella banca dati e di tutte le autorizzazioni rilasciate.

| ERMESAMBIENTE                                            | Osservatorio IPI<br>Autorizzazione Integrata Ambie | PC Arpa Emilia-Romagna                                                                                                    |
|----------------------------------------------------------|----------------------------------------------------|----------------------------------------------------------------------------------------------------|
| - Bomepage - Roetta inplanti                             | HOMEPAGE   RICERCA IMPLAITI                        | NORMATIVA E MODULISTICA   ROTIZIE   FAG   LINKS   AREA RISERVATA                                                                  |
| ROCERCA Competenza impianti I tusi<br>Testo da ricercare | Documenti 🖷 Impianti<br>1                          | Percorsi guidati di ricerca<br>» Cerca impianto per tarritorio<br>» Cerca impianto per tapo di procedura<br>esatto<br>Link rapidi |
| CR                                                       | ca sintassi di ricerca                             | Elence procedimenti in intruttoria (135)     Elence provedimenti rilasciati (110)                                                 |

Figura 71 - Ricerca libera, percorsi di ricerca e link rapidi

Il risultato della ricerca nel caso degli impianti è una griglia (eventualmente paginata) che permette di accedere direttamente alla pagina di dettaglio dell'impianto.

| ERMESAM                  | BIENTE                                                                                                    | Osservatorio<br>Autorizzazione Integrata / | IPPC<br>Ambientale                                                                    |                                       | PREVENZIONE E AMBIENTE I<br>Emilia-Roi | mag   |
|--------------------------|----------------------------------------------------------------------------------------------------|--------------------------------------------|---------------------------------------------------------------------------------------|---------------------------------------|----------------------------------------|-------|
| Homesage - Ricerca insia | -                                                                                                    |                                            |                                                                                       |                                       |                                        |       |
| Ricerca implanti         |                                                                                                    |                                            |                                                                                       |                                       |                                        |       |
| RICERCA                  | Docamenti 🗮 impianti                                                                                           |                                            |                                                                                       | Perc                                  | onù guidati di ricerca                 |       |
| Cumpetenza impianti      | ND NODENA                                                                                                    |                                            | Carca implanto per categoria il attività     Carca implanto per categoria il attività |                                       |                                        |       |
| Teste da ricercare       | cerca settessi di ncetta                                                                                       | Testo esatto                               |                                                                                       | Link                                  | rapidi                                 |       |
| demost implanti (15      | WPARTO                                                                                                    | BAGKORE DOCIALE                            | CATEGORIA (PPC                                                                        | ULTIMA PROCEDURA                      | PEIWA PROCEDURA                        | EROY. |
| CHISCARICA SOLI          | RDC 3 (# VIA)                                                                                                  | HERASPA                                    | -                                                                                     | AlA per suovo implanto                | Noovo impianto                         | NO    |
| NPWITO CHIM              | DO FISICO DI DEPURAZIONE ACQUE                                                                                 | SATEFA                                     | 6.3                                                                                   | AlA der nazus implants                | Noove orgianto                         | NG    |
| C FARAL                  | n maan seria an seria seria seria seria seria seria seria seria seria seria seria seria seria seria seria seri | FARAL                                      | 2.0                                                                                   | Prima AlA per implante<br>esistente   | Implanto Esistente                     | NG    |
| Q INTERECO               |                                                                                                    | INTERECO                                   | E.1                                                                                   | Prima AlA per implianto<br>assistente | Implanto Esistente                     | MD    |

Figura 72 - Risultato della ricerca nel caso di ricerca impianti

Portando il mouse sopra il simbolo della lente è possibile visualizzare un pop-up contenente alcune informazioni di dettaglio sull'impianto mentre cliccando sulla riga si viene reindirizzati alla pagina di dettaglio vera e propria dell'impianto.

| -  |                                                                             | (MISARIO                                                                | BADIONE SOCIALE                    | CATEGORIA IPPC                      | ILTIMA PHOCEDURA       | PERMA PROCEDURA | PROV |
|----|-----------------------------------------------------------------------------|-------------------------------------------------------------------------|------------------------------------|-------------------------------------|------------------------|-----------------|------|
| 9  | INPANTO CHM                                                                 | CO FISICIO DI DEPURAZIONE ACQUE                                         | BAT BPA                            | 53                                  | AlAger rusivo impianto | Nezeo impianto  | 60   |
| _  |                                                                             | INFORMACIONE SULL'IMPIANTO                                              |                                    |                                     |                        |                 |      |
| BI | Norres implanto:<br>Regione sociale:<br>Codice flecate:<br>Redintzo:<br>CAD | NERVARIO CHIMICO PIECE DI DEMORAZIONE ACQUE<br>SAT DIFA<br>00221/200087 | -                                  |                                     |                        |                 |      |
|    | Consume:<br>Provincial                                                      | 845840K0<br>8056944.900                                                 | legale Viale Alda Vore 52, 40137 0 | ologita - Tutti i diritti riseccali |                        |                 |      |

Figura 73 - Informazioni di dettaglio sull'impianto (pop-up su mouse-over)

Nel caso della ricerca di documenti, il risultato sarà rappresentato da una griglia che permetterà sia di scaricare direttamente il documento sia di visualizzare la pagina di dettaglio del documento stesso, pagina da cui sarà poi possibile visualizzare il dettaglio dell'autorizzazione (o domanda) a cui il documento è collegato e da questa il dettaglio dell'impianto.

| -   | Un future sostenibile |
|-----|-----------------------|
| -   |                       |
| ERI | <b>ESAMBIENTE</b>     |

Arpa Emilia-Romagna

Homepage :: Ricerca impienti

| CO  | **              |                                                                                                    |                                                                                                    | Percon                                                                                                    | guidati di rie                                     | cerca                                               |
|-----|-----------------|----------------------------------------------------------------------------------------------------|----------------------------------------------------------------------------------------------------|----------------------------------------------------------------------------------------------------|----------------------------------------------------|-----------------------------------------------------|
| mp  | etenz<br>da rie | a impianti RA-RAVENIA                                                                                                    | • Impianti                                                                                                    | * <u>Cerca</u><br>* <u>Cerca</u>                                                                                                    | npianto per fe<br>npianto per ci<br>npianto per fi | critorio<br>ategoria di attività<br>po di procedura |
|     |                 |                                                                                                    | 1450                                                                                                    | Link rap                                                                                                    | di                                                 |                                                     |
| nio | ad<br>ti do     | cerca sinta<br>mouse                                                                                                    | ssi di ricerca<br>a-over                                                                                                    | * Elenco<br>* Elenco                                                                                                    | procedimenti<br>provvedimenti                      | n istruttoria (135<br>rikasciati (899)              |
|     |                 | IMPIANTO                                                                                                    | SEZIONE                                                                                                    | TITOLO                                                                                                    | SCALA                                              | DIMEN SIONE                                         |
| )   | Q               | Centrale a Ciclo Combinato di<br>Porto Corsini (RA)                                                                                            | D 11 Analisi di rischio per la<br>proposta impiantistica per la quale<br>si richiede l'autorizzazione                                                                                                    | Analisi di rischio per la proposta impiantisi<br>la quale si richiede l'autorizzazione                                                                                                    | ca per                                             | 121 KB                                              |
|     |                 | Stabilimento di Ravenna D.11 Analisi di rischio per la<br>proposta impiantistica per la quale<br>si nchiede l'autorizzazione                   |                                                                                                    | I SERVICE MALE MADE AND A SERVICE                                                                                                    |                                                    | 188 KB                                              |
| 1   | Q               | Stablimento di Ravenna                                                                                                    | proposta impiantistica per la quale<br>si nchiede l'autorizzazione                                                                                                    | Analisi di rischio per la proposta impiantisi<br>la guale si richiede l'autorizzazione                                                                                                    | ca per                                             | 198 KB                                              |
| 1 ( | 9               | Stabilimento di Ravenna<br>Stabilimento di Ravenna                                                                                             | D 11 Analisi di rischi per la quale<br>si nchiede l'autorizzazione<br>D 11 Analisi di rischio per la<br>proposta implantistica per la quale                                                                                                    | Analisi di rischio per la proposta impiantisi<br>la quale si richiede l'autorizzazione<br>Analisi di rischio per la proposta impiantisi<br>la quale si richiede l'autorizzazione                                                                                      | ca per                                             | 188 KB<br>961 KB                                    |
| (   | 0 0 0           | Stabilimento di Ravenna<br>Stabilimento di Ravenna<br>IliFORMAZIC<br>Titolo: 00117_ASOD<br>Sezione: 0.11 Analei di<br>Sezione: 0.011 Analei di | D 11 Analisi di rischio per la quale<br>si nchiede l'autorizzazione<br>D 11 Analisi di rischio per la<br>proposta impiantistica per la quale<br>NII SUL DOCUMENTO<br>11 pdf<br>recho per la proposta impiantistica per la<br>le fundorizzazione | Analisi di rischio per la proposta impiantisi<br>la quale si richiede l'autorizzazione<br>Analisi di rischio per la proposta impiantisi<br>le quale si richiede l'autorizzazione<br>alisi di rischio per la proposta impiantisi<br>quale si richiede l'autorizzazione | ca per<br>ca per<br>ca per                         | 188 KB<br>961 KB<br>31 KB                           |

Figura 74 - Risultato della ricerca nel caso di ricerca documenti

### 6.9.2 <u>Ricerca per territorio</u>

La ricerca per territorio permetterà di ricercare un impianto in base ad un testo specificato in uno dei seguenti campi: indirizzo, comune, provincia.

|                         | 11.                        |                 |                |                  |                                   |     |
|-------------------------|----------------------------|-----------------|----------------|------------------|-----------------------------------|-----|
| Competenza impianti     | NG-MORNA .                 |                 |                |                  |                                   |     |
| Tipologia di territorio | enfettata 🖉                |                 |                |                  |                                   |     |
| leato da ricercare      | wa statale 569 per vignola |                 |                |                  |                                   |     |
|                         | (cerra)                    |                 |                |                  |                                   |     |
|                         | (mark)                     |                 |                |                  |                                   |     |
|                         |                            |                 |                |                  |                                   |     |
| Statistics and the      |                            |                 |                |                  |                                   |     |
| Risultati impianti (    | 1)                         |                 |                |                  | I The second second second second |     |
| Risultati impianti (    | I) WEAKD                   | BASROME DOCIALE | CATEGORIA IPPC | ULTIMA PROCEDORA | PRIMA PROCEDURA                   | 286 |

Figura 75 - Ricerca per territorio

#### 6.9.3 <u>Ricerca per categoria di attività</u>

La ricerca per categoria di attività permetterà di ricercare un impianto in base alle attività IPPC specificate per esso. La ricerca avviene sia tra le attività IPPC indicate direttamente per l'impianto, sia per quelle specificate per l'autorizzazione.

| ER              | MESAM                             | BIENTE                                                                     | Osservatorio IPF<br>Autorizzazione Integrata Ambien | PC A           | GENZIA REGIONALE PREVI              | enzione e ambiente di<br>nilia-Ror | nagn   |
|-----------------|-----------------------------------|----------------------------------------------------------------------------|-----------------------------------------------------|----------------|-------------------------------------|------------------------------------|--------|
| Cerc            | uuur – Skama i<br>a per catego    | manaeti Cerce per calegoria di advità<br>ria di attività                   |                                                     |                |                                     |                                    |        |
| Compo<br>Catego | ntenza impianti<br>ma attività    | PC-PCALI CENTRA<br>(2 Periodena e balamadore de mateix)                    |                                                     |                |                                     |                                    |        |
| Teste (         | ategoria attività<br>La ricercare | 1 Joh Applications a metalli feroni di anati po<br>Dincatarificio<br>Canca | atiri di menditi fudi                               |                |                                     |                                    |        |
| Risult          | tati impianti (                   | 1)                                                                         | VACUUS INFIANT                                      | CATEGORIA MINO | IN THESE PROPERTY.                  | DOMA DECOMPANY                     | martir |
| Q               | ZNCATURER                         | DO CESENATE DAL                                                            | ZINCATURINCIO CEDENATE SIL                          | 23(0)          | Prima AlA per implanto<br>esistente | Imparto Cauterle                   | PC     |

Figura 76 - Ricerca per categoria di attività

### 6.9.4 <u>Ricerca per tipo di procedura</u>

La ricerca per tipo di procedura permetterà di ricercare un provvedimento in base al tipo di procedura (AIA per nuovo impianto, rinnovo AIA ecc), data rilascio, data scadenza e numero provvedimento.

| Cerci                                            | per tiop di s  | orocedur   |             |               |                     |                                    |                               |              |
|--------------------------------------------------|----------------|------------|-------------|---------------|---------------------|------------------------------------|-------------------------------|--------------|
| ompo                                             | tenza impianti | 10 000     | nuk.        |               |                     |                                    |                               |              |
| Procedura<br>Testo da ricercare<br>Deta rilascio |                | - Selector | 14 F        | i.            |                     |                                    |                               |              |
|                                                  |                |            |             |               |                     |                                    |                               |              |
| inte sc                                          | adenza         |            |             |               |                     |                                    |                               |              |
| uen p                                            | rovvesenents   | BI4        |             |               |                     |                                    |                               |              |
|                                                  |                | (Serie)    |             |               |                     |                                    |                               |              |
| Risult                                           | ati provveda   | menti (2)  |             |               |                     |                                    |                               |              |
|                                                  | 10110.2        | HONY.      | DATA BLASOD | DATA SCADERZA | AUTORITÀ COMPETENTE | INPANTO                            | BACHDINE SOCIALE              | SIFO DOMANDA |
| 5                                                | 974            |            | 2410/2007   | 171           | Provincia Modenia   | CERAMICA<br>ARTISTICA DUE<br>S.P.A | CERAMICA ARTISTICA DUE<br>BPA | -            |
| Q                                                | \$23974        |            | 27/10/2807  | 42            | Provincia Nodena    | DIVISIONE LA                       | GRUPPO CBB SPA                | -            |

Figura 77 - Ricerca per tipo di procedura

### 6.9.5 <u>Ricerca impianti in Area Riservata</u>

In Area Riservata, è presente una unica pagina di ricerca impianti che permette di ricercare sia per tipo di procedura che per competenza territoriale.

| ERMESAMBIENTE                                                  |                      | Osservatorio IPI<br>Autorizzazione Integrata Ambier      | PC AG           | Arpa Emilia-            | Romagna |
|----------------------------------------------------------------|----------------------|----------------------------------------------------------|-----------------|-------------------------|---------|
| ERMESAMBIENTE                                                  | HOMEP                | Osservatorio IPPC<br>Autorizzazione integrata Ambientale | RZZAZIONI AMMIN | Arpa Emilia-Ro          | magna   |
| MENÜ PRINCIPALE                                                | H Area B             | ascuala Roerca insum<br>a implanti                       |                 |                         |         |
| er Aufuntzaztune<br>ar Amministraziune<br>er Statustiche       | Strings<br>Tipo di p | di ricerca:<br>ROCEDURA: Allà per numus implants         | ]               |                         |         |
| in Avea publica                                                | Proviec              | a: MO-MODElva<br>t - senurte -                           |                 |                         |         |
| e Cambia personnel<br>e Cambia personnel<br>e Selezona profile | _                    | cerca annula                                             |                 |                         |         |
| antes and                                                      | Risul                | tati impianti (3)                                        |                 |                         |         |
| UNLIA                                                          |                      | IMPIANTO                                                 | HAGIONE SOCIALE | TIPO PROCEDURA          | PROV.   |
| e Dountaats util                                               | Q                    | DISCARICA SOLIROC 3 (a VIA)                              | HERASPA         | Alls per nuovo implanto | MO      |
| ar Eacl                                                        | Q                    | IMPIANTO CHIMICO FISICO DI DEPURAZIONE<br>ACQUE          | BAT S.P.A.      | AlA per nuovo implanto  | мо      |
| Oversame                                                       | Q                    | STABILIMENTO DI CAMPOSANTO                               | OPERASRL        | AlA per nuovo implanto  | NO      |

Figura 78 - Ricerca impianti in Area Riservata

## 6.9.6 <u>Visualizzazione dei risultati della ricerca</u>

Tutte le varie forme di ricerca restituiscono il numero di occorrenze trovate seguito dall'elenco dei record in forma tabellare.

In alcuni casi - dove tale funzionalità è prevista - l'utente potrà ordinare i risultati della ricerca in base all'ordine alfabetico dei valori contenuti nella colonna scelta per l'ordinamento. Tale controllo è di tipo "circolare" pertanto selezionandolo una prima volta si ottiene l'ordinamento decrescente mentre selezionandolo una seconda volta si ottiene l'ordinamento crescente.

Un triangolino, situato alla destra del titolo della colonna scelta, indica l'ordinamento corrente.

| Risul | tati impiant((163))                       |                                           |                    |                  |       |
|-------|-------------------------------------------|-------------------------------------------|--------------------|------------------|-------|
|       | IMPIANTO                                  | RAGIONE SOCIAL                            | CATEGORIA ATTIVITA | ULTIMA PROCEDURA | PROV. |
| 2     | ZINCOLUK S N C DI BOSSORI GIULIAND E C    | ZINCOLUX 5 N.C DI BOSSORI<br>GIULIANO E C |                    |                  | MO    |
| Q     | ZINCOL ITALIA SPA -sito di San Felice s/P | ZINCOL ITALIA S.P.A.                      |                    |                  | MO    |
| Q     | ZINCATURIFICIO M.R. S.N.C.                | 2INCATURIFICIO M.R. S.N.C.                |                    |                  | MO    |
| Q     | ZINCATURA SASSOLESE S.N.C.                | ZINCATURA SASSOLESE S.N.C.                |                    |                  | MO    |
| 0     |                                           |                                           |                    |                  |       |

Figura 79 - Visualizzazione dei risultati della ricerca

Nel caso in cui il numero di record ritornati dalla ricerca superi il valore massimo previsto per ciascuna "pagina", in fondo alla tabella verrà visualizzata una "lista" numerata corrispondente alle pagine disponibili.

In questo modo l'utente ha facoltà di selezionare direttamente la pagina desiderata.

| RM | Un fotore soukerebely<br>ESAMBIENTE Au                                                                          | servatorio IPPC<br>torizzazione Integrata Ambientale | Arpa Emilia-Roi        | magn    |
|----|----------------------------------------------------------------------------------------------------|------------------------------------------------------|------------------------|---------|
| ~  | INPANTO CHINICO HISICO OLDEPOROZIONE ACUDE                                                                      | SALSPA                                               | ALA per nuovo impianto | MU      |
| Q  | SAPISPA                                                                                                    | SAPISPA                                              |                        | MO      |
| Q  | DRVISIONE MOLITORIA                                                                                             | PROGED MOLINI S.P.A.                                 |                        | MO      |
|    | Contraction of the second second second second second second second second second second second second second s | Press Company and Company                            |                        | 1000000 |

Figura 80 - Paginazione dei risultati della ricerca

# 6.10 Pagine di dettaglio

Dal risultato di una ricerca è sempre possibile accedere alla pagina di dettaglio del relativo impianto o documento. Le pagine di dettaglio sono state realizzate seguendo un "modello" comune anche se poi sono leggermente diverse nella struttura per adeguarsi alle differenti tipologie di informazioni da visualizzare.

## 6.10.1 <u>Dettaglio impianto</u>

Nella pagina di dettaglio di un impianto sono riportate le informazioni relative all'impianto e l'elenco delle autorizzazioni presenti nella banca dati o eventualmente delle domande ancora in istruttoria.

| ett   | aglio impiant                                                                  | 0                                                              |                                                                      |                                                                          |                                                                                                    |
|-------|--------------------------------------------------------------------------------|----------------------------------------------------------------|----------------------------------------------------------------------|--------------------------------------------------------------------------|----------------------------------------------------------------------------------------------------|
| ome   | implanto:                                                                      | TERMOVALOR                                                     | RIZZATORE                                                            |                                                                          |                                                                                                    |
| ocali | izzazione:                                                                     | CORTICELLA                                                     | MODENA (MO                                                           | 1                                                                        |                                                                                                    |
| agio  | ne sociale:                                                                    | HERAS.P.A.                                                     |                                                                      |                                                                          |                                                                                                    |
| dic   | e fiscale:                                                                     | 04245520376                                                    |                                                                      |                                                                          |                                                                                                    |
|       |                                                                                |                                                                |                                                                      |                                                                          |                                                                                                    |
| ltti  | vità IPPC                                                                      |                                                                |                                                                      |                                                                          |                                                                                                    |
| Ele   | 62 Implanti per                                                                | fincenerimento<br>menti                                        | di rifluti urban                                                     | i con capacită > 3 tonnellaterora                                        |                                                                                                    |
| le    | 62 Implanti per<br>nco provved<br>NUMERO ATTO                                  | fincenenmento<br>imenti                                        | di Iffiuti urban<br>DATA ATTO                                        | i con capacità > 3 tonnellateiora                                        | STATO PROV/VEDMENTO                                                                                 |
| ile   | 62 Implanti per<br>nco provved<br>NUMERO ATTO<br>74                            | fincenerimento<br>imenti                                       | di rifluti urban<br>DATA ATTO<br>02/02/2007                          | i con capacità > 3 tonnellateiora<br>ENTE<br>Provincia Modena            | STATO PROVVEDMENTO<br>Provedimento pubblicato                                                       |
|       | 62 Implanti per<br>nco provved<br>NUMERO ATTO<br>74                            | Incenerimento<br>Imenti<br>INFORMAZZON                         | di rifluti urban<br>DATA ATTO<br>02/02/2007<br>II SILL PROVVE        | i con capacità > 3 tonnellateiora<br>ENTE<br>Provincia Modena<br>DIMENTO | STATIO PROVVEDMENTO<br>Prowedimento pubblicato<br>Prowedimento pubblicato                           |
|       | 52 Implanti per<br>nco provved<br>HUINERO ATTO<br>74<br>Ente:<br>Burneru provo | Incenerimento<br>menti<br>INFORMAZZONI<br>Provincia Mode<br>74 | di nfluti urban<br>DATA ATTO<br>02/02/2007<br>II SILL PROVVEI<br>ena | i con capacità > 3 tonnellaterora<br>ENTE<br>Provincia Modena<br>DIMENTO | STATO PROVVEDMENTO<br>Prowedimento pubblicato<br>Prowedimento pubblicato<br>Prowedimento pubblicato |

Figura 81 - Dettaglio impianto

Anche in questo caso, portando il mouse sopra il simbolo della lente è possibile visualizzare un pop-up contenente alcune informazioni di dettaglio sul provvedimento mentre cliccando sulla riga si viene reindirizzati alla pagina di dettaglio vera e propria del provvedimento.

Comportamento analogo si ha nel caso sia visualizzata la lista delle domande in istruttoria.

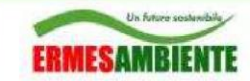

### 6.10.2 <u>Dettaglio provvedimento</u>

Se per un impianto sono presenti nella banca dati uno o più provvedimenti pubblicati, questi vengono elencati nella pagina di dettaglio dell'impianto e da questa è possibile andare al relativo dettaglio.

| Home   | CRARE 10 Dettaglio                | impianto                                  |                                   |               |                         |   |
|--------|-----------------------------------|-------------------------------------------|-----------------------------------|---------------|-------------------------|---|
| Dett   | aglio impiant                     | 0                                         |                                   |               |                         |   |
| Nome   | implanto:                         | TERMOVALORIZZATORE                        |                                   |               |                         |   |
| Locali | izzazione:                        | CORTICELLA MODENA (MO                     | 1)                                |               |                         |   |
| Ragio  | ne sociale:                       | HERAS.P.A.                                |                                   |               |                         |   |
| Codic  | e fiscale:                        | 04245520376                               |                                   |               |                         |   |
| Atti   | vità IPPC                         |                                           |                                   |               |                         |   |
| Ele    | • 5.2 Implanti per<br>nco provved | Tinceherimento di rifiuti urban<br>imenti | i con capacità > 3 tonnellate/ora | click per and | are al dettaglio        |   |
|        | NUMERO ATTO                       | DATA ATTO                                 | ENTE                              |               | STATO PROVVEDMENTO      |   |
| Q      | 74                                | 02/02/2007                                | Provincia Modena                  |               | Provedimento pubblicato | ) |
| Q      | 318                               | 20/04/2007                                | Provincia Modena                  |               | Prowedimento pubblicato |   |
| Q      | 451                               | 31/05/2007                                | Provincia Modena                  |               | Prowedimenta pubblicato | 1 |

Figura 82 - Impianto con provvedimenti pubblicati

Nella pagina di dettaglio relativa ad un provvedimento sono visualizzate le informazioni legate al provvedimento, le attività IPPC indicate per l'impianto nel provvedimento stesso e i dati relativi all'impianto oltre che i documenti veri e propri.

| RMESAMBIE                                                                                                    | NTE                                                                                                    | Osservatorio IP<br>Autorizzazione Integrata Ambie                               | PC          | Arpa Emilia <del>. I</del>                                                          | Roma            |
|----------------------------------------------------------------------------------------------------|----------------------------------------------------------------------------------------------------|---------------------------------------------------------------------------------|-------------|-------------------------------------------------------------------------------------|-----------------|
| tomepage -> Dettaglo p                                                                                                    | orvedimento                                                                                                    |                                                                                 |             |                                                                                     |                 |
| Dettaglio provved                                                                                                    | imento                                                                                                    |                                                                                 |             |                                                                                     |                 |
| Ente:                                                                                                    | Provincia Ravenna                                                                                                    |                                                                                 |             |                                                                                     |                 |
| Numero atto:                                                                                                    | n.713                                                                                                    |                                                                                 |             |                                                                                     |                 |
| Data atto:                                                                                                    | 30/10/2007                                                                                                    |                                                                                 |             |                                                                                     |                 |
| Tipo;                                                                                                    | Prowedimento di AIA                                                                                                    |                                                                                 |             |                                                                                     |                 |
| Note:                                                                                                    |                                                                                                    |                                                                                 |             |                                                                                     |                 |
| Stato provvedimento:                                                                                                    | Prowedimento pubblicato                                                                                                    |                                                                                 |             |                                                                                     |                 |
| Attività IPPC indi                                                                                                    | ate nel provvedimento                                                                                                    |                                                                                 |             |                                                                                     |                 |
| * 6.6(a) impianti p                                                                                                    | er l'allevamento intensivo di Pola                                                                                                    | ame con capacità > 40000 capi                                                   |             |                                                                                     |                 |
| • 6.6(a) Implanti p<br>Informazioni relat                                                                                                    | er Tallevamento intensivo di Polia<br>live all'impianto                                                                                                    | ame con capacità > 40000 capi                                                   |             | dettagin                                                                            | o irexplanto ++ |
| * 5.6(a) Implant) p<br>Informazioni relat<br>Nome implanto:<br>Localizzazione:<br>Ragione sociale:<br>Codice fiscale:<br>Documentazione                    | er Tallevamento intensivo di Poli<br>Ive all'Implanto<br>Gruppo Avicolo Maseti<br>RAVENNA (RA)<br>Gruppo Avicolo Maseti<br>amministrativa                                                            | ame con capacità > 40000 capi<br>download<br>mouse-over                         |             | dettaylin                                                                           | o inspianto 4   |
| * 6.6(a) Implanti p<br>Informazioni relat<br>Nome implanto:<br>Localizzazione:<br>Ragione sociale:<br>Codice fiscale:<br>Documentazione                    | er Tallevamento intensivo di Polis<br>live all'Impianto<br>Gruppo Axicolo Masetti<br>RAVENNA (RA)<br>Gruppo Axicolo Masetti<br>amministrativa                                                        | ame con capacità > 40000 capi<br>download<br>mouse-over                         |             | file                                                                                | DIMENSIONE      |
| * 5.6(a) Implant p<br>Informazioni relat<br>Nome implanto:<br>Localizzazione:<br>Ragione sociale:<br>Codice fiscale:<br>Documentazione<br>TIDUE<br>AIA SPE | er Tallevamento intensivo di Polis<br>live all'Implanto<br>Gruppo Avicolo Masefi<br>RAVENNA (RA)<br>Gruppo Avicolo Masefi<br>amministrativa                                                          | erre con capacità > 40000 capi<br>download<br>mouse-over<br>settuadi            |             | dettagin<br>FLE<br>AIA SPEDITIVA allevamento<br>Gruppo Masetti pdf                  | DMENSIONE       |
| • 5.6(a) Implanti p<br>Informazioni relat<br>Nome implanto:<br>Localizzazione:<br>Ragione sociale:<br>Codice fiscale:<br>Documentazione<br>Taola           | er Tallevamento intensivo di Polis<br>live all'Impianto<br>Gruppo Avicolo Maseti<br>RAVENNA (RA)<br>Gruppo Avicolo Maseti<br>amministrativa<br>DITIVA allevamento Gruppo Ma<br>alfortinaziona sul. D | erne con capacità > 40000 capi<br>download<br>mouse-over<br>settudf<br>OCUMENTO | dettaglio s | dettagin<br>FLE<br>AIA SPEDITIVA allexamento<br>Gruppo Nasetti pdf<br>si mouse-over | DIMENSIONE      |

Figura 83 - Dettaglio provvedimento

Ulteriori informazioni o funzionalità potranno essere visualizzate al verificarsi di determinate condizioni (utente loggato con permessi amministrativi, presenza di una domanda collegata al provvedimento ecc).

## 6.10.3 <u>Dettaglio domanda</u>

La pagina per la visualizzazione del dettaglio di una domanda contiene due distinti blocchi informativi principali, uno contenente le informazioni relative alla domanda e l'altro contenente i dati dell'impianto.

Sono presenti inoltre i link per visualizzare la documentazione eventualmente allegata ad una domanda di AIA e per visualizzare la pagina di dettaglio dell'impianto.

| Un future seat       | NTE Os                              | servatorio IPPC<br>orizzazione Integrata Ambientale | AGENZIA REGIONALE PREVENZIONE E AMBIENTE DELL'EMILIA ROMAGNA<br>Arpa Emilia-Romagna |
|----------------------|-------------------------------------|-----------------------------------------------------|-------------------------------------------------------------------------------------|
| Dettaglio domand     | a                                   |                                                     |                                                                                     |
|                      |                                     |                                                     | (visualizza documentazione =+ )                                                     |
| Tipologia procedura: | Impianto Esistente                  |                                                     |                                                                                     |
| Dettaglio procedura: | Prima autorizzazione                |                                                     |                                                                                     |
| Estremi atto:        |                                     |                                                     |                                                                                     |
| Dettaglio:           |                                     |                                                     |                                                                                     |
| Numero protocolio:   | DSA-2007-0010224                    |                                                     |                                                                                     |
| Data protocolio:     | 05/04/2007                          |                                                     |                                                                                     |
| Data trasmissione:   | 28/03/2007                          |                                                     |                                                                                     |
| Stato domanda:       | Procedimento in corso dal 05-APR-07 |                                                     |                                                                                     |
| Informazioni rela    | tive all'impianto                   |                                                     |                                                                                     |
| Nome impirator       | Chabilimanto di Davanno             |                                                     | (dettaglio impianto iii)                                                            |
| Localizzazione:      | via Baigera 107 48100 Bál/ENNA /BA) |                                                     |                                                                                     |
| Raniona nociala:     | BIEOS Visula Balla S e A            |                                                     |                                                                                     |
| Codice forcele:      | 03203220824                         |                                                     |                                                                                     |
| cource inscale.      | 00600120061                         |                                                     |                                                                                     |

Figura 84 - Dettaglio domanda

Ulteriori informazioni o funzionalità potranno essere visualizzate al verificarsi di determinate condizioni (utente loggato con permessi amministrativi, presenza di un provvedimento relativo alla domanda ecc).

### 6.10.4 <u>Dettaglio documentazione domanda</u>

Pagina che espone l'elenco della documentazione tecnico-amministrativa che compone l'intera domanda AIA.

L'utente ha la facoltà di effettuare ricerche in modalità testo libero nei documenti associati alla domanda corrente secondo gli stessi criteri di ricerca usati anche in altre parti del Portale.

| 12201        | docume                      | ntazione                                    |                       | 2.10   |             |
|--------------|-----------------------------|---------------------------------------------|-----------------------|--------|-------------|
| Ragione so   | ciale:                      | POLIMERI EUROPAS.p.A                        |                       | dertag | pio domanda |
| liome impia  | into:                       | Stabilimento di Ravenna                     |                       |        |             |
| Tipologia pr | ocedura:                    | Prima AlA per implanto esistente            |                       |        |             |
| Stato doma   | nda:                        | Procedimento in corso dal 05-APR-07         |                       |        |             |
| Docume       | ntazione                    | tecnico-amministrativa                      |                       |        |             |
|              |                             |                                             |                       |        |             |
|              |                             | Cert                                        | a sintassi di ricerca |        |             |
|              | Documenti                   | demanda AIA                                 | a sintassi di ricerca |        |             |
| = () (       | Documenti<br>Docume         | domanda AIA<br>netazione del gestore        | a sintassi di ricerca |        |             |
| = ()<br>#(   | Documenti<br>Docume         | demanda AIA<br>ntazione del gestore         | a sintassi di ricerca |        |             |
|              | Documenti<br>Docume         | domanda AIA<br>Intazione del gestore<br>ILO | a sintassi di ricerca | SCALA  | DIMENSION   |
|              | Documenti<br>Docume<br>TITO | demanda AIA<br>ntazione del gestore<br>160  | a sintassi di ricerca | SCALA  | DIMENSION   |

Figura 85 - Dettaglio documentazione

È possibile selezionare direttamente il documento mediante il link sul titolo o sull'icona che ne rappresenta il tipo.

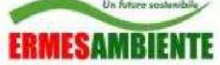

Il posizionamento del puntatore del mouse sopra all'icona del dettaglio del documento attiva la visualizzazione di un pop-up in trasparenza che mostra un primo set ristretto di metadati associati al documento stesso mentre il click su tale icona reindirizza alla pagina di dettaglio.

|               | TITOLO                                                        |                                                                                                    | TIPO DOCUME                     | οτο                          | SCALA                           | DIMENSIONE |
|---------------|---------------------------------------------------------------|----------------------------------------------------------------------------------------------------|---------------------------------|------------------------------|---------------------------------|------------|
| 1             | 4                                                             | mouse-over                                                                                                    |                                 |                              |                                 |            |
| 1             | Sintesi non tec                                               | nica                                                                                                    | Documento ter                   | duale                        |                                 | 678 KB     |
| 1<br>download | Titolo:<br>Sezione:<br>Stato:<br>Nome document<br>Dimensione: | INFORMAZIONS SUL DOC<br>00117_ENTA.pdf<br>Eintesi nos tecnica domand<br>Documento Pubblicate<br>tor 00117_ENTA.pdf<br>675 klovás | umento<br>11 Aga                |                              | dettaglio su mouse-o            | ower       |
| ERMES         | file originale:                                               | SAT pdf                                                                                                    | ditta per andare al dettaglio e | ale Aldo Mora 52, 45127 Bolo | ona - Tutti i diržti risarvati  |            |
|               | Assessorato Amb                                               | ente e Sviluppo sostenibile   jajr                                                                                               | edazione                        | ale Aldo Moro 52, 40127 Bolo | gna - Tutti i diritti riservati |            |

Figura 86 - Riepilogo informazione relative al documento su mouse-over

## 6.10.5 <u>Dettaglio documento</u>

La scheda di dettaglio di un documento, oltre a consentire l'apertura del documento stesso, presenta due blocchi informativi, il primo è relativo alle informazioni generali sul documento, il secondo blocco riporta l'indicazione dell'impianto a cui di riferisce il documento.

Sopra al blocco di informazioni relativo all'impianto è presente un link che consente di accedere direttamente alla pagina di dettaglio del relativo impianto.

| Dettaglio docum     | PITO                             | ( The summittee of decompanies of |
|---------------------|----------------------------------|-----------------------------------|
| Titolo:             | Sintesi non techica              | LE manual account of              |
| Npo documento:      | Documento testuale               |                                   |
| Sezione:            | Sintesi non teonica domanda AIA  |                                   |
| Stato:              | Documento Pubblicato             |                                   |
| fome documento:     | 00117_SNTA.pdf                   |                                   |
| Dimensione:         | 678 Kbyte                        |                                   |
| Informazioni rel    | ative all'impianto               |                                   |
| Nome implanto:      | Stabilimento di Ravenna          | dettaglio impianto i-             |
| Ragione sociale:    | POLIMERI EUROPA S.p.A.           |                                   |
| Categoria attività: |                                  |                                   |
| Indirizzo:          | Via Balona, 107 48100 RAVENNA RA |                                   |

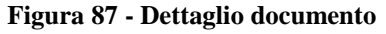

# 7 PLUG-IN COMPILAZIONE DATI TECNICI DOMANDA

## 7.1 Installazione

### **!!** L'installazione è prevista solo con Internet Explorer **!!**

La prima volta che si accede alla pagina *Dati Tecnici Domanda* verrà richiesto di installare il plugin. E' necessario premere il bottone 'Installa', avviando la procedura di installazione.

#### Figura 88: PopUp d'installazione Plug-in domanda

| Install | are il software?                                                         |                                                        |                                                |
|---------|--------------------------------------------------------------------------|--------------------------------------------------------|------------------------------------------------|
|         | Nome: <u>Altova Authentic Bro</u><br>Autore: <u>Altova Inc.</u>          | wser Edition trusted 201:                              | L                                              |
| 🎽 Più   | opzioni                                                                  | Installazione                                          | Non installare                                 |
| ٢       | I file scaricati da Internet posson<br>danneggiare il computer. Installa | o essere utili, ma questo<br>re solo software provenie | tipo <mark>di file può</mark><br>nte da autori |

Premendo 'Installazione' nella nuova finestra verrà eseguito il setup del programma Altova Authentic. Confermando il setup il plugin si installerà nel browser visualizzando il plugin.

# 7.2 Configurazione

Affinché il plugin dell' "Altova Authentic" possa funzionare correttamente è necessario essere sicuri che alcune impostazioni siano settate in maniera corretta:

- 1. Il sistema operativo dev'essere Windows XP o successivi e deve essere su piattaforma 32bit
- 2. I browser supportati sono Internet Explorer 6 o superiori
- 3. L'utente deve avere i privilegi di amministrazione (per consentire l'installazione del plugin)
- 4. Inoltre se il plugin viene richiamato da un browser che si trova all'interno di una rete LAN con un proxy abilitato, che il proxy non blocchi il download di controlli ActiveX non firmati e non effettui operazioni di caching delle chiamate http del browser.

Elenco qui di seguito alcune impostazioni da settare per far funzionare correttamente il plugin (i settaggi si riferiscono al browser Internet Explorer):

2 X **Opzioni** Internet Programmi Connession Avanzate Generale Sicurezza Privacy Contenuto Selezionare l'area di cui visualizzare o modificare le impostazioni. Intranet locale Siti attendibili Siti con Internet restrizioni Internet Siti Area riservata ai siti Web Internet, ad eccezione di quelli elencati nelle aree attendibili e con restrizioni. Livello di sicurezza per l'area Livelli consentiti per questa area: da Media a Alta Medio-alta - Impostazione appropriata per la maggior parte dei siti Web - Richiesta di conferma prima di eseguire il download di contenuto non sicuro - Controlli ActiveX non firmati non consentiti Attiva modalità protetta (richiede il riavvio di Internet Explorer) Liyello predefinito Livello personalizzato... Ripristina livello predefinito per tutte le aree OK Annulla Applica

Aprire Strumenti -> Opzioni Internet e selezionare il tab 'Sicurezza'

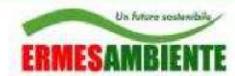

Selezionare la voce 'Livello personalizzato' e impostare le seguenti option:

| Impostazioni      |                                        |               |                     |
|-------------------|----------------------------------------|---------------|---------------------|
| Att               | iva                                    |               |                     |
| 🔘 Dis             | attiva                                 |               |                     |
| 😺 Esegui          | controlli ActiveX e plug-in            |               |                     |
| Att               | tiva                                   |               |                     |
| O Au              | torizzazione amministratore            |               | -                   |
| 🔘 Chi             | iedi conferma                          |               |                     |
| 🔘 Dis             | attiva                                 |               |                     |
| 💓 Esegui          | script controlli ActiveX contras       | segnati come  | sicuri*             |
| Att               | tiva                                   |               |                     |
| Chi               | iedi conferma                          |               |                     |
| 🔘 Dis             | attiva                                 |               |                     |
| 🧳 Inizializ       | za ed esegui script controlli Ac       | tiveX non con | trassegnati co      |
| Att               | tiva (non sicuro)                      |               |                     |
| 🔘 Chi             | iedi conferma                          |               |                     |
| 🔘 Dis             | attiva (consigliato)                   |               |                     |
| * Moetra          | video e animazioni nelle nanino<br>III | a Wah cha na  | nu onessilitu n<br> |
| *Richiede un ria  | vvio di Internet Explorer              |               |                     |
| Impostazioni pers | onalizzate                             |               |                     |
| Reimposta a:      | Medio-alta (predefinita)               | •             | Reimposta           |
|                   | _                                      |               | C                   |
|                   |                                        | ОК            | Annulla             |
|                   |                                        |               |                     |
|                   |                                        |               |                     |

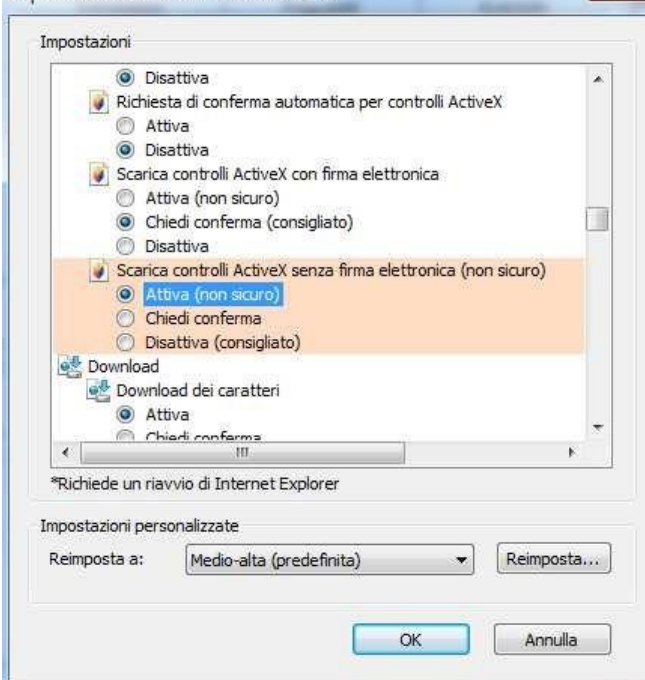

Una volta terminato premere OK

Aprire Strumenti -> Opzioni Internet e selezionare il tab 'Programmi'
ERMESAMBIENTE

## Osservatorio IPPC Autorizzazione Integrata Ambientale

AGENZIAREGIONALE PREVENZIONE E AMBIENTE DELL'EME LA ROMAGNA Arpa Emilia-Romagna

| Conne<br>Browser pr<br>Conne<br>Browser pr<br>Conne<br>Conne<br>Conne<br>Conne<br>Conne<br>Conne<br>Conne<br>Conne<br>Distance<br>Conne<br>Conne<br>Browser pr<br>Conne<br>Browser pr<br>Conne<br>Browser pr<br>Conne<br>Browser pr<br>Conne<br>Conne<br>Con | essioni<br>redefinito<br>Internet Explo<br>predefinito.<br>Marvisa se<br>omponenti agg | Prog<br>prer è il brows<br>Internet Expl | grammi<br>ser<br>orer non è il bro | Avanzate<br>Predefinito |
|----------------------------------------------------------------------------------------------------|----------------------------------------------------------------------------------------|------------------------------------------|------------------------------------|-------------------------|
| Browser pr                                                                                                    | redefinito<br>Internet Explo<br>predefinito.<br>Ø Avvisa se i<br>omponenti agg         | orer è il brows<br>Internet Expl         | ser<br>orer non è il bro           | Predefinito             |
| Gestione c                                                                                                    | Internet Explo<br>predefinito.<br>Ø Avvisa se<br>omponenti agg                         | orer è il brows<br>Internet Expl         | ser<br>orer non è il bro           | Predefinito             |
| Gestione o                                                                                                    | 😨 Avvisa se :<br>omponenti ag                                                          | Internet Expl                            | orer non è il bro                  | owser predefinito       |
| Gestione c                                                                                                    | omponenti ag                                                                           |                                          |                                    |                         |
| , 100 a                                                                                                    |                                                                                        | giuntivi —                               |                                    |                         |
| ( <u>7</u> =                                                                                                    | Abilita/Disabili<br>aggiuntivi del<br>installati nel co                                | ta i componer<br>browser<br>omputer,     | Gestione o                         | componenti aggiuntiv    |
| Iodifica HT                                                                                                    | ML                                                                                     |                                          |                                    |                         |
| 9                                                                                                    | Scegliere il pro<br>modificare i fil                                                   | ogramma che<br>e HT <mark>M</mark> L.    | Internet Explor                    | er utilizzerå per       |
| E                                                                                                    | Editor HTML:                                                                           | Microso                                  | oft Office Word                    | •                       |
| Programmi i                                                                                                    | Internet                                                                               | -                                        |                                    |                         |
|                                                                                                    | Scegliere i pro<br>altri servizi Ini<br>elettronica.                                   | grammi da uț<br>ternet, come             | ilizzare per<br>la posta           | Imposta programmi       |

Selezionare 'Gestione componenti aggiuntivi' si aprirà la seguente finestra:

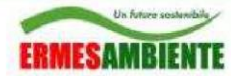

Arpa Emilia-Romagna

×

Gestione componenti aggiuntivi

| Net 25 12 12 12 12 12 12 12 12 12 12 12 12 12                                                | A                                                                                       |                                                      | L Herentes                  | <b>D</b>                             |                      |                   |
|----------------------------------------------------------------------------------------------|-----------------------------------------------------------------------------------------|------------------------------------------------------|-----------------------------|--------------------------------------|----------------------|-------------------|
| Tipi di componenti aggiuntivi                                                                | Nome                                                                                    | Autore                                               | Stato                       | Data file                            | Versione             | Durata cari *     |
| 👸 Barre degli s <u>t</u> rumenti ed estensioni                                               | (Non verificato) Altova®                                                                |                                                      |                             |                                      | 1000000-0            |                   |
| P Provider di ricerca                                                                        | Authentic Class<br>Authentic Class                                                      | (Non verificato) Altova®<br>(Non verificato) Altova® | Attivato<br>Attivato        | 06/09/2010 15.46<br>06/09/2010 15.44 | 13.0.0.0<br>13.0.0.0 | E                 |
| Acceleratori                                                                                 | (Non verificato) Google                                                                 |                                                      | Endles, average             |                                      | 62.507-65-6276-0     |                   |
| InPrivate Filtering                                                                          | GEPluginCoClass Object                                                                  | (Non verificato) Google                              | Attivato                    | 01/09/2010 19.34                     | 1.0.0.1              |                   |
|                                                                                              | Adobe Systems Incorporated —<br>Shockwave Flash Object<br>Adobe Systems, Incorporated — | Adobe Systems Incorpor                               | Attivato                    | 10/11/2010 7.10                      | 10.1.102.64          |                   |
|                                                                                              | Adobe Systems, incorporated<br>Adobe PDF Link Helper<br>Adobe PDF Reader                | Adobe Systems, Incorpo<br>Adobe Systems, Incorpo     | Attivato<br>Attivato        | 22/09/2010 17.04<br>22/09/2010 17.04 | 9.4.0.195            | 0.05 s            |
| Mostra:                                                                                      | QuickTime Object                                                                        | Apple Inc.                                           | Attivato                    | 17/03/2010 22.28                     | QuickTime            |                   |
| Tutti i componenti aggiuntivi                                                                | OuickTime Obiect                                                                        | Apple Inc.                                           | Attivato                    | 17/03/2010 22.28                     | OuickTime            |                   |
| Authentic Class<br>(Non verificato) Altova®                                                  |                                                                                         |                                                      |                             |                                      |                      |                   |
| Versione: 13.0.0.0<br>Data file:<br><u>U</u> lteriori informazioni                           |                                                                                         | Tipo:<br>C <u>e</u> rca questo compon                | Controllo A<br>ente aggiunt | ctiveX<br>ivo tramite il provider d  | i ricerca predefini  | ito<br>Disabilita |
| Irova altre estensioni e barre degli strumen<br>Ulteriori informazioni su estensioni e barre | ti<br>degli strumenti                                                                   |                                                      |                             |                                      |                      | Chiudi            |

Selezionare 'Tutti i componenti Aggiuntivi' e sopra tutte le voci 'Authentic Class' fare doppio click con il mouse.

Si aprirà la seguente maschera:

| -   | -    | In futues | e sostenib | 3  |
|-----|------|-----------|------------|----|
| -   | -    | -         | -          |    |
| ERI | MESA |           | IEN        | TE |

| Jlteriori informazioni     |                                                   | (                              |
|----------------------------|---------------------------------------------------|--------------------------------|
| Nome:                      | Authentic Class                                   |                                |
| Autore:                    | (Non verificato) Altova®                          |                                |
| Tipo:                      | Controllo ActiveX                                 |                                |
| Stato:                     | Attivato                                          |                                |
| Versione:                  | 13.0.0.0                                          |                                |
| Data file:                 |                                                   |                                |
| Data ultimo accesso:       | lunedì 18 ottobre 2010, 7.14                      |                                |
| ID classe:                 | {A5985EA9-3332-4DDF-AD7F-F6E98BF                  | EAF94}                         |
| Conteggio utilizzi:        | 1                                                 |                                |
| Conteggio blocchi:         | 0                                                 |                                |
| File:                      | AuthenticPlugin.dll                               |                                |
| Cartella:                  | C:\Windows\Downloaded Program Fil                 | les\CONFLICT.11                |
| <u>C</u> opia              |                                                   |                                |
| L'esecuzione di questo     | componente aggiuntivo è stata autorizzati sui s   | seguenti siti Web:             |
| Rimuovi tutti i citi       | Consenti su tutti i siti                          |                                |
| Trundovirdra i siri        |                                                   |                                |
| 'Rimuovi tutti i siti' rim | uoverà i componenti aggiuntivi da tutti i siti We | eb. 'Consenti su tutti i siti' |
| consentirà di eseguire i   | il contenuto su tutti i siti Web.                 |                                |

## Selezionare 'Consenti tutti i siti'

Terminate le operazioni su tutte le voci 'Authentic Class' è necessario premere il bottone OK della maschera 'programmi'

Eventuali impostazione degli oggetti ActiveX possono essere recuperate dalla seguente pagina web http://www.microsoft.com/windows/ie/ie6/using/howto/security/setup.mspx

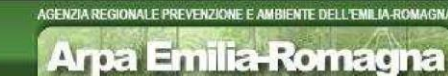

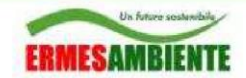

## 7.3 Istruzioni per l'utilizzo

Per la corretta compilazione del plugin Altova Authetic è necessario considerare alcuni accorgimenti per la corretta compilazione. Qui di seguito alcuni punti:

1) Necessario verificare che i dati inseriti siano corretti, per far questo è necessario premere il bottone nella toolbar del plugin 'verifica file'

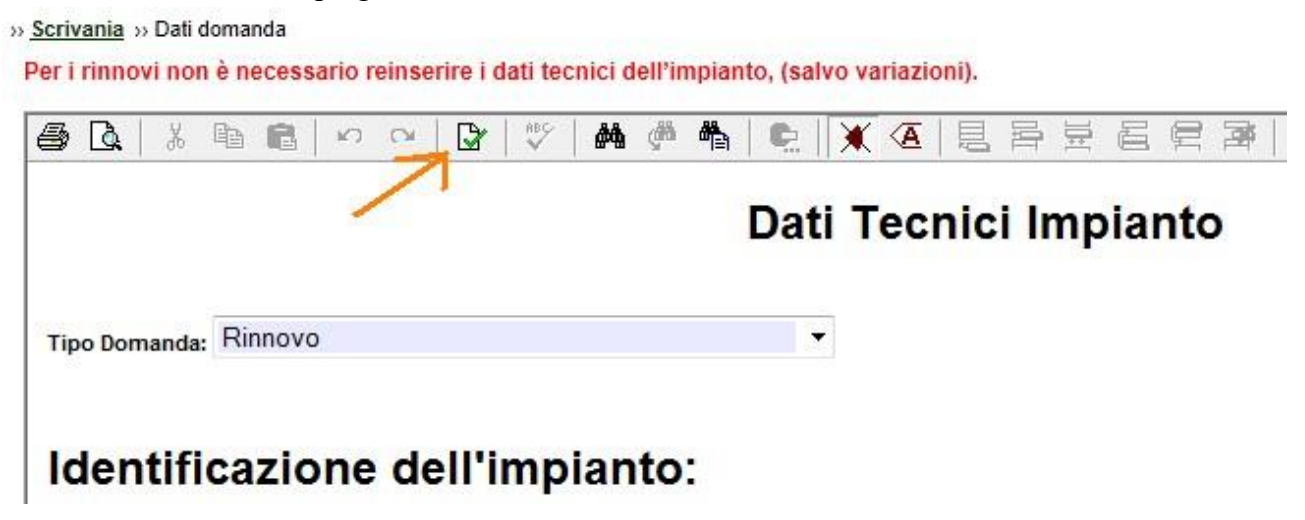

Nel caso si verifica un errore viene visualizzato ad esempio l'errore:

| Authentic | Plugin                                                                     | x |
|-----------|----------------------------------------------------------------------------|---|
| <u>^</u>  | Value 'as' is not allowed for element <anno_inizio_att>.</anno_inizio_att> |   |
|           | ОК                                                                         |   |

Indicando il motivo dell'errore ed eventualmente anche il punto dell'errore (ove possibile) nel caso dell'esempio sopra riportato

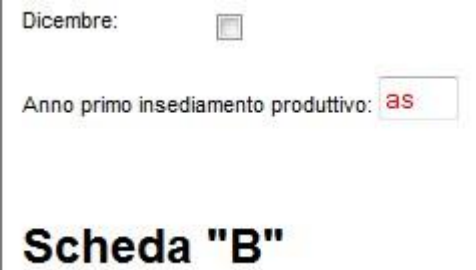

Nel caso invece non si son verificati errori, ottengo il seguente messaggio:

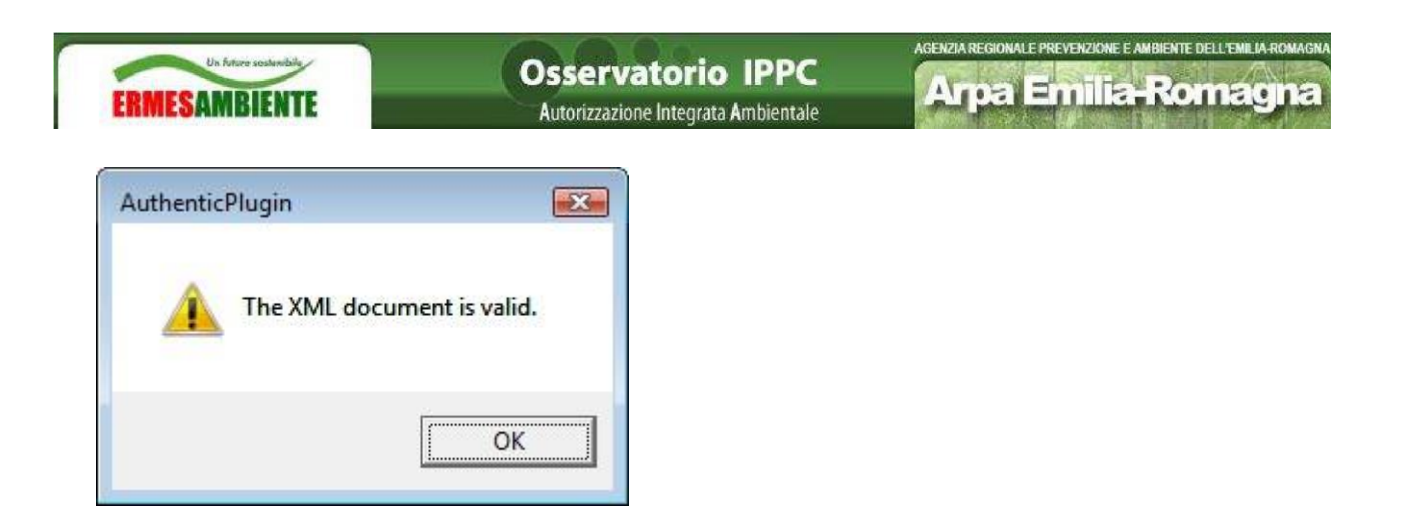

2) Si consiglia previa verifica file di effettuare frequenti salvataggi, tramite il bottone salva Alla fine della finestra del plugin

| Tab. B.1.1 - Autorizzazione ami | pientale settoriale |
|---------------------------------|---------------------|
| •                               |                     |
|                                 |                     |

3) Impostare una data corretta il formato valido risulta gg/mm/aaaa ad esempio 01/04/2012

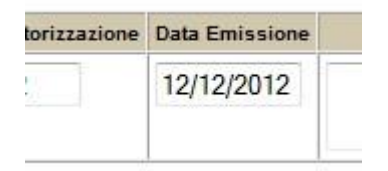

4) Per aggiungere una riga ad una griglia e necessario posizionarsi sopra la riga della griglia e premere tasto destro del mouse, e scegliere la posizione per l'inserimento della nuova riga. Ad esempio:

| Un future sesterable           | E Autoriz                                                               | e <b>rvatorio</b><br>zzazione Integrata A | IPPC AGE             | <b>Arpa Emilia</b>   | A-Romagna |
|--------------------------------|-------------------------------------------------------------------------|-------------------------------------------|----------------------|----------------------|-----------|
| Schee                          | da "B"                                                                  |                                           |                      |                      |           |
| Tab. B.1.1 - /<br>Settore Inte | Autorizzazione ambientale settoria<br>ressato Autorità che ha rilasciat | le<br>o l'autorizzazione                  | Numero Autorizzazion | e Data Emissione     | Note      |
| асция                          | Insert before                                                           |                                           | A2QW22               | 12/12/2012           |           |
|                                | Insert after                                                            | AUT_AM                                    | IB_SETT              | ALTRA_AUT_AMB        |           |
| Tab. B.1.                      | Remove +                                                                | ltri adempimenti                          | ambientali           | AUT_AMB_SETT         |           |
|                                | Cut Ctrl+X                                                              | Inte competente                           | Numero Autorizza     | azione Data Emission | ne Note   |
| VIA<br> ∢                      | Copy Ctrl+C<br>Paste Ctrl+V<br>Paste As                                 | III                                       |                      |                      |           |
| Salva                          | Delete Del                                                              |                                           |                      |                      |           |

Una volta aggiunta la riga è necessario premere sui link presenti nella nuova riga per aggiungere i campi interessati

| Settore Interessato              | Autorità che ha rilas                 | ciato l'autorizzazione                   | Numero Autorizzazione            | Data Emissione      | Note     |
|----------------------------------|---------------------------------------|------------------------------------------|----------------------------------|---------------------|----------|
| acqua 🔻                          | aut123                                |                                          | A2QW22                           | 12/12/2012          |          |
|                                  |                                       |                                          |                                  |                     |          |
| add SETTORE                      | add AUTORITA                          |                                          | add NUM AUT                      | add DATA EMISSIONE  | add NOTE |
| /                                |                                       |                                          |                                  |                     |          |
| Tab. B.1.2 - Altra Au<br>Settore | torizzazione nulla osta<br>nteressato | e/o altri adempimenti<br>Ente competente | ambientali<br>Numero Autorizzazi | ione Data Emissione | Note     |
| Tab. B.1.2 - Altra Au<br>Settore | torizzazione nulla osta<br>nteressato | e/o attri adempimenti<br>Ente competente | ambientali<br>Numero Autorizzazi | ione Data Emissione | Note     |

5) Per rimuovere una riga è necessario posizionarsi sopra la riga interessata e premere tasto destro del mouse e scegliere 'Remove'. Ad esempio:

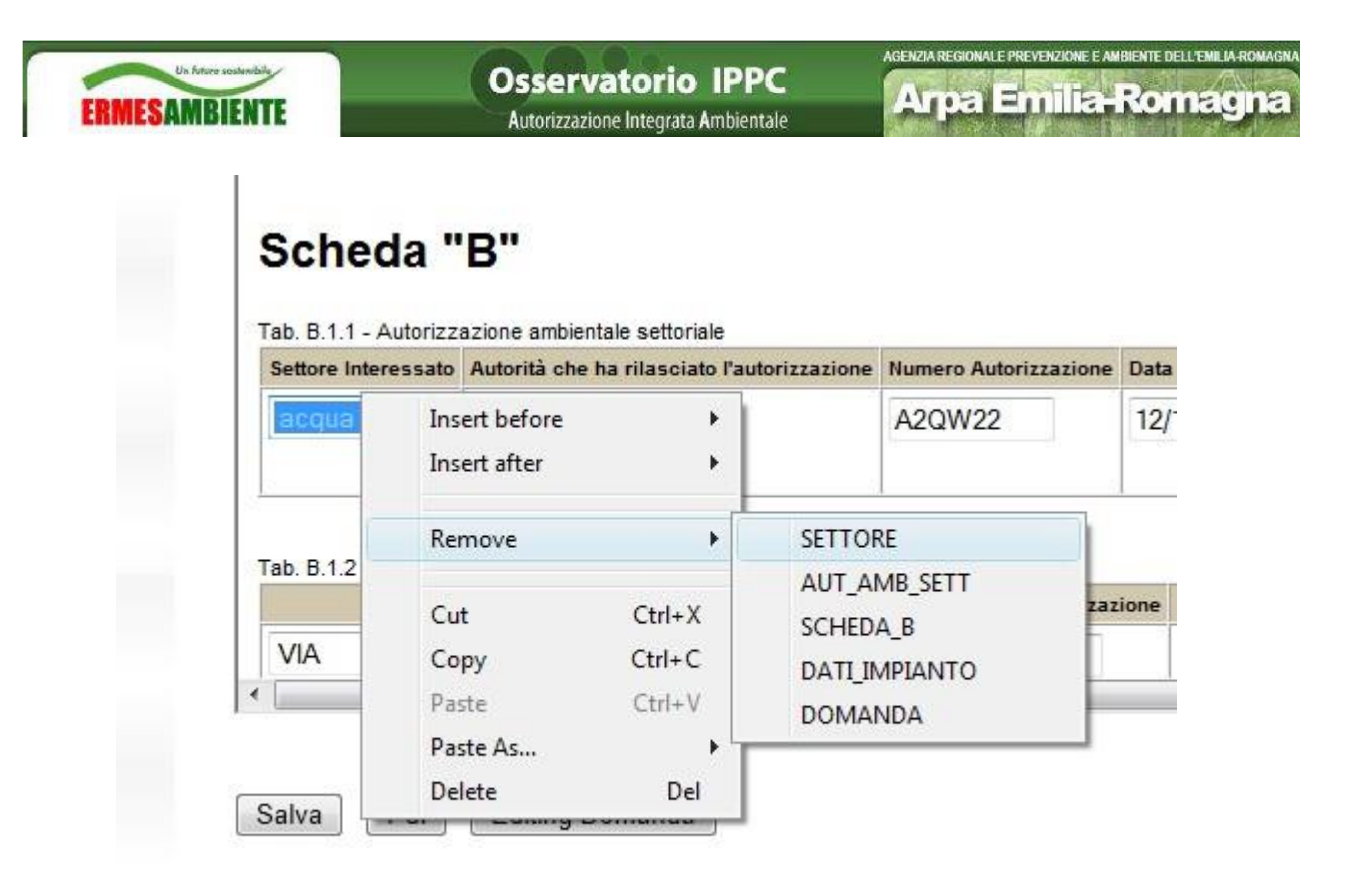

6) In ogni momento è disponibile il comando UNDO tramite la pressione contemporanea della combinazione CTRL+Z pre ripristinare la situazione precedente